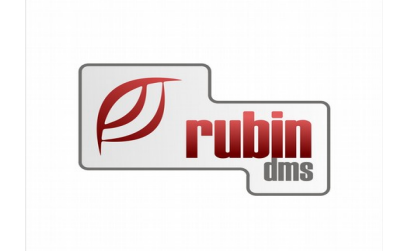

# Szerviz modul felhasználói leírása

1149 Budapest, Egressy út 17-21. Telefon: +36 1 469 4021; fax: +36 1 469 4029

 $Szerviz-felhasznaloi\_leiras\_v\_2.8.odt$ 

## Tartalomjegyzék

| 1 Bevezetés.                                                                        | 4  |
|-------------------------------------------------------------------------------------|----|
| 1.1 Előjegyzés naptár                                                               | 4  |
| 1.1.1 Munkalap készítése előjegyzésből                                              | 5  |
| 1.2 Előjegyzési naptárban új járművek kezelése                                      | 5  |
| 1.2.1 A funkció összefoglalása                                                      | 5  |
| 1.2.2 A funkció elérése                                                             | 6  |
| 1.2.3 Új járműhöz kapcsolódó előjegyzés berögzítése                                 | 6  |
| 1.2.4 Új jármű előjegyzésből munkalap létrehozása                                   | 7  |
| 1.3 Vonalkódos javítási munka és munkaidő nyilvántartás                             | 7  |
| 1.4 Munkanormák, javítási menük                                                     | 8  |
| 1.5 Javítás történet                                                                | 8  |
| 1.6 Árajánlat készítés                                                              | 8  |
| 1.7 Munkalapon rögzíthető és jól áttekinthető minden fontos adat                    | 8  |
| 1.8 Kifinomult engedményrendszer                                                    | 8  |
| 1.9 Biztosítási ügylet                                                              | 9  |
| 1.9.1 Biztosítós számla                                                             | 9  |
| 1.9.2 Munkalap számlázás.                                                           | 10 |
| 1.10 Garanciális ügylet                                                             | 11 |
| 1.11 Ügyfél elégedettség ellenőrzésének támogatása                                  | 11 |
| 1.12 Elektronikus katalógus és javítást támogató eszközök közötti kapcsolat         | 11 |
| 1.13 Gyűitőszámla                                                                   | 11 |
| 1.13.1 Munkalap gyűjtőszámla szám megmutatása.                                      | 11 |
| 1.14 Integrált működés a többi DOAS modullal                                        | 11 |
| 1.15 A szerelők elvégzett munkáinak nyilvántartása.                                 | 11 |
| 1.16 Lekérdezések                                                                   |    |
| 1.17 BM - Business Management Riport                                                | 12 |
| 1 18 Bevásárló lista beolvasás                                                      | 12 |
| 1.19 Megrendelt munka keresés                                                       | 12 |
| 1.20 Produktív és nem produktív idők felvitele vonalkóddal.                         |    |
| 1.21 Vonalkód kezelés                                                               | 12 |
| 1 21 1 Produktív idő vonalkóddal                                                    | 13 |
| 1.21.1 Vonalkód megadása bevételezéskor.                                            | 14 |
| 1 21 2 Vonalkód beolyasása a cikkről ha a cikken szerepel gyári vonalkód            | 14 |
| 1 21 3 Vonalkód generálása automatikusan                                            | 15 |
| 1 21 4 Azonos vonalkódok kezelése                                                   | 15 |
| 1.21.5 Vonalkód lista nyomtatás, a vonalkód nyomtatási formája                      |    |
| 1 21 6 Vonalkód nyomtatás a cikktörzsben                                            | 17 |
| 1.21.7 Vonalkód nyomtatása bevételezéskor.                                          |    |
| 1.21.8 Vonalkóddal nem rendelkező cikkek megkeresése.                               |    |
| 2 Szerviz adatok lekérdezése                                                        |    |
| 2.1 A munkalapok számának lekérdezése                                               | 20 |
| 2 2 Az alkatrész elábé lekérdezése                                                  | 22 |
| 2 3 A munkadíi és az értékesített órák lekérdezése                                  | 23 |
| 2.4 Munkalapra kivett anvagok listájának bővítése                                   | 25 |
| 2.5 Munkalan kimutatások                                                            | 25 |
| 2.6 Munkalan beolyasásakor figyelmeztetés a tervezett javítási határidő túllénésére | 25 |
| 2.7 Munkalap szerviz példány nyomtatása                                             |    |
| 3 Munkalapon rezsianvag és biztosító kezelés.                                       |    |
| 3.1.1 A munkalap felületének változásai                                             |    |
| rr                                                                                  |    |

| 3.1.2 Munkalap kezelés menete a fenti adatokra:                                    | 28 |
|------------------------------------------------------------------------------------|----|
| 3.1.3 "Önrész engedményt adhat" jog                                                | 31 |
| 4 Öreg autó kedvezmény márkánként megadhatósága                                    | 32 |
| 4.1 Jármű kor kategóriák meghatározása                                             | 33 |
| 4.1.1 Márka megadhatóság                                                           | 33 |
| 5 Ford FSA biztonsági visszahívások lekérdezése                                    | 34 |
| 6 A szerviz munkák egytételes számlázása funkció                                   | 37 |
| 6.1 A funkcióhoz szükséges beállítások                                             | 38 |
| 6.1.1 Munkalap prefix beállítása                                                   | 38 |
| 6.2 A funkció használata részletesen                                               | 42 |
| 6.2.1 Egytételes munkalap számla elkészítése                                       | 42 |
| 6.2.2 Az elkészült szállítólevél                                                   | 44 |
| 6.2.3 Az elkészült számla                                                          | 45 |
| 6.2.4 Egytételes munkalap számla stornózása                                        | 46 |
| 6.3 Szerviz helyesbítő számla helyesbítése                                         | 47 |
| 7 Gyorsjavítás azaz egyszerűsített munkalap készítés                               | 48 |
| 7.1 A funkció elérése                                                              | 48 |
| 7.2 A gyorsjavítás képernyő leírása                                                | 48 |
| 7.2.1 A képernyő a következőket tartalmazza                                        | 48 |
| 7.2.2 A gyors munkalap adatainak megadása a pulti képernyőn                        | 50 |
| 7.2.3 Gyors munkalap számlázása                                                    | 50 |
| 7.3 Az automatikus munkalap utólagos kezelése                                      | 50 |
| 8 Engedmény kimutatás                                                              | 51 |
| 9 Elveszett ügyletek kezelése a DOAS rendszerben                                   | 53 |
| 9.1 Elveszett ügyletek rögzítése                                                   | 53 |
| 9.2 Elveszett ügyletek lekérdezése                                                 | 54 |
| 10 DOAS LeasePlan export                                                           | 55 |
| 10.1 Összefoglalás                                                                 | 55 |
| 10.2 Szükséges beállítások                                                         | 55 |
| 10.2.1 A megfelelő partnerek beállítása                                            | 55 |
| 10.2.2 "LeasePlan szállító kód" beállítása                                         | 56 |
| 10.2.3 Az elektronikus számlaformátum elkészítése                                  | 56 |
| 10.2.4 Az elektronikus számlákat tartalmazó fájl elkészítésének lépései            | 56 |
| 11 VALTOZASLEIRASOK                                                                | 60 |
| 11.1 Programmódosítás és javítás a DOAS 3.552-3.560 verzióban nem történt          | 60 |
| 11.2 Programmódosítás és javítás a DOAS 3.548-as verzióban nem történt             | 60 |
| 11.3 Javítás a DOAS 3.546-os verzióban nem történt                                 | 60 |
| 11.4 Javítás a DOAS 3.545-ös verzióban nem történt                                 | 60 |
| 11.5 Programmódosítás a DOAS 3.544-es verzióban nem történt                        | 60 |
| 11.6 Programmódosítás a DOAS 3.543-as verzióban nem történt                        | 60 |
| 11.7 Programmódosítás és javítás a DOAS 3.542-es verzióban nem történt             | 60 |
| 11.8 Programmódosítás és javítás a DOAS 3.541-es verzióban nem történt             | 60 |
| 11.9 Programmódosítás és javítás a DOAS 3.537-es verzióban nem történt             | 60 |
| 11.10 Programmódosítás a DOAS 3.549.0 - 3.551.1-es verziókban                      | 60 |
| 11.10.1 Munkalapon a "Csere jármű" gomb után megjelennek az ügytélre előre foglalt | 60 |
|                                                                                    | 60 |
| 11.10.2 Uj autos munkalap nyitäsä elöjegyzésből                                    | 60 |
| 11.11 Javítasok a DOAS 3.549.0 - 3.551.1-es verziókban                             | 60 |
| 11.11.1 Munkalap keszítés előjegyzesből                                            | 60 |
| 11.11.2 Szerviz dolgozók időnaptára                                                | 60 |

| 11.11.3 Job-hoz rendelt produktív idők törlése, felszabadítása                          | 61 |
|-----------------------------------------------------------------------------------------|----|
| 11.12 Programmódosítás a DOAS 3.547-es verzióban                                        | 61 |
| 11.12.1 Munkalap gyűjtőszámla szám megmutatása                                          | 61 |
| 11.12.2 Munkalap szerviz példány nyomtatása                                             | 61 |
| 11.13 Javítás a DOAS 3.547-es verzióban                                                 | 61 |
| 11.13.1 Munkalapon törölt munkafelvevő kezelése                                         | 61 |
| 11.14 Programmódosítások DOAS 3.5456.0 verzióban                                        | 62 |
| 11.14.1 Biztosítós munkalap számlázása                                                  | 62 |
| 11.15 Programmódosítások DOAS 3.545.1.0 verzióban                                       | 62 |
| 11.15.1 Munkalapon rezsianyag és biztosító kezelés                                      | 62 |
| 11.15.2 Öreg autó kedvezmény márkánként megadhatósága                                   | 62 |
| 11.16 Javítások DOAS 3.543.5 – 3.544.2-es verziókban                                    | 62 |
| 11.16.1 Javítás történet megtekintési hiba javítása                                     | 62 |
| 11.16.2 Munkalap megtekintése                                                           | 63 |
| 11.17 Programmódosítások DOAS 3.540.2.0                                                 | 63 |
| 11.17.1 Gyors munkalap rögzítés                                                         | 63 |
| 11.18 Javítások DOAS 3.540.2.0                                                          | 63 |
| 11.18.1 Munkalap számla nyomtatás                                                       | 63 |
| 11.19 Programmódosítások DOAS 3.539                                                     | 63 |
| 11.19.1 Munkalap készítése előjegyzésből                                                | 63 |
| 11.19.2 Megrendelt munka keresés                                                        | 63 |
| 11.19.3 Produktív és nem produktív idők felvitele vonalkóddal                           | 64 |
| 11.20 Javítások DOAS 3.539                                                              | 64 |
| 11.20.1 Munkalapon az "első üzembe helyezés dátuma" mező engedélyezése                  | 64 |
| 11.20.2 Dolgozók munkaidőnaptára                                                        | 64 |
| 11.20.3 Job-hoz tartozó produktív idők megtekintése                                     | 64 |
| 11.20.4 Alkatrész tétel áthelyezése másik munkalapra                                    | 65 |
|                                                                                         | 65 |
| 11.20.5 Munkalap beolvasásakor figyelmeztetés a tervezett javítási határidő túllépésére | 65 |
| 11.21 Javítások DOAS 3.538                                                              | 65 |
| 11.21.1 Munkalap kimutatások szűrési hiba javítása                                      | 65 |

## 1 Bevezetés

#### 1.1 Előjegyzés naptár

A DOAS rendszer egy grafikus naptárban a munkafelvevők számára könnyen áttekinthetően mutatja az egyes szerviz dolgozók leterheltségét. A vizuális naptár megkönnyíti az ügyfelekkel történő időpont egyeztetést. A munkafelvevők a naptár felületén keresztül a számukra szükséges valamennyi programfunkcióhoz hozzáférnek, nem szükséges bonyolult menürendszerben keresgélni. A naptárban lévő adatok és információk felhasználásával lehetőség van – opcionális – WEB alapú ügyfél bejelentkezési alkalmazás kialakítására is.

#### 1.1.1 Munkalap készítése előjegyzésből

Rendszer paraméter: "Előjegyzésből munkalap készítésekor az összes munkalap prefixet megajánlja.".

Ha ez a rendszerkapcsoló be van kapcsolva, akkor a készítendő munkalaphoz minden munkalap prefixet megajánl, függetlenül az előjegyzés "szerviz típusa" és "munkalap fizetés típusa" értékeitől. Kikapcsolt állapotban, csak az előző értékeknek megfelelő prefixeket ajánlja meg.

Elérhető: Szerviz/Időnaptárak/ Szerviz dolgozók időnaptára

#### 1.2 Előjegyzési naptárban új járművek kezelése

#### 1.2.1 A funkció összefoglalása

A munkafelvevő telefonon egyezteti az időpontot az ügyfelekkel arról, hogy mikor kívánnak javításra jönni a szervizbe. A megállapodásnak megfelelően a munkafelvevő az előjegyzési naptárba rögzíti be a tervezett munkát, azaz az előjegyzést.

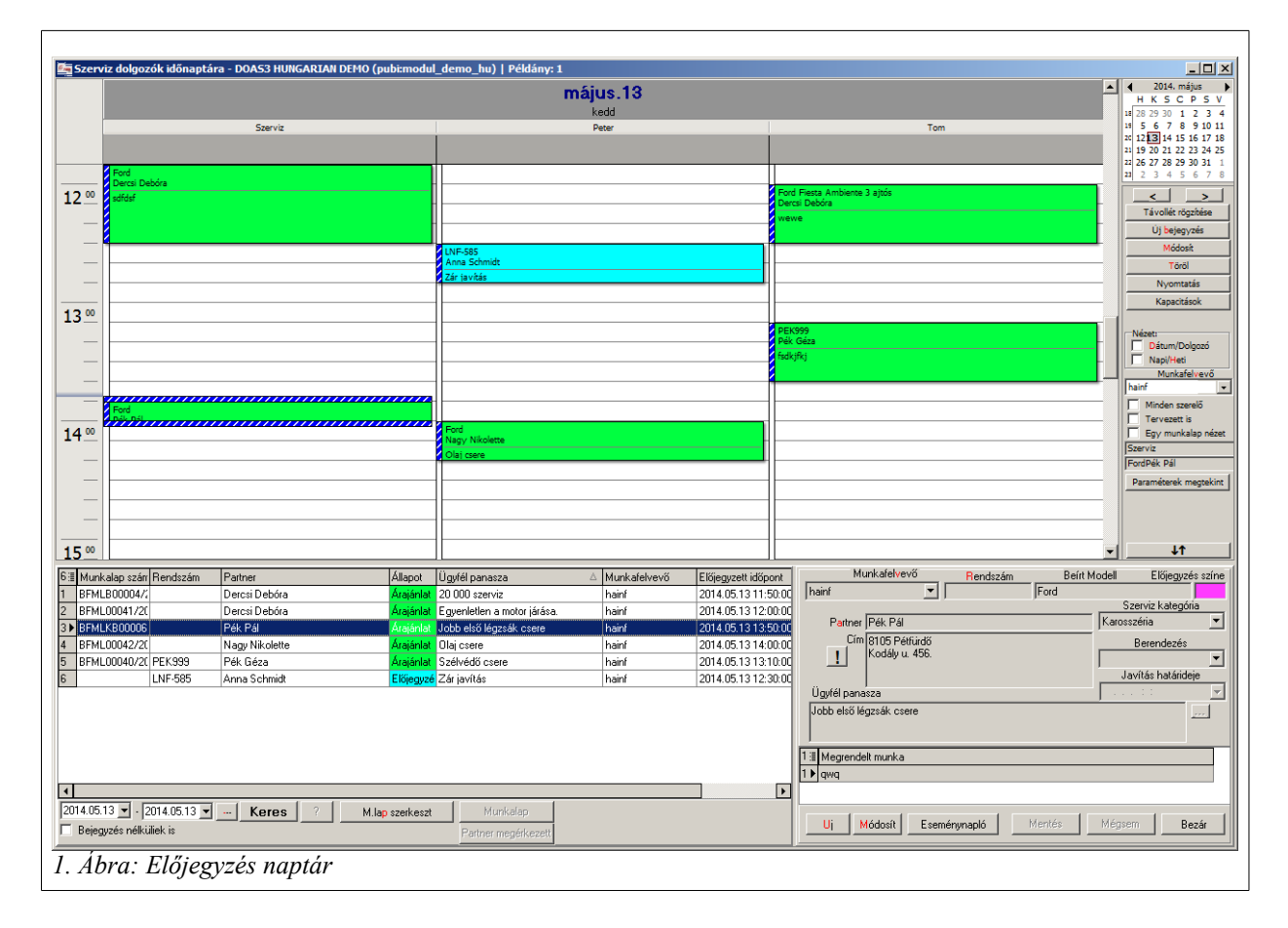

Az előjegyzési naptárban alapvetően a következő esetekben lehet berögzíteni előjegyzést.

- A DOAS rendszerben meglévő, vagy az előjegyzés készítésekor berögzített jármű kiválasztásával. Ebben az esetben a jármű rendszáma és további adatai, valamint a partner is megjelenik az előjegyzés felületen.
- A DOAS rendszerben meglévő, vagy ez előjegyzés készítésekor berögzített partner

kiválasztásával, ebben az esetben nem szükséges járművet megadni. Azonban a javítás megrendelésekor ekkor is ki kell választani a járművet is.

Új járművek esetében a járműnek az előjegyzés rögzítésekor sok esetben nincs rendszáma – hiszen nincs üzembe helyezve, így a *jármű* nem megadható, sőt gyakran még az ügyfél sem, mert az előjegyzés berögzítésekor még nincs szerződés a járműre. Viszont új járműre is szükséges előjegyzés rögzítése a tervszerű működés érdekében. Ennek a problémának a megoldására született ez a fejlesztés.

#### 1.2.2 A funkció elérése

"Szerviz / Időnaptárak / Szerviz dolgozók időnaptára"

#### 1.2.3 Új járműhöz kapcsolódó előjegyzés berögzítése

Előjegyzés rögzítésekor, új jármű esetében manuálisan bejelölhető az "Új jármű" kapcsoló.

Az új jármű kapcsoló funkció bekapcsolásakor a *rendelési szám* kereső ablak automatikusan megjelenik.

| Munkafelvevő Rendszám Beírt Modell Előjegyzés szír<br>hainf Szerviz kategória<br>Partner Itt jelenik meg az "Új<br>Cím Itt jelenik meg az "Új<br>jármű" kapcsoló és a<br>"Rendelési szám"<br>mező | e<br>T |
|----------------------------------------------------------------------------------------------------|--------|
| 0 ∰ Megrendelt munka<br><nincsen adat="" megjeleníthető=""><br/>Uj Módosít Eseménynapló Mentés Mégsem Bezár</nincsen>                                                                             | _      |

Ha az új jármű kapcsolót bejelöljük, akkor kötelező a rendelési szám kiválasztása. Egyéb esetekben a rendelési szám mező nem jelenik meg. Ha a rendelési szám mezőt kitöltöttük, akkor a "Rendszám" a "Beírt modell" és a "Partner" mezők kézzel nem kitölthetők, de ha ezek az új járműnél megadottak, akkor automatikusan megjelennek.

Ha a kapcsoló bekapcsolásakor volt már jármű megadva, akkor a következő figyelmeztető ablak jelenik meg: "Figyelem, új jármű választása esetén a már kiválasztott partner és jármű adatok törlődnek! Új járművet választ? "Igen / Mégsem". Igen válasz esetén válaszható ki a rendelési szám.

Ha a kapcsolót kikapcsoljuk és kikapcsolásakor volt már új jármű megadva, akkor a következő figyelmeztető ablak jelenik meg: "Figyelem, nem új jármű választása esetén az új jármű adatai

törlődnek! Az új jármű adatait törli? "Igen / Mégsem". Igen válasz esetén a korábban megadott adatok törlődnek és eltűnik a rendelési szám mező.

Az új járműhöz kapcsolódó naptárbejegyzés esetében, a színesen megjelenő adott előjegyzéshez tartozó bejegyzésben a legfelső sorban megjelenik a rendelési szám, illetve ha van akkor a partner neve és a rendszám, valamint az ügyfél panasza mező.

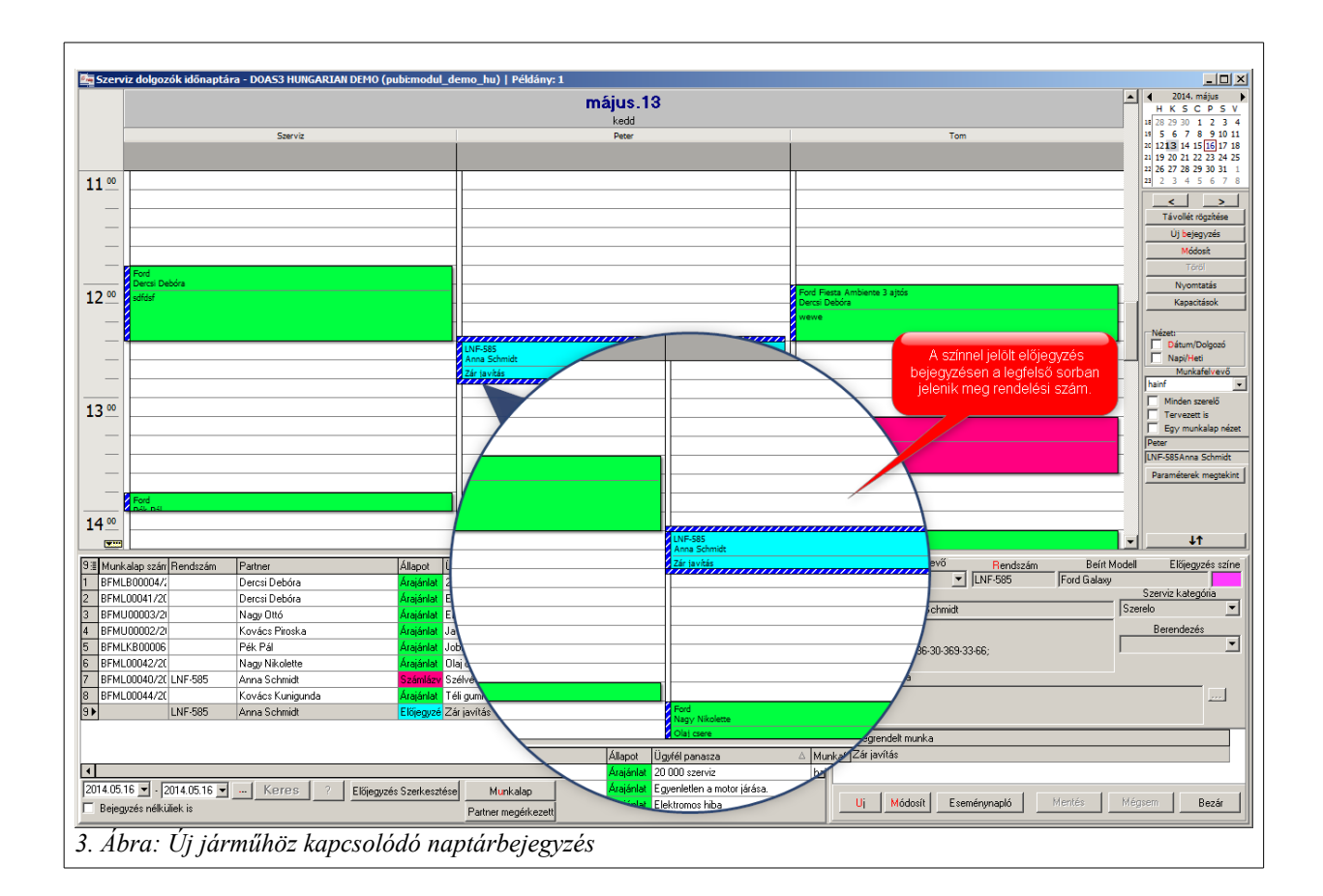

#### 1.2.4 Új jármű előjegyzésből munkalap létrehozása

A "Munkalap" gomb megnyomásakor csak az új jármű típusú prefixek jelennek meg, amelyek közül lehet választani. Ha csak egy ilyen prefix van, akkor a választó ablak nem jelenik meg.

A munkalap természetesen partner és rendszám megadása nélkül javítás alatti állapotba hozható, hasonlóan a közvetlenül nyitott új jármű típusú munkalapokhoz.

#### 1.3 Vonalkódos javítási munka és munkaidő nyilvántartás

A szerelők tevékenysége pontosan és naprakészen nyilvántartható a DOAS rendszer vonalkódos

Szerviz-felhasznaloi\_leiras\_v\_2.8.odt

rendszerének használatával. Ennek a funkciónak a kialakítása során a RubinDMS a lehető legegyszerűbben kezelhető megoldás kialakítására törekedett. Az adott javítási munka elkezdésekor és befejezésekor a kinyomtatott munkalapon lévő vonalkódot és a dolgozó vonalkódját kell csak a vonalkód olvasóval leolvasni.

#### 1.4 Munkanormák, javítási menük

A DOAS rendszer képes a gyártói munkanorma könyveket beolvasni, emellett kezeli az előre definiált javítási menüket. Saját, új munkanormákat és menüket a felhasználó cég szabadon létrehozhat.

#### 1.5 Javítás történet

A gépkocsi korábbi javításai, a felhasznált alkatrészek adatai a munkalapról könnyen megtekinthetők. A javítástörténet több telephelyes cég esetében szinkronizált, emellett lehetőség van a DOAS rendszer használatának megkezdése előtti javítások megtekintésére is.

### 1.6 Árajánlat készítés

Az ügyfél számára az alkatrészárak, munkanormák használatával és kedvezmények figyelembevételével javítási árajánlat készíthető.

#### 1.7 Munkalapon rögzíthető és jól áttekinthető minden fontos adat

A munkalapon egyszerű kiválasztható check-boxok felhasználásával rögzíthetők a legfontosabb paraméterek (cseregépkocsi szükségessége, hozom-viszem szolgáltatás). Az adatrögzítés megkönnyítés érdekében - ahol lehetséges, - a kiválasztás listából történik. Amennyiben egy gépkocsi már korábban járt a szervizben, úgy a szükséges adatok a korábbi munkalapból automatikusan átvételre kerülnek.

#### 1.8 Kifinomult engedményrendszer

A DOAS rendszer több óradíjat és munka kategóriát tud kezelni. Lehetőség van az ügyfél részére a szerződésben szabályozott kedvezmények automatikus biztosítására. A kedvezmények vonatkozhatnak alkatrészre, alkatrész csoportra, munkára, menüre és ezek kombinációjára. A szerződéses kedvezmények mellett az akciós, időszakos árak lekezelésére is lehetőség van.

#### 1.9 Biztosítási ügylet

A DOAS rendszer kezeli a biztosítós ügylet minden fontos adatát, (biztosító, önrész, avulás, ÁFA kör) a számlát az adott ügylet jellemzői alapján készíti el. A biztosító által fizetendő rész automatikusan átvezetésre kerül az ügyfél folyószámlájáról.

#### 1.9.1 Biztosítós számla

Biztosítós számlán az ügyfél által fizetendő ÁFA értéke lehet a teljes ÁFA egy része is ezért a jármű adatok menüpontban az "ÁFA visszaigényelhető" kapcsoló megváltozott.

Egy három állású kapcsoló van helyette: nem, részben és teljesen.

Elérhető: Szerviz / Munkalap – munkalap kiszámlázása

| 🐱 Munkalap - DOAS3 Dev server - Bea (d3serv                                                                | verdev:bea-dev0)   Példány:     | 1                                        |                            |                    |                    |          |
|----------------------------------------------------------------------------------------------------|---------------------------------|------------------------------------------|----------------------------|--------------------|--------------------|----------|
| Munkalapszám                                                                                               | Karosszéria 💌 Biztosító         | ✓ Állapo                                 | Kész                       | Zárás dátuma       | 2013.01.17         |          |
| Rendszám 🕂 🗛                                                                                               | lvázszám 👘 👘                    | Gyártn                                   | ány Ford                   | Lezárta            | Rubin supervisor   |          |
|                                                                                                    | ,                               |                                          | ,<br>,                     |                    | FSA                | ?        |
| Alan adatok Í Megrendelt munkák Í Számlázandó mur                                                          | nkák Í Számlák Í Egyéb adatok I |                                          |                            |                    |                    |          |
| Számlázandó munkák                                                                                         | IKak   ozamak   zgyob dadok     |                                          |                            |                    |                    |          |
| ∃ Leírás                                                                                                   | Munka fiz                       | típus Eredet                             |                            |                    |                    |          |
|                                                                                                    |                                 |                                          |                            |                    |                    |          |
| <nincser< td=""><td>n megjeleníthető adat&gt;</td><td></td><td></td><td></td><td></td><td></td></nincser<> | n megjeleníthető adat>          |                                          |                            |                    |                    |          |
|                                                                                                    |                                 |                                          |                            |                    |                    |          |
| Kapcsolódó előleg számlák   Partner fizet   Biztosító f                                                    | fizet Garancia Saját elsz.belső | bizonylat   Gyűjtőszámlára               | Jármű előkészítés/tartozék |                    |                    |          |
| Fiz.mód Bank                                                                                               | Telj.dátum Afa c                | látum Számla kelte                       | Fizetési határidő          | Prefix             |                    |          |
| Atutalas 60 napos MRB Bank Rt.                                                                             |                                 | 2013.01.17                               | Bozoi apuag                | 0.00 %             |                    |          |
| Eavséges engedmény                                                                                         |                                 |                                          | nezsi anyag j              | 0,00 %             |                    |          |
| I Tét △ Művelet Megnevezés                                                                                 | Mennyisé Sz.hánya Egység        | Nettó egys.ár Engedm.                    | Nettó érték Áfa érték      | Bruttó érték Munka | megnevzése         | Avulás % |
| 1 Memo CASCO JAV.GENERALI JKV.AL                                                                           | APJ 0 0                         | 0,00 0,00                                | 0,00 0,00                  | 0,00               |                    | 0        |
| 2 Munka CASCO JAV.GENERALI JKV.AL                                                                          | APJ 20 100 óra                  | 7 120,00 0,00                            | 142 400,00 38 448,00       | 180 848,00 CASCO   | JAV.GENERALI JKV.A | 0        |
|                                                                                                    |                                 |                                          |                            |                    |                    |          |
|                                                                                                    |                                 |                                          |                            |                    |                    |          |
|                                                                                                    |                                 |                                          |                            |                    |                    |          |
|                                                                                                    |                                 |                                          |                            |                    |                    |          |
|                                                                                                    |                                 |                                          |                            |                    |                    |          |
|                                                                                                    |                                 |                                          |                            |                    |                    |          |
|                                                                                                    |                                 |                                          |                            |                    |                    |          |
|                                                                                                    |                                 |                                          |                            |                    |                    |          |
|                                                                                                    |                                 |                                          |                            |                    |                    |          |
|                                                                                                    |                                 |                                          |                            |                    |                    |          |
|                                                                                                    |                                 |                                          |                            |                    |                    |          |
| -Tátel összesítő                                                                                           |                                 |                                          |                            |                    |                    |          |
| Riztosító Czeneti Denidencia Z (                                                                           |                                 |                                          | Nettó                      | Bruttó             | 00                 | ?        |
| Öntész 0.00 Enged                                                                                          | C<br>Imánu árt000 €             | Casco Alkatri<br>Kätelesä Musik          | sz U,00                    | 180.8481           |                    |          |
| Avulás 100.000 00                                                                                          | Interivent. J 0,00              | a visezaigényelbető: Bruéh               |                            | 1 100 048)         | 00                 |          |
| 1 100 000,00                                                                                               |                                 | Nem Öser                                 | 142,400,00                 | 100.040.0          |                    |          |
|                                                                                                    |                                 | Részben                                  | sen j 142 400,00           | 100 040,0          | IU                 |          |
|                                                                                                    |                                 | Teljesen                                 |                            |                    | _                  |          |
|                                                                                                    |                                 | 50 % Ügyfé                               | l által fizetendő ÁFA      | 19 224,1           | 00                 |          |
|                                                                                                    |                                 | <ul> <li>Felírás után nyomtat</li> </ul> |                            |                    |                    |          |
| 1 1 1                                                                                                    |                                 | 1                                        | 1 /                        | 1                  |                    |          |

4. ábra: "ÁFA visszaigényelhető" kapcsoló

#### 1.9.2 Munkalap számlázás

Biztosítós számlába is be lehet számítani előleget. Az előleg a partner nevére kell szóljon, nem a biztosító nevére, és a beszámítás a partner által fizetendő részre vonatkozik, nem a biztostó részére.

Elérhető: Szerviz/ Munkalapok

#### 1.10 Garanciális ügylet

A DOAS kezeli a garanciális és a méltányossági ügyleteket is. A javítási adatokat a szükséges interfész megléte esetén képes a gyártó felé megküldeni, illetve fogadja a gyártói elfogadásokat, visszaigazolásokat.

### 1.11 Ügyfél elégedettség ellenőrzésének támogatása

A szerviz tevékenységének kontrollja érdekében az ügyfelek javítást követő visszahívásához a DOAS eszközöket biztosít. Így az ügyfél elégedettség és annak változása mérhető, javítható.

#### 1.12 Elektronikus katalógus és javítást támogató eszközök közötti kapcsolat

Az elektronikus katalógus és javítást támogató eszközökkel kétirányú kapcsolat kialakítására van lehetőség. A külső rendszerben látható a DOAS aktuális készlet adata, és az ott létrehozott javítási kosár egy gombnyomással átvehető a DOAS rendszerbe.

#### 1.13 Gyűjtőszámla

A DOAS rendszerben lehetőség van nagyobb ügyfelek, flották által megkövetelt, havonta kiállított, több munkalap adatait tartalmazó gyűjtőszámla létrehozására.

#### 1.13.1 Munkalap gyűjtőszámla szám megmutatása

A munkalap keresésnél a "Számlaszám" és a munkalap kimutatások "Végbizonylat száma" oszlopban, ha a végbizonylat gyűjtő szállítólevél és az ki van már számlázva, akkor a gyűjtő számla száma is megjelenik a szállítólevél száma mellett (nem külön oszlopban!)

Elérhető: Szerviz/Munkalap, Szerviz/Munkalap kimutatások

#### 1.14 Integrált működés a többi DOAS modullal

A raktáron lévő alkatrészekről a munkalapról is elérhető az információ, így az azzal kapcsolatos ügyfélkérdések azonnal megválaszolhatók. Ha a javításhoz szükséges alkatrész nincs raktáron, akkor a megrendelés a munkalapról is kezdeményezhető. A nagyobb javítások vagy különlegesebb alkatrészek megrendelése esetén előlegszámla kiállítására van lehetőség,

#### 1.15 A szerelők elvégzett munkáinak nyilvántartása

Minden szerelői betervezett és elvégzett munkáról, a dolgozók jelenlétéről a DOAS rendszerben részletes kimutatás készíthető.

#### 1.16 Lekérdezések

A rendszer az általános igényeknek megfelelő lekérdezéseket készen tartalmazza, emellett az eseti, egyedi igényeknek megfelelő lekérdezések, szűrések is lekérdezhetők, és a későbbi használat érdekében elmenthetők.

#### 1.17 BM - Business Management Riport

A DOAS rendszer képes a BM Business Management típusú riport elkészítésére. A riportot definiáló cég 28 gyártóval áll kapcsolatban, 36 országban van jelen, 28.000 márkakereskedéssel áll szerződési viszonyban, melyektől havonta adatokat gyűjt be és havonta küld ki riportokat számukra.

#### 1.18 Bevásárló lista beolvasás

Ha bevásárló listában egy cikkszám több tételsoron is szerepel, akkor azokat összevonja, a mennyiségeket összeadja.

Elérhető: Szerviz/ Munkalapok

#### 1.19 Megrendelt munka keresés

A "Gyors keresés" szűrőben megadott értéket a rendszer a járműtörzs "Beírt modell" mezőjében is keresi.

Elérhető: Szerviz/időnaptárak/Produktív és nem produktív idők felvitele vonalkóddal

#### 1.20 Produktív és nem produktív idők felvitele vonalkóddal

A nem produktív időkhöz megjegyzést lehet rögzíteni a "Módosít" funkcióval, ez korábban nem volt látható. A táblázatban mostantól a "Munka" oszlopban a megnevezés és a beírt megjegyzés összefűzve látható.

Elérhető: Szerviz/időnaptárak/Produktív és nem produktív idők felvitele vonalkóddal

#### 1.21 Vonalkód kezelés

A DOAS III lehetővé teszi, hogy mindenhol ahol cikkszámot választhatunk ki, ott vonalkódot is megadhassunk. Ennek feltétele, hogy a vonalkód olvasó képes legyen úgy működni, hogy a vonalkód után egy "ENTER" karaktert tesz automatikusan. Ez abban az esetben szükséges, ha a vonalkód eltérő a cikkszámtól. Ha a két kód megegyezik, akkor a vonalkód olvasónak a vonalkód után egy "TAB" karaktert kell küldenie. Minden más szempontból a program úgy működik, mintha

a cikket kézzel rögzítettük volna be.

#### 1.21.1 Produktív idő vonalkóddal

Vonalkódos produktív idő rögzítés: Szerviz/időnaptárak/Produktív idők felvitele vonalkóddal menüpont

A menüpont akkor engedélyezett, ha a Szerviz rendszerkapcsolók/Munkalapra vonalkód nyomtatása kapcsoló be van kapcsolva

| 🚾 Produktív és nem produktív idők felvitele 🛚 | vonalkóddal - DOAS3 Dev Server - Miklo | s (d3serverdev:miklos-dev0)   Példány | : 1           | _ 🗆 🗙                |
|-----------------------------------------------|----------------------------------------|---------------------------------------|---------------|----------------------|
|                                               | Megkezdett munká                       | ák és jelen lévő dolgozók             |               |                      |
| 2 ≣ Munkalap △                                | Dolgozó                                | Munka                                 |               | Kezdet 🗠             |
| 1 •                                           | Bányóczki Árpád                        | Jelenlét                              |               | 2013.02.26. 10:42:02 |
| 2                                             | Gulyás Attila                          | Jelenlét                              |               | 2013.02.26. 10:46:25 |
|                                               |                                        |                                       |               |                      |
|                                               |                                        |                                       |               |                      |
|                                               |                                        |                                       |               |                      |
|                                               |                                        |                                       |               |                      |
|                                               |                                        |                                       |               |                      |
|                                               |                                        |                                       |               |                      |
|                                               |                                        |                                       |               |                      |
|                                               |                                        |                                       |               |                      |
|                                               | delació ucau o munko kór               | 41.54                                 |               |                      |
| Kerem a                                       | i uuiguzu, vagy a munka kui            |                                       |               | <u> </u>             |
|                                               | Jelenlét t                             | ipusa 📃 💽                             |               |                      |
| Dolgozó                                       |                                        | <b>-</b>                              |               |                      |
| Munkalan szám                                 |                                        |                                       |               |                      |
|                                               |                                        |                                       | Munka kana és | . 1                  |
| і милка                                       |                                        |                                       | Munka Kereses | <b>;</b>             |
|                                               |                                        |                                       |               |                      |
|                                               |                                        |                                       |               |                      |
|                                               |                                        |                                       |               |                      |
| Módosít                                       |                                        |                                       |               | Bezár                |

A rögzítés az alábbi képernyőn történik:

5. Ábra: Produktív és nem produktív idők felvitele vonalkóddal

A dolgozó, és a munka vonalkódját tetszőleges sorrendben lehet rögzíteni. Ha egy dolgozó vagy munka vonalkód után ismét dolgozó, vagy munka vonalkód érkezik, az előző adat törlődik. Mindkét adat sikeres beolvasása után megtörténik a feldolgozás a következők szerint.

- Ha a dolgozó beazonosítása után a "Jelenlét típusa" lenyílóban kiválasztják a "jelenlét" értéket, akkor ha aznap még nem volt bejelentkezve a dolgozó, akkor jelenléti ív bejegyzést nyit a program, ha már van ilyen, akkor lezárja azt. Ha ekkor van megkezdett, de nem lezárt munka, automatikusan lezárja azt is.
- Ha a munka egy létező munkalap (javítás alatt állapotú) job-ja, akkor produktív idő bejegyzés történik. Ha a dolgozónak van nyitott bejegyzése, lezárja azt, ha nincs nyit egyet.

Bejelentkezni, és kijelentkezni, munkát kezdeni és lezárni egy napon belül kell, ellenkező esetben hibajelzés történik. A lezáratlan bejegyzéseket a "Módosít" funkcióval a jelenléti ív illetve a

produktív idők időnaptára tétel módosításával lehet lezárni. Az innen meghívott tétel módosításkor csak a idő adatol módosíthatók. A "produktív idők naptár" funkció ugyanaz, mintha főmenüből indítanák.

A feldolgozás eredménye a táblázatban követhető: ott a megkezdett munkák és a jelen lévő dolgozók láthatók.

Ha valamilyen ok miatt a vonalkód leolvasás nem lehetséges (elromlik az olvasó, vagy olvashatatlan a vonalkód), van lehetőség kézi rögzítésre is: a dolgozó kiválasztható a lenyílóban is, a munka a "munka keresés" funkcióval kiválasztható.

#### 1.21.1 Vonalkód megadása bevételezéskor

A cikkek vonalkódjának meglétének ellenőrzése és ha szükséges megadása az első bevételezéskor történik. Két eset lehetséges, vagy van a cikken gyári vonalkód, vagy nincsen.

#### 1.21.2 Vonalkód beolvasása a cikkről, ha a cikken szerepel gyári vonalkód

Új cikket rögzíteni kell a cikktörzsbe. Itt megadható a vonalkód, a "Keresési adatok" "Egyéb keresési adat" részen az "Új" gomb megnyomása után, a "Keresési típus" mezőben a "Vonalkód" kiválasztásával.

Ennek a 3 gombnyomásnak a gyorsítása érdekében a vonalkódot kivezettük az "Alapadatok" fülre, itt felvettünk egy "Vonalkód" mezőt (gyorsbillentyűje v, lásd 6 ábra. Vonalkód rögzítése.), amely tartalma megegyezik a fenti helyen lévő tartalommal. A vonalkód beírható billentyűzettel, de az adott fülön bárhol állva, ha a program egy vonalkód jelet érzékel, akkor automatikusan a megfelelő helyre betölti a vonalkódot.

| nadatok                                  | CSCS dudlok     | JICKSZGIIICS | STE (Offener | Reszletgazdalk        | odds dddiok - Me | ICKICCOK |                                                                                                    |                                                                                                    |          |
|------------------------------------------|-----------------|--------------|--------------|-----------------------|------------------|----------|----------------------------------------------------------------------------------------------------|----------------------------------------------------------------------------------------------------|----------|
| Cikkszám                                 | SHELL1          |              |              | Megnevezés            | SHELL 1          |          |                                                                                                    |                                                                                                    |          |
| Cikkc <b>s</b> oport                     | SE Segédanya    | ig           | -            | KSH (                 |                  |          |                                                                                                    |                                                                                                    | •        |
| Könyv, csoport                           | SE Segédanya    | ig           |              | ÁF <mark>A</mark> kód | ÁFA 25% 2009 év  | /        |                                                                                                    | •                                                                                                    |          |
| Menny, egys,                             | darab           | -            |              | Altern egység 1       |                  | •        | 0,0000000                                                                                          | D                                                                                                    |          |
| Vonalkód :                               | 154865          |              |              | Altern egység 2       |                  |          | 0,0000000                                                                                          | )<br>D                                                                                                    |          |
| rak                                      |                 |              |              |                       |                  |          |                                                                                                    |                                                                                                    |          |
| Nyilv.ár                                 |                 | 0,00         |              |                       | Net. eladási ár  |          | 0,00 Elac                                                                                          | l ár és árrés módosít                                                                                                    |          |
| réscsoport kód                           |                 |              |              |                       |                  |          | •                                                                                                  |                                                                                                    |          |
| zállítási adatok<br>Alan szállító        |                 |              |              |                       | Min rend m       |          | 0.00                                                                                               | Szállítói árlista                                                                                                    |          |
|                                          |                 | 1            |              |                       | Matté séluta)    |          | 0,00                                                                                               | Vevők saját cikkszámai                                                                                                    |          |
| Hidp beame                               |                 |              |              |                       |                  |          |                                                                                                    |                                                                                                    |          |
| - inp scance                             |                 |              |              |                       | Allandó          |          | 0,00                                                                                               | Min-max készlet                                                                                                    |          |
| megjegyzés<br>Megjegyzés                 |                 | /            |              |                       | Allandó          |          | Talias kászk                                                                                       | Min-max készlet                                                                                                    |          |
| megjegyzés<br>Megjegyzés                 |                 |              |              |                       | Allandó          |          | Teljes készli                                                                                      | Min-max készlet                                                                                                    |          |
| megjegyzés<br>Megjegyzés                 |                 |              |              |                       | Allandó          |          | Teljes készk<br>Szabad készk                                                                       | Min-max készlet<br>et 0,00<br>et 0,00                                                                                                    |          |
| megjegyzés<br>Megjegyzés<br>Flíckvő kés  | zlet menieruzés |              |              |                       | Állandó          |          | Teljes készk<br>Szabad készk<br>Napló adatok                                                       | Min-max készlet<br>et 0,00<br>et 0,00                                                                                                    |          |
| megjegyzés<br>Megjegyzés<br>Elfekvő kés  | zlet megjegyzés |              |              |                       | Allandó          |          | Teljes készle<br>Szabad készle<br>Najgzítés dátur<br>Rögzítés dátur                                | Min-max készlet           et         0,00           et         0,00           m         : :           éző                                             | <b>-</b> |
| megjegyzés<br>Megjegyzés<br>Elfekvő kés  | zlet megjegyzés |              |              |                       | Állandó          |          | Teljes készli<br>Szabad készli<br>Napjá datok<br>Rögzítés dátur<br>Rögzítő ügyint                  | Min-max készlet           et         0,00           et         0,00           m         : :           éző                                             | <u> </u> |
| megjegyzés<br>Megjegyzés<br>Ellfekvő kés | zlet megjegyzés |              |              |                       | Állandó          |          | Teljes készk<br>Szabad készk<br>Rögzítés álátu<br>Rögzítő ügyint<br>Rögzítő ügyint                 | Min-max készlet           et         0,00           et         0,00           m         : :           éző                                             | •        |
| megjegyzés<br>Megjegyzés<br>Elfekvő kés  | zlet megjegyzés |              |              |                       | Allandó          |          | Teljes készli<br>Szabad készli<br>Napló adatok<br>Rögzítő sátur<br>Rögzítő teleph<br>Módosítás dát | Min-max készlet           et         0,00           et         0,00           m         : : :           éző         : :           ntéző         : : : | •        |

6. ábra. Vonalkód rögzítése

#### 1.21.3 Vonalkód generálása automatikusan

Ha az adott cikken nem található vonalkód, akkor a DOAS generál neki vonalkódot. A cikktörzsben a "Keresési adatok" "Egyéb keresési adat" részen az "Új" gomb megnyomása után, a "Keresési típus" mezőben a "Vonalkód" kiválasztása után a "Vonalkód generálás" gombot kell megnyomni, ekkor a DOAS egy új egyedi vonalkódot generál a cikknek.

Az "Alapadatok" fülön szintén felvettünk egy "Vonalkód generálás" gombot (gyorsbillentyűje "g"), amely megnyomására, a DOAS generál egy új egyedi vonalkódot a cikknek. A generált vonalkód a cikkszám lesz kötőjelek, aláhúzás jelek nélkül, valamint az ékezetes betűk helyett a megfelelő angol betűt fogják tartalmazni.

#### 1.21.4 Azonos vonalkódok kezelése

Ha a megadott vonalkód azonos egy korábban rögzítettel, akkor a program az újat nem engedi rögzíteni, ekkor a hibásat módosítani kell.

#### 1.21.5 Vonalkód lista nyomtatás, a vonalkód nyomtatási formája

A vonalkódok nyomtatása A4 méretű, több etikett címkét tartalmazó papírra történik. Az első nyomtatás előtt a papír méretét be kell állítani a "Törzsadatok/Rendszerkapcsolók menüpontban" a "Raktári rendszerparaméterek/Cikktörzs paraméterek/Cikk vonalkódlista sorszám és Cikk vonalkódlista oszlopszám" kapcsolókkal a papírnak megfelelően (javasolt

beállítás 3 oszlop, 10 sor, maximum 4 oszlop és 12 sor).

Megjegyzés: A nyomtatás mindig az A4 lap, bal felső sorában kezdődik, és lefelé halad, majd a lap alját elérve a következő oszlopban szintén fentről lefelé halad. Ha a kinyomtatandó címkék száma nem pontosan az egy oldalra eső címkék többszöröse, akkor néhány címke megmarad, amit már nem lehet másra használni.

A vonalkód a következő adatokat tartalmazza (Lásd 7ábra. A vonalkód lista nyomtatási képe).

- Cikkszám
- Lokátor
- Megnevezés
- Vonalkód

| A                   |                       |
|---------------------|-----------------------|
| Nyári széluécő mosó | Akatész               |
|                     |                       |
|                     |                       |
| AAAA11111           | 5563315365            |
| H° 1220             | Segéderyag            |
|                     | POIC_1_A              |
|                     |                       |
|                     |                       |
| D3 HHDF             |                       |
| Tolatio astar R1    |                       |
|                     |                       |
|                     |                       |
|                     |                       |
| L                   |                       |
| index bill as       |                       |
| 7. ábra. A vonalkóa | lista nvomtatási képe |

#### 1.21.6 Vonalkód nyomtatás a cikktörzsben

A cikktörzsben tetszőleges cikkek lekeresése után lehet a cikkekről vonalkód listát nyomtatni. A vonalkód lista lekérdezéséhez a kereső felületen a "Vonalkód" kapcsolóban a "Van" állást kell bekapcsolni. A kinyomtatandó cikkeket a DOAS-ban megszokott módon CTRL és SHIFT gombbal, vagy a "Minden tétel" kapcsoló bejelölésével lehet kiválasztani, ezután a "Vonalkód ny." gombot kell megnyomni (lásd a 8ábra. Vonalkódlista nyomtatása a cikktörzsben).

| CIKK Keleses CI   | kk adatok                            |                                     |                             |                                    |                     |             |       |             |        |    |
|-------------------|--------------------------------------|-------------------------------------|-----------------------------|------------------------------------|---------------------|-------------|-------|-------------|--------|----|
| Alapadatok        |                                      |                                     |                             |                                    |                     |             |       |             |        |    |
| CIKKSZdIII        |                                      | Megnevezes                          |                             |                                    |                     |             |       |             |        |    |
| Likkcsoport       | •                                    | KSH                                 | VTSZ                        | -                                  |                     |             | -     |             |        |    |
| Könyv, csoport    | •                                    | Felh.stat.kóc                       |                             | •                                  |                     |             |       | Kézi statkó | ł      |    |
| Ford specifikus a | adatok                               |                                     |                             | 6 I.V.                             |                     |             |       |             |        |    |
|                   |                                      | Euro kód                            |                             | Lsere Kod                          |                     |             | •     |             |        |    |
|                   | Van konkurens cikke                  |                                     |                             |                                    | Ar import blokkolva |             |       |             |        |    |
| Egyéb keresés     |                                      |                                     | e                           |                                    |                     |             |       |             |        |    |
| Nereses apus      |                                      | •                                   | Ertek                       |                                    |                     |             |       |             |        |    |
|                   |                                      |                                     | Mezők                       | : Cikkszám                         | Napló adatok        | 2011-00-21  |       | 0011-00-01  | 70.0   |    |
| Marka             |                                      | • S:                                | ab <mark>a</mark> d készlet | Megnevezés                         | Rögzítés dátum      | 2011.05.21. | 5 10  | 2011.03.21. | 15 19: |    |
| Alap szállító     |                                      | •                                   | Van                         | Nyilv.ar<br>Netto e.ár             | Rögzítő ügyintéző   |             |       |             |        |    |
|                   |                                      | м                                   | may készlet                 | Br.elad.ár                         | Rögzítő telephely   |             |       |             |        | •  |
|                   |                                      |                                     | Van                         | Minimum készlet<br>Maximum készlet | Módosítás dátum     |             | 15 Tó | k           | 15 lg: | :] |
|                   |                                      |                                     | Nincs                       |                                    | Módosító ügyintéző  |             |       |             |        |    |
| Cserekódoka       | at is keres 👘 Hibalista              | Állandó V                           | nalkód                      |                                    | Módosító telephelv  |             |       |             |        | •  |
| Résznév sze       | rint Töröltek is                     | <u> </u>                            | Nincs                       | Kindlenet                          |                     |             |       |             |        |    |
|                   |                                      |                                     |                             | Nivalaszt                          |                     |             |       |             |        |    |
| 7⊞ Cikkszám       | △ Megnevezés                         | △ Nyilv.ár                          | Nettó e.ár                  | Br.elad.ár Minimum Maximum         | 1                   |             |       |             |        |    |
| 1 222222222       | 22 0000                              | 0,                                  | 0,00                        | 0,00                               | ſ                   |             |       |             |        |    |
| 2 525435345       | 34 asdcasdfw34r344                   | 0,                                  | 0,00 00                     | 0,00                               |                     |             |       |             |        |    |
| 3 A               | a                                    | 0,                                  | 0,00 00                     | 0,00                               |                     |             |       |             |        |    |
| 4 AAAA11111       | l aaaa1111                           | 0,                                  | 00 1 000,00                 | 1 250,00                           |                     |             |       |             |        |    |
| 5 DGHHDF          | erfrfe                               | 0,                                  | 0,00 00                     | 0,00                               |                     |             |       |             |        |    |
| 6 J               | iii                                  | 0,                                  | 0,00                        | 0,00                               |                     |             |       |             |        |    |
|                   |                                      |                                     |                             |                                    |                     |             |       |             |        |    |
| 7 TTT             | ttt                                  | U,                                  | JU U,UU                     | 0,00                               |                     |             |       |             |        |    |
| 7 TTT             | m                                    | U,                                  | 00,00                       | 0,00                               | _                   |             |       |             |        |    |
| 7 TTT             | ttt                                  | U,                                  | JU U,UU                     | 0,00                               |                     |             |       |             |        |    |
| 7 TTT             | ttt                                  | U,                                  | 0,00                        | 0,00                               |                     |             |       |             |        |    |
| 7   TTT           | ttt                                  | U,                                  | 0,00                        | 0,00                               |                     |             |       |             |        |    |
| 7                 | itt                                  | aslam Káczlat                       |                             | U,UU                               | Lista               | Basi        |       |             |        |    |
|                   | tt<br>Módosít Töröl For              | galom Készlet                       | ] Feltétel                  | ek Export                          | Listáz              | Bezé        | ſ     |             |        |    |
|                   | tt<br>Módosít Töröl For<br>sszevonás | galom Készlet<br>grés az ut. cikkre | ] [Feltétel<br>Feltétel     | UUU<br>ek Export<br>ertiése Esemér | Listáz<br>nynapló   | Bezé        | r     |             |        |    |

8. ábra. Vonalkódlista nyomtatása a cikktörzsben

#### 1.21.7 Vonalkód nyomtatása bevételezéskor

Az alkatrészek számlával vagy szállítólevéllel történő bevételezésekor vonalkód listát lehet nyomtatni, az aktuálisan bevételezett cikkekről, a lásd: 9ábra. Vonalkód nyomtatása bevételezéskor. A nyomtatás a "Vonalkód ny" gomb megnyomásával készül el a kinyomtatandó cikkeket a DOAS-ban megszokott módon CTRL és SHIFT gombbal, vagy a "Minden tétel" kapcsoló bejelölésével lehet kiválasztani.

| Név       Táh Tivadar         Im       Budapest         Dátum       2011.09.21.         Szállítólevél szám       Bizonylat szám         Szállítólevél szám       DEMO2         tegjegyzés       Im         Tri       Cikkszám         Cikkszám       Cikkszám         1       2222222 0000         1       2222222 0000         1       2222222 0000         1       2222222 0000         1       224 arab         2       J         3       TTT         tt       3 darab         4       258.00         100.00 Alap raktár                                                                                                    |                                     |
|----------------------------------------------------------------------------------------------------|-------------------------------------|
| Cim       Budapest       Cim       1111 Dercs         Détum       2011.09.21.       Szálltólevél szám       Saját rendelés szám       Bizorylat szám         Szálltólevél szám       DEMO2       Image: Szálltólevél szám       Image: Szálltólevél szám       Image: Szálltólevél szám       Image: Szálltólevél szám         T.       Cikkszám       Cikk szám       DEMO2       Image: Szálltólevél szám       Image: Szálltólevél szám       Image: Szálltólevél sz |                                     |
| Dálum 2011.03.21. Számla szám Bizonylat szám Szállítólevél szám DEMO2<br>gjegyzés Szállítólevél szám DEMO2<br>1 Cikkszám Cikk megnevezés Mernyis Egység Nettó egys.ár Nyereség 2; Raktár Honnan<br>1 222222; 0QQQ 1 darab 2 587,00 -100,00 Alap raktár<br>2 J ii 2 darab 245,00 -100,00 Alap raktár<br>3 TTT tt 3 darab 4 258,00 -100,00 Alap raktár                                                                                                    |                                     |
| szálítólevél szám DEMO2                                                                                                    | JRBE                                |
| Ti       Cikkszám       Cikk megnevezés       Mennyis       Egység       Nettó egys.ár       Nyereség %       Raktár       Honnan         1       222222:       QQQ       1       darab       2 587.00       -100.00       Alap raktár         2       J       jii       2       darab       245.00       -100.00       Alap raktár         3       TTT       ttt       3       darab       4 258.00       -100.00       Alap raktár                                                                                                    | Devizanem Árfolyam<br>HUF • 1,00000 |
| 1       222222; QQQQ       1 darab       2 587,00       -100,00       Alap raktár         2       jii       2 darab       245,00       -100,00       Alap raktár         3       TTT       tt       3 darab       4 258,00       -100,00       Alap raktár                                                                                                    | Szállítólevél szá Rendelési         |
| 2         jii         2         darab         245.00         -100.00         Alap rektár           3         TTT         tit         3         darab         4         258.00         -100.00         Alap rektár                                                                                                    |                                     |
| 3 TTT  tt 3 darab 4 258,00 -100,00 Alap raktár                                                                                                    |                                     |
|                                                                                                    |                                     |
|                                                                                                    |                                     |
| elel összesítő Nettó<br>Baktár Alan raktár – 15 951 00                                                                                                    | Vonalkód ny.                        |

9. ábra. Vonalkód nyomtat Nyitott rendelés Billing Dete

#### 1.21.8 Vonalkóddal nem rendelkező cikkek megkeresése

A cikktörzsben új keresési lehetőség áll rendelkezésre, lehet keresni vonalkóddal rendelkező, illetve nem rendelkező cikkekre, lásd 10ábra. Vonalkóddal nem rendelkező cikkek megkeresése. A kereső mező neve: "Vonalkód".

| Cik | keresés Cikk      | adatok              |            |              |                    |                     |                         |         |                     |             |      |                 |        |   |
|-----|-------------------|---------------------|------------|--------------|--------------------|---------------------|-------------------------|---------|---------------------|-------------|------|-----------------|--------|---|
| Ala | apadatok          |                     |            |              |                    |                     |                         |         |                     |             |      |                 |        |   |
|     | Cikkszám          |                     | Me         | egnevezés    |                    |                     |                         |         |                     |             |      |                 |        |   |
| - ( | Cikkcsoport       | •                   |            | KSH V        | TSZ                |                     |                         | -       |                     |             | -    |                 |        |   |
| Kö  | nyv. csoport      | •                   | Fe         | elh.stat.kód |                    |                     |                         | -       |                     |             |      | Kézi statko     | bid    |   |
| Fo  | rd specifikus ada | atok                |            |              |                    |                     |                         |         |                     |             |      |                 |        |   |
|     |                   |                     | Euro       | kód          |                    |                     | Cse                     | ere kód |                     |             | •    |                 |        |   |
|     |                   | Van konkurens cikke |            |              |                    |                     |                         |         | Ár import blokkolva |             |      |                 |        |   |
| Eg  | yéb keresés       |                     |            |              |                    |                     |                         |         |                     |             |      |                 |        |   |
|     | Keresés tipus     |                     | •          | Ert          | ék                 |                     |                         |         |                     |             |      |                 |        |   |
|     |                   |                     |            |              | Me:                | rők Cikkszá         | ém                      |         | Napló adatok        | 2014 00.01  |      | ·· 0011.00.01   | - · ·  |   |
|     | Márka             |                     | •          | Szab         | ad készlet         | Megne               | vezés                   |         | Rögzítés dátum      | 2011.09.21. | 15   | 01: 2011.09.21. | 15 lg: |   |
|     | Álan szállító     |                     |            | V.           | an                 | Nyilv.ár<br>Netto e | ár                      |         | Rögzítő ügyintéző   |             |      |                 |        |   |
|     | indp counter      |                     |            | Mina         | nus<br>nav készlet | Br.elad.            | ár                      |         | Rögzítő telephely   |             |      |                 |        | - |
|     |                   |                     |            | V.           | an                 | Minimur<br>Maximu   | m készlet<br>Im készlet |         | Módosítás dátum     |             | 15 T | ól:             | 15 lg: |   |
|     |                   |                     |            | N            | ines               |                     |                         |         | Módosító ügyintéző  |             |      |                 |        |   |
|     | Cserekódokat is   | s keres 👘 Hibalista | Állandó    | Vona         | lkód               |                     |                         |         | Módosító telephelv  |             |      |                 |        | - |
|     | Résznév szerint   | t Töröltek is       |            |              | an<br>incs         |                     | 12: 21                  |         |                     |             |      |                 |        |   |
|     |                   |                     |            |              |                    |                     | Nivalaszt               |         |                     |             |      |                 |        |   |
| 8:≣ | Cikkszám 🛆        | Megnevezés          | Δ          | Nyilv.ár 🛆   | Nettó e.ár         | Br.elad.ár          | Minimum                 | Maximum | 1                   |             |      |                 |        |   |
| 1▶  | 2222222222222     | 0000                |            | 0,00         | 0,00               | 0,00                |                         |         | Í                   |             |      |                 |        |   |
| 2   | 52543534534       | asdcasdfw34r344     |            | 0,00         | 0,00               | 0,00                |                         |         |                     |             |      |                 |        |   |
| 3   | A                 | a                   |            | 0,00         | 0,00               | 0,00                |                         |         |                     |             |      |                 |        |   |
| 4   | AAAA11111         | aaaa1111            |            | 0,00         | 1 000,00           | 1 250,00            |                         |         |                     |             |      |                 |        |   |
| 5   | DGHHDF            | erfrfe              |            | 0,00         | 0,00               | 0,00                |                         |         |                     |             |      |                 |        |   |
| 6   | J                 | ii                  |            | 0,00         | 0,00               | 0,00                |                         |         |                     |             |      |                 |        |   |
| 7   | TGGG111           | gawerfsdfgdf        |            | 0,00         | 0,00               | 0,00                |                         |         |                     |             |      |                 |        |   |
| 8   | TTT               | ttt                 |            | 0,00         | 0,00               | 0,00                |                         |         |                     |             |      |                 |        |   |
|     |                   |                     |            |              |                    |                     |                         |         |                     |             |      |                 |        |   |
|     |                   |                     |            |              |                    |                     |                         |         |                     |             |      |                 |        |   |
|     |                   |                     |            |              |                    |                     |                         |         |                     |             |      |                 |        |   |
|     | Ui Má             | idosít Töröl F      | orgalom    | Készlet      | Felté              | telek               | Ex                      | port    | Listáz              | Be          | zár  |                 |        |   |
|     | Й се 7            | evonás              | Ugrás az u | t. cikkre    | Feltéte            | Imentése            |                         | Esemér  | nunanló             |             |      |                 |        |   |
|     | 0332              | overlag             |            |              | Tokoto             | montoso             |                         | 2001101 | (hispo              |             |      |                 |        |   |
|     |                   |                     |            |              |                    |                     |                         |         |                     |             |      |                 |        |   |

10. ábra. Vonalkóddal nem rendelkező cikkek megkeresése

## 2 Szerviz adatok lekérdezése

#### 2.1 A munkalapok számának lekérdezése

A kimutatás a Szerviz/Munkalap kimutatások menüben készíthető el.

A Munkalap fülön be kell írni a jármű gyártási évét.

| 🉀 Munkalap kimutatások (Adatbázis:_enzo_modul_m (izomagy)   Példány:1)                                                                                                    |
|----------------------------------------------------------------------------------------------------|
| Keresési feltételek Munkalap adatok                                                                                                    |
| Munkalap Javítás Tétel                                                                                                    |
| Hunkalap Javitas Tetel     Rendszám     Alvázszám     Beírt Modell     Gyártmány     Gyártmány     Tulajdonos   Pathercsopot   Vevő     Pathercsopot   Vevő     Pathercsopot     Vevő     Pathercsopot     Vevő     Pathercsopot     Vevő     Pathercsopot     Vevő     Pathercsopot     Vevő     Pathercsopot     Vevő     Pathercsopot     Vevő     Pathercsopot     Vevő     Pathercsopot     Vevő     Pathercsopot     Vevő     Pathercsopot     Vevő     Pathercsopot   Vevő     Pathercsopot   Vevő     Pathercsopot   Vevő     Pathercsopot   Vevő     Pathercsopot   Vevő     Pathercsopot   Vevő     Pathercsopot   Vevő     Pathercsopot   Vevő     Pathercsopot   Vevő   Pathercsopot   Vevő   Vevő      Pathercsopot |
| Feltételek         Alap feltétel beállítás         Keres         Bezár                                                                                                    |

A javítás fülön minden mezőt üresen kell hagyni.

A tétel fülön az utolsó végbizonylat dátumát be kell állítani a lekérdezendő dátum intervallumra.

| 💑 Munkalap kimutatások (Adatbázis:_enzo_modul_m (izomagy) | Példány:1)                            |                        |
|-----------------------------------------------------------|---------------------------------------|------------------------|
| Keresési feltételek Munkalap adatok                       |                                       |                        |
| Munkalap Javítás Tétel                                    |                                       | ,                      |
| Tétel                                                     | Egyéb                                 |                        |
|                                                           | Mezok<br>Munkalap szám                | Összegek               |
|                                                           | · · · · · · · · · · · · · · · · · · · | Mennyiség<br>Kiyett me |
|                                                           |                                       |                        |
|                                                           |                                       | Munkalan érték         |
| Kategória 💆                                               |                                       | Bizonylat érték        |
| Jogcím                                                    |                                       | Arbevétel              |
| Munka kategória                                           |                                       | Akt. árrés %           |
| Munkanorma                                                |                                       | Alktrész/munkadíj      |
| Tétel megnevezés                                          |                                       | Tételszámok            |
| Dolgozó csoport                                           |                                       | C Munkalapok száma     |
| Dolgozó                                                   |                                       | O Munkak(JUB) szama    |
| Alvállalkozó                                              |                                       | Egyik sem              |
| Név                                                       |                                       |                        |
| Számla 🔽                                                  | Kiválaszt                             |                        |
|                                                           |                                       |                        |
| Végbiz, dátuma                                            | Márka Ford 💌                          |                        |
| Ut.Végbiz.dátuma 2008.01.01. 💌 · 2008.12.31. 💌 🛄          |                                       |                        |
| Raktárforg. dát.                                          |                                       |                        |
| Feltételek Alap feltétel beállítás                        | К                                     | eres Bezár             |

A keresés gomb megnyomása után leolvasható a keresett időintervallumban (pl.: 2008-ban) a megadott évjáratú járművekre (pl.: 2007-es évjárat) nyitott munkalapok száma.

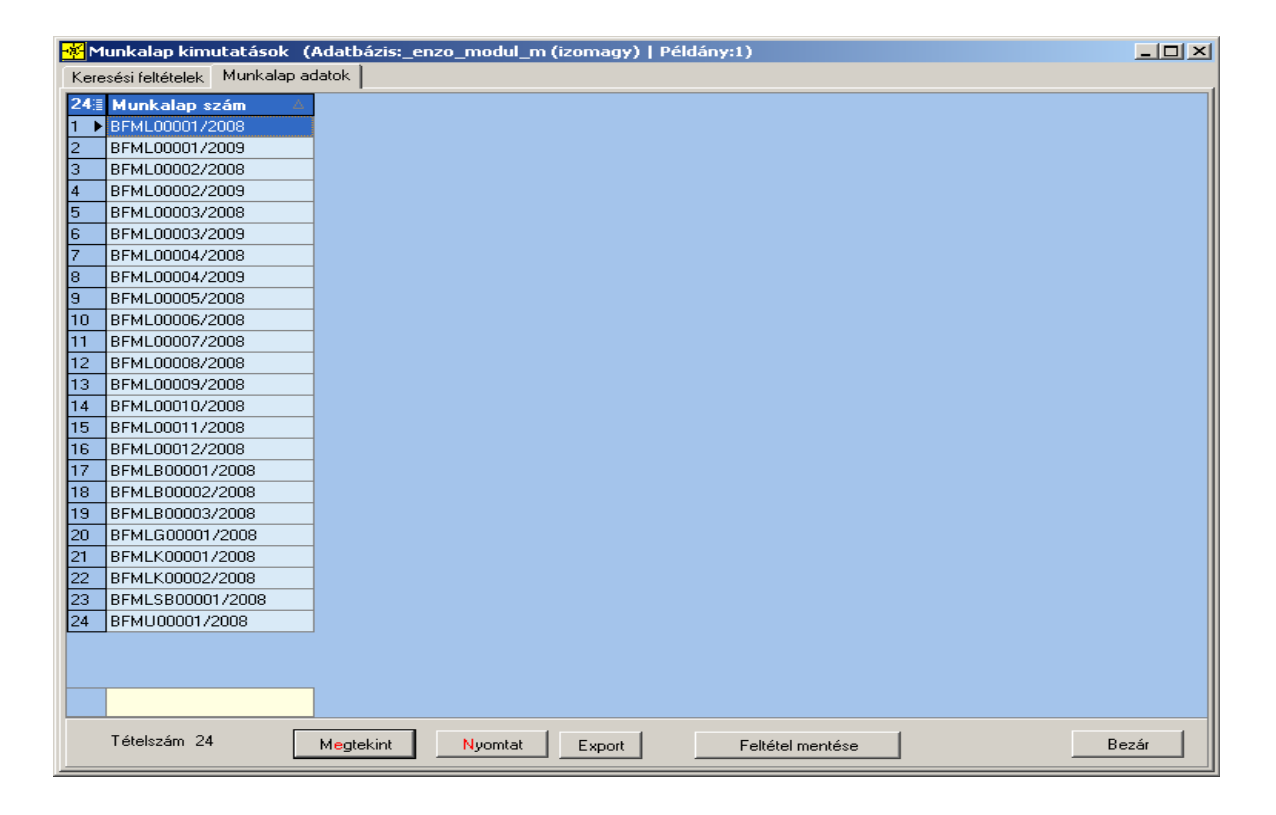

2.2 Az alkatrész elábé lekérdezése

A munkalap és a javítás fül beállításait változatlanul kell hagyni.

A tétel fülön a tétel típusa mezőnél ki kell választani az alkatrészt és az összegeknél be kell pipálni a nettó besz. értéket.

| 🐐 Munkalap kimutatások (Adatbázis:_enzo_modul_m (izoma | agy)   Példány:1)                                              | ٦× |
|--------------------------------------------------------|----------------------------------------------------------------|----|
| Keresési feltételek   Munkalap adatok                  |                                                                |    |
| Munkalap Javítás Tétel                                 |                                                                |    |
| Tétel                                                  | T_Eqyéb                                                        |    |
| Tétel típus Alkatrész                                  | Mezők Összegek                                                 |    |
| Állapot                                                | Munkalap szám                                                  |    |
| Cikkesoport                                            | Kivett me.                                                     |    |
| Cikk                                                   | 🖌 📃 Kiadott alk.nyilv.áron                                     |    |
| Kategória                                              | Munkalap érték                                                 |    |
| Jogcím                                                 | Bizonylat ertek     Árbevétel                                  |    |
|                                                        |                                                                |    |
| Munka kategória                                        | Akt. árrés %                                                   |    |
| Munkanorma                                             | Alktrész/munkadíj                                              |    |
| Tétel megnevezés                                       | Tételszámok                                                    |    |
| Dolgozó csoport                                        | Munkalapok száma     O Munkalapok száma     O Munkalapok száma |    |
| Dolgozó                                                | Munkakjoobjszama     O Tételek száma                           | 1  |
| Alvállalkozó                                           | Equit sem                                                      |    |
| Név                                                    |                                                                |    |
| Számla                                                 | Kiválaszt                                                      |    |
| Végbiz, dátuma                                         | Márka Ford                                                     |    |
| Raktárforg. dát.                                       |                                                                |    |
| Feltételek Alap feltétel beállítás                     | Keres Bezár                                                    |    |

A keresés gomb megnyomása után leolvasható a keresett időintervallumban (pl.: 2008-ban) a megadott évjáratú járművekre (pl.: 2007-es évjárat) elszámolt alkatrész elábé értéke.

| <mark>-∰</mark> M | lunkalap kimut     | atások (Adatbáz  | is:_enzo_modul_m (izomagy)   Példány:1) |       |
|-------------------|--------------------|------------------|-----------------------------------------|-------|
| Kere              | esési feltételek 👎 | /lunkalap adatok |                                         |       |
| 14                | Munkalap s         | Nettó.Besz. A    |                                         |       |
| 1 🕨               | BFML00001/20       | 08 602,00        |                                         |       |
| 2                 | BFML00001/20       | 05 2 476,00      |                                         |       |
| 3                 | BFML00002/20       | 05 2 476,00      |                                         |       |
| 4                 | BFML00003/20       | 08               |                                         |       |
| 5                 | BFML00003/20       | 05 18 122,00     |                                         |       |
| 6                 | BFML00005/20       | 08               |                                         |       |
| 7                 | BFML00006/20       | 08               |                                         |       |
| 8                 | BFML00007/20       | 08 32 946,00     |                                         |       |
| 9                 | BFML00008/20       | 30               |                                         |       |
| 10                | BFML00012/20       | 08               |                                         |       |
| 11                | BFMLB00002/2       | 0( 6 095,00      |                                         |       |
| 12                | BFMLG00001/2       | 0                |                                         |       |
| 13                | BFMLK00002/2       | 0(               |                                         |       |
| 14                | BFMU00001/20       | 0;               |                                         |       |
|                   |                    |                  |                                         |       |
|                   |                    | 62 717,00        |                                         |       |
|                   | Tételszám 14       | Megtekir         | nt Nyomtat Export Feltétel mentése      | Bezár |

### 2.3 A munkadíj és az értékesített órák lekérdezése

A munkalap és a javítás fül beállításait változatlanul kell hagyni.

A tétel fülön a tétel típusa mezőnél ki kell választani az munkát és az összegeknél be kell pipálni a kivett mennyiséget és a nettó besz. értéket.

| 🕳 Munkalap kin      | nutatások (Adatbázi | s:_enzo_modul_m (izon                 | nagy)    | Példány:1)      |   |                 | _ 🗆 ×                 |
|---------------------|---------------------|---------------------------------------|----------|-----------------|---|-----------------|-----------------------|
| Keresési feltételek | Munkalap adatok     |                                       |          |                 |   |                 |                       |
| Munkalap Javít      | ás Tétel            |                                       |          |                 |   |                 |                       |
| Tétel               | <b></b>             |                                       | _        | Eqyéb           |   |                 |                       |
| Tétel típus         | Munka               |                                       | 4        | Mezők           |   | ⊢ <u>Összeq</u> | ek                    |
| Állapot             |                     |                                       | <u> </u> | Murikalap szall |   |                 | nyiség                |
| Cikkcsoport         |                     |                                       | -        |                 |   | 🗹 Kive          | tt me.                |
| <mark>C</mark> ikk  |                     |                                       | •        |                 |   | 🔲 Kiad          | ott alk.nyilv.áron    |
| Kategória           |                     |                                       | •        |                 |   | Mun Nun         | kalap érték           |
| Jogcím              |                     |                                       | •        |                 |   | I Bizo          | nylat ertek<br>svétel |
|                     |                     |                                       |          |                 |   | ✓ Nett          | ó.Besz.érték          |
| Munka kategória     |                     |                                       | -        |                 |   | 🗖 Akt.          | árrés %               |
| Munkanorma          |                     |                                       | •        |                 |   | 🔲 Alktr         | ész/munkadíj          |
| Tétel megnevezé:    | s                   |                                       |          |                 |   | Tételsz         | ámok                  |
| Dolgozó csoport     |                     |                                       | •        |                 |   |                 | nkalapok szama        |
| Dolgozó             |                     |                                       | •        |                 |   |                 | elek száma            |
| -<br>Alvállalkozó   |                     |                                       |          |                 |   | • Eav           | ik sem                |
| Név                 |                     |                                       | -        |                 |   |                 |                       |
| Számla              |                     |                                       | •        | Kiválaszt       |   |                 |                       |
|                     |                     |                                       |          |                 |   |                 |                       |
| Végbiz, dátuma      | · ·                 | · · · · · · · · · · · · · · · · · · · |          | Márka Ford      | - |                 |                       |
| Ut.Végbiz.dátuma    | 2008.01.01. 💌 -     | 2008.12.31. 💌                         |          | Marka ji ola    |   |                 |                       |
| Baktárforg, dát     | ,                   |                                       |          |                 |   |                 |                       |
|                     |                     |                                       |          |                 |   |                 |                       |
| F                   | eltételek           | Alap feltétel beállítás               |          |                 | ĸ | eres            | Bezár                 |

3. A keresés gomb megnyomása után leolvasható a keresett időintervallumban (pl.: 2008-ban) a megadott évjáratú járművekre (pl.: 2007-es évjárat) elszámolt munkadíj (nettó besz. érték oszlop)és az értékesített idő (kivett me. Oszlop).

| <mark>-∦</mark> M | lunkalap kimutatáso     | ok (Adatbázis:           | _enzo_modul_m (izo | magy)   Példány:1)           |
|-------------------|-------------------------|--------------------------|--------------------|------------------------------|
| Kere              | esési feltételek Munkal | lap adatok               |                    |                              |
| 12                | Munkalap szám 🔺         | Kivett me. 🔺             | Nettó.Besz.érték 🛆 |                              |
| 1 🕨               | BFML00001/2008          | 1,00                     | 2 500,00           |                              |
| 2                 | BFML00001/2009          | 2,00                     | 5 000,00           |                              |
| 3                 | BFML00002/2009          | 1,00                     | 2 500,00           |                              |
| 4                 | BFML00003/2008          | 3,00                     | 0,00               |                              |
| 5                 | BFML00003/2009          | 3,00                     | 7 500,00           |                              |
| 6                 | BFML00005/2008          | 0,00                     | 0,00               |                              |
| 7                 | BFML00006/2008          | 1,00                     | 0,00               |                              |
| 8                 | BFML00007/2008          | 2,30                     | 5 750,00           |                              |
| 9                 | BFML00009/2008          | 1,00                     | 2 500,00           |                              |
| 10                | BFMLB00002/2008         | 1,00                     | 2 500,00           |                              |
| 11                | BFMLG00001/2008         | 1,00                     | 0,00               |                              |
| 12                | BFMLK00002/2008         | 1,00                     | 0,00               |                              |
|                   |                         |                          |                    |                              |
|                   |                         | 17,30                    | 28 250,00          |                              |
|                   | Tételszám 12            | M <mark>e</mark> gtekint | Nyomtat E          | xport Feltétel mentése Bezár |

#### 2.4 Munkalapra kivett anyagok listájának bővítése

A bizonylat tételes listán megjelenik a rögzítés dátuma és a rögzítő neve is. Elérhető: Szerviz/Munkalapok

#### 2.5 Munkalap kimutatások

A szűrő feltételeknél, a "mezők" listában ki kell választani a "tulajdonos"-t, vagy az "üzemben tartót", vagy a "kapcsolattartót". Ezek után kell kiválasztani a cím, telefon e-mail mezőket, és ezek az előbb kiválasztott partner típus adatai lesznek. Ha a cím, telefon e-mail mezőket előrébb helyezik, mint a partner típust, akkor az nem jelenik meg. ha több partner típust jelölnek ki és utána cím, telefon, e-mail mezőket is választanak, az elsőnek kiválasztott partner típus adatai jelennek meg.

Új kiválasztható mező került bevezetésre, az "Első üzembe helyezés dátuma".

Elérhető: Szerviz/ Munkalap kimutatások / Munkalap adatok

## 2.6 Munkalap beolvasásakor figyelmeztetés a tervezett javítási határidő túllépésére

Rendszerkapcsoló: "Tervezett határidő túllépésre figyelmeztet"( alapértelmezés: kikapcsolva). Ha ez a rendszerkapcsoló be van kapcsolva, akkor a munkalap beolvasásakor a "A javítás tervezett határideje lejárt!" figyelmeztetés jelenik meg, ha az aktuális időpont nagyobb, mint a megadott tervezett javítási határidő 11Ábra: Munkalap beolvasásakor figyelmeztetés a tervezett javítási határidő túllépésére .

Elérhető: Szerviz/Munkalapok

| Javítás alatt 2013.06.27. 14:48:35 2013.06.27. 14:47:16 Pék Pál                           |
|-------------------------------------------------------------------------------------------|
|                                                                                           |
| Javítás alatt   2008.09.08. 16:24:26   2008.08.11. 14:49:44   2008.09.16.   Felvevő Frédi |

| Adatok betöl | Munkalap keresés                       |  |
|--------------|----------------------------------------|--|
|              | A javítás tervezett határideje lejárt! |  |
|              |                                        |  |

11. Ábra: Munkalap beolvasásakor figyelmeztetés a tervezett javítási határidő túllépésére

#### 2.7 Munkalap szerviz példány nyomtatása

Rendszerkapcsoló: "Reklamációs munkalap szerviz példány megnevezése". Alapértelmezésben a meglévő "Munkalap szerviz példány megnevezése" kapcsolóban beállított értéket veszi fel. Reklamációs munkalap szerviz példányának a fejlécében az itt megadott szöveget nyomtatja. Elérhető: Szerviz/Munkalap

### 3 Munkalapon rezsianyag és biztosító kezelés

A szerviz javításról is sok esetben szükséges árajánlat készítése az ügyfél számára. Abban az esetben, ha a szerviz rezsi költséget számol fel a javítás után, akkor szükséges az, hogy ennek mértéke már az árajánlaton is szerepeljen.

Biztosításos javítások esetén (CASCO, kötelező biztosítás) az árajánlaton is kell már szerepelnie a biztosító nevének, az önrész, az önrész engedmény, az avulás és a biztosítás mértékének is.

A szerviz munka értékesítési irányának (belföld/külföld, EU-n belüli értékesítés) szintén már az árajánlat készítésekor szerepelnie kell a munkalapon.

Jelen fejlesztések lehetővé teszik, hogy a rezsi, a biztosítási fizetés, és az értékesítés iránya is a munkalapon, már árajánlati állapotban is megadhatóak legyenek, és ennek megfelelően szerepeljenek az elkészült árajánlaton.

#### 3.1.1 A munkalap felületének változásai

#### Rezsi költség megadása

A rezsi költség alapértelmezett százalékos mértékét a munkalap prefixen lehet meghatározni lásd:12Ábra: Rezsi mértékének meghatározása a munkalap prefixen

| Prefix szerkesztő     Prefix keresés     Prefix | - DOAS3 HUNGARIAN DEMO (pubi:modul_demo_hu)   Példány: 1<br>adatok                                        |                |
|-------------------------------------------------|----------------------------------------------------------------------------------------------------|----------------|
| Árajánlat   Rendelés  <br><u>Munkalap</u>       | Számla Szállítólevél Raktárjegy Munkalap Belső bizonylat Iktatás Felszólítás Jármű tárgyalási napló Kom   | ipenzáló levél |
| Prefix                                          | BAML Példányszövegek                                                                                      |                |
| Meanevezés                                      | Munkalap Ügytél példánya Ügytél z                                                                         | Fel            |
| Prefix hossz                                    | 5                                                                                                    | Le             |
| Szerviz kategória                               | Szerelo                                                                                                   | Új             |
| –<br>Alap munkadíj kat.                         | Alap munkadíj                                                                                             | Töröl          |
| Jármű eredet                                    | Egyéb                                                                                                    |                |
| Megrend, munka típ,                             | Javítás                                                                                                   |                |
| Alap végbiz, típus                              | Ügyfél fizet                                                                                              |                |
| Alapért, formátum                               | Munkalap - Munkalap Ford V gyfei hzet Prefix:BASh<br>V gyfei hzet Prefix:BASh<br>V gyfei hzet Prefix:BASh | 41-            |
| MI árajánlat form. 👝                            | Munkalap árajánlat - ML ÁRAJÁNLAT (2.245)                                                                 |                |
| Rezsianyag                                      | 3,00 % Rezsi százalékos /tartozék Prefix:BABł                                                             | KOL            |
| L                                               | Automatikus nyomlatás meghatározása                                                                       |                |
|                                                 | Automata engedményt nem alkalmaz                                                                          |                |
|                                                 | Márka   Hat I                                                                                             |                |
|                                                 | O igen                                                                                                    | -              |
|                                                 | © Nem Itt lehet majd a rezsi                                                                              |                |
|                                                 | Bizonylatok nyomtatás paraméterei szerint     meghatározni                                                |                |
|                                                 | Szerviz számlához automata részletezőt készít                                                             |                |
|                                                 |                                                                                                    |                |
|                                                 |                                                                                                    |                |
| A 64                                            | California (Caracteria)                                                                                   |                |
| e, munkalap tipúsú pr                           | errxek nyomtatas parameterer<br>Cikkszám titkosítása csillagokkal                                         |                |
| Előző rekord                                    | Köv. rekord Módosít. Eseménynapló Rendben                                                                 | Mégsem         |

12. Ábra: Rezsi mértékének meghatározása a munkalap prefixen

Lehetőség van a rezsi anyag egy munkalapra jutó mértékét maximalizálni. A maximum mértékét a "Rezsi maximális értéke" mezőben lehet meghatározni.

A munkalap megnyitását követően a munkalapra rákerül a prefixben meghatározott százalékos érték lásd:13Ábra: Munkalap

| 🍋 Munkalap - DO                       | AS3 Dev Server - I     | Miklos (d3serverdev:mi   | klos-dev  | 0)   Példány   | :1               |               |                    |              |                 | _ 🗆 ×    |
|---------------------------------------|------------------------|--------------------------|-----------|----------------|------------------|---------------|--------------------|--------------|-----------------|----------|
| Munkalapszám                          | FFML                   | Szerelő                  | •         | Ügyfél fizet   | -                | Állapot       |                    | Zárás dátuma |                 | _        |
| Ren <mark>d</mark> szám               |                        | Alvázszám                | _         |                |                  | Gyártmány     |                    | Lezárta 🗍    |                 | _        |
| Alap adatok Megr                      | endelt munkák   Szá    | mlázandó munkák   Számlá | k   Egyéb | adatok   Gara  | ncia             |               |                    |              |                 |          |
| Forgalmi adatai                       |                        |                          | 1         |                | Üzembenta        | rtó           |                    |              | -SMS és E-Mail- |          |
| <u>Rendszám</u>                       |                        | Alvázszám                |           |                | Név              |               |                    |              | SMS kérés       |          |
| Motorszám                             |                        | Saját rend. szám         |           | <u></u>        | Cim              |               |                    |              | E-Mail          |          |
| Beirt Modell                          |                        |                          |           |                | <u>!</u>         |               |                    |              |                 |          |
| Gyártmány                             |                        | Modell                   |           | <u> </u>       |                  |               |                    |              | Fiz.mód         |          |
| Felszereltség                         |                        | Kivitel                  |           | <u> </u>       | Memo             |               |                    |              |                 | •        |
| Motor tipus                           |                        | Uzemanyag                |           | <u> </u>       | <br>⊢_Tulaidonos |               |                    |              | 0110 / 511 7    |          |
| Szin                                  |                        | Jármű jelleg S           | zemélygé  | pjármű 💌       | Név              |               |                    |              | om5 es E-Mail   |          |
| Gyartási év                           | <u>15</u>              | Hogzitve                 |           |                | Cím              |               |                    |              | - SMS Keres     |          |
| Eladás dátuma                         |                        | Jtolsó módosítás [       |           |                | !                |               |                    |              | 🗖 E-Mail        |          |
| Elsö uz.hely.                         |                        | -CJ jármű típus          |           |                | Memo             |               |                    |              |                 |          |
| Muszaki erv.                          |                        |                          |           | <u> </u>       | Kapesolatt       | ertó          |                    |              |                 |          |
| Kovetkezo revizio                     |                        |                          |           |                | Név              |               |                    |              | 3               |          |
| Gyari garancia erv.                   |                        |                          |           |                | Cím              |               |                    |              | -               |          |
| Assistancia erv.                      |                        |                          |           | <b>v</b>       | !                |               |                    |              |                 |          |
| Assistance orv.                       |                        | Memo                     | övetkező  | revízió adatok |                  |               |                    |              |                 |          |
| Forgalmi engedélv                     | 🔽 Km óra állás         | s 0                      | F         | elszereltségek |                  | Kar           | osszéria sérülések |              |                 |          |
| Szervizfüzet leadva                   | . 🖾 Üzemóra áll        | lása 0                   |           |                |                  |               |                    | <u> </u>     |                 |          |
| Lecsereit alk. elvisz<br>Bérautó kell | I I⊻<br>I⊽ Benzin tank |                          |           |                |                  |               |                    | -            |                 |          |
| Házhoz szállítás                      | N                      |                          |           |                | l                | - (-)         |                    |              |                 |          |
| Előzetes átvizsgálá:                  | s 🔽 Jav. eng.sz        | ám                       |           |                | Munk             | areivevo      | Hubin supervisor   |              |                 |          |
| Ismételt javítás                      | - <u>N</u>             | ,                        |           |                | Hezs             | i anyag %     | 0,00 %             |              |                 |          |
| Értesítés telefon                     | N                      |                          |           |                | Erték            | esítés iránya |                    | <b>_</b>     |                 |          |
|                                       |                        |                          |           | Beállít        |                  |               |                    |              |                 |          |
|                                       |                        |                          |           |                |                  |               |                    |              |                 |          |
| Ügyfél panasza                        |                        |                          |           |                |                  |               |                    |              |                 | 4        |
| M.felvevő megjegy                     | zés                    |                          |           |                |                  |               |                    |              |                 | <b>A</b> |
|                                       |                        |                          |           |                |                  |               |                    |              |                 | <b>_</b> |
| Jármű feljegyzések                    |                        |                          |           |                |                  |               |                    |              |                 | 4        |
| Szerviz h                             | istory (internet)      | Előjegyzés               | Jármű a   | adatok J       | ármű javításai   | Prefix má     | idosítás Napló     | Vonalkód ny. | Rendben Beza    | ár       |

#### 13. Ábra: Munkalap

A rezsi mértékét megrendelt munkánként lehet megadni, de a végszámlán egy összegben a számla végén fog megjelenni. Új megrendelt munka felvételekor az itt megadott értéket ajánlja meg a program, de ezt lehet módosítani. Az alapadatoknál beállított rezsi % módosítása nem módosítja a mér felvett megrendelt munkáknál beállított értéket.

#### 3.1.2 Munkalap kezelés menete a fenti adatokra:

A rezsi anyag % és értékesítési irány megadása az számlázás fülről átkerül a alapadatok fülre. A rezsi anyag % mező értéke munkalap nyitáskor a munkalap prefixen beállított értékéből beállítódik. A rezsi mértékét megrendelt munkánként lehet megadni. Új megrendelt munka felvételekor az itt megadott értéket ajánlja meg a program, de ezt lehet módosítani. Az alapadatoknál beállított rezsi % módosítása nem változtatja a már felvett megrendelt munkáknál beállított értéket.

Az értékesítési irány a jármű választáskor, a jármű költségviselőjének adatai alapján beállítódik lásd: 14Ábra: Munkalap -Rezsi anyag A munkalapon ezek az adatok (amíg nem lezárt a munkalap állapota) bármikor módosíthatók. A módosítások logolódnak.

| 🍋 Munkalap - DO                                                                                                    | AS3 Dev Server - Miklos (d                                                                                                    | 3serverdev:miklos-dev                    | /0)   Példány: 1                    |                                                                             |                    | _ 🗆 🗵                                                                                   |
|----------------------------------------------------------------------------------------------------|----------------------------------------------------------------------------------------------------|------------------------------------------|-------------------------------------|-----------------------------------------------------------------------------|--------------------|-----------------------------------------------------------------------------------------|
| Munkalapszám                                                                                                    | FFML                                                                                                    | Szerelő 💌                                | Ügyfél fizet 💌                      | Állapot                                                                     | Zárás dátuma       |                                                                                         |
| Rendszám                                                                                                    | ,<br>                                                                                                    | Alvázszám                                |                                     | Gyártmány                                                                   | Lezárta            |                                                                                         |
| Alap adatok Megr                                                                                                    | endelt munkák Í Számlázandó i                                                                                                    | nunkák Í Számlák Í Egyét                 | adatok   Garancia                   |                                                                             |                    |                                                                                         |
| Foraalmi adatai<br>Rendszám<br>Motorszám<br>Beírt Modell<br>Gyártmány<br>Felszereltság<br>Motor típus<br>Szín<br>Gyártási év<br>Eladás dátuma<br>Első üz hely.<br>Múszaki érv.<br>Következő revízió<br>Gyári garancia érv. | Alv.<br>Saj                                                                                                    | ázszám szám szám szám szám szám szám szá |                                     | artó                                                                        | بر<br>             | SMS és E-Mail<br>SMS kérés<br>E-Mail<br>Fiz.mód<br>SMS és E-Mail<br>SMS kérés<br>E-Mail |
| Extra garancia érv.<br>Assistance érv.                                                                                                    |                                                                                                    | mo Következő                             | revízió adatok                      |                                                                             |                    |                                                                                         |
| Forgalmi engedély<br>Szervizfüzet leadva<br>Lecserélt alk. elvisz<br>Bérautó kell<br>Házhoz szállítás<br>Előzetes átvizsgálá<br>Extra garancia<br>Ismételt javítás<br>Értesítés telefon                                    | Image: First State     Image: First State       Image: First State     Image: First State       Image: First State     Image: First State <th></th> <th>retszerettsegek Mun<br/>Rez<br/>Értél</th> <th>Karosszeria sérü<br/>kafelvevő Rubin supe<br/>sianyag % 0,0<br/>cesítés iránya</th> <th>ivisor</th> <th></th> |                                          | retszerettsegek Mun<br>Rez<br>Értél | Karosszeria sérü<br>kafelvevő Rubin supe<br>sianyag % 0,0<br>cesítés iránya | ivisor             |                                                                                         |
| Ügyfél panasza                                                                                                    |                                                                                                    |                                          |                                     |                                                                             |                    | A                                                                                       |
| M.felvevő megjegy                                                                                                    | zés]                                                                                                    |                                          |                                     |                                                                             |                    |                                                                                         |
| Commin Tellogy/2030K                                                                                                    | istory (istoract)                                                                                                    | 190                                      | - datal. (Amplificantities          | i Profiu módasítés                                                          | Neeld Venellid I - | Durathan Durás                                                                          |
| 52erViz h                                                                                                    | istory (internet)                                                                                                    | Jármű                                    | adatok Jamu javitasa                |                                                                             | Vonalkód ny.       | Hendden Bezar                                                                           |

14. Ábra: Munkalap -Rezsi anyag

Számlázáskor a számla végén egy árjegyzéken kívüli tétel keletkezik, amelynek értéke a fenti tételeknek a rezsi anyag % mezőben megadott hányada. Saját és garanciális belső bizonylaton nem keletkezik rezsi anyag tételsor. A munkalap árajánlat és javítás alatt állapotában ez az érték folyamatosan számolódik, és a "Munkalap összérték" fülön megtekinthető. A rezsi anyag érték, mint számlázandó tételsor a kinyomtatott árajánlaton is szerepel.

A munkalapon, az előkalkulált érték áfa számításakor a program figyelembe veszi a beállított értékesítési irányt.

A biztosító adatainak rögzítése szintén átkerült számlázás fülről az alapadatok fülre15Ábra: Munkalap-biztosító kiválasztása:

| 🍋 Munkalap - D(         | DA53 Dev Server - Miklos (d3s     | serverdev:miklos-dev0)                    | Példány: 1                                                                                                   |               |                |                 |                    |                |                   |
|-------------------------|-----------------------------------|-------------------------------------------|----------------------------------------------------------------------------------------------------|---------------|----------------|-----------------|--------------------|----------------|-------------------|
| Munkalapszám            | FFMLKB00001/2014                  | Karosszéria 💌 Biz                         | etosító 💌                                                                                                    | Állapot       | Megrendel      | t               | Zárás dátuma       |                |                   |
| Ren <mark>d</mark> szám | KAK-980 4                         | Alvázszám Wł                              | F05XXGCD55J05936                                                                                             | Gyártmány     | Ford           |                 | Lezárta            |                |                   |
| Alap adatok Meg         | rendelt munkák   Számlázandó mu   | ın kák∫ Számlák∫ Egyéb ada                | atok                                                                                                    |               |                |                 |                    |                | 1                 |
| Nyitás dátum            | 2014.02.06 🚽 Jármű m              | egérkezett 🗖 🛄                            | 💌 0:00:00 🛨 Javítá                                                                                           | is határideje |                | 0:00            | ):00 📫             |                |                   |
| ≣ Eredet                | S ∆ Munka típusa 🛛 Leírás         |                                           |                                                                                                    |               |                |                 | Állapot            | Végb           | izonylat tí Produ |
|                         |                                   |                                           |                                                                                                    |               |                |                 |                    |                |                   |
|                         |                                   |                                           | <nincsen megjeler<="" td=""><td>níthető adat&gt;</td><td></td><td></td><td></td><td></td><td></td></nincsen> | níthető adat> |                |                 |                    |                |                   |
|                         |                                   |                                           |                                                                                                    |               |                |                 |                    |                |                   |
| •                       |                                   |                                           |                                                                                                    |               |                |                 |                    |                | Þ                 |
| ∃ Sorsz Tétel t         | ípus Kód                          | Megnevezés                                |                                                                                                    | ∆ Mennvisé    | a M.eavs       | Kivett me. Netl | tó elad.ár Árréscs | oport Br. e.ár | Nyilv, ár Ei      |
|                         |                                   |                                           |                                                                                                    |               |                |                 |                    |                |                   |
|                         |                                   |                                           |                                                                                                    |               |                |                 |                    |                |                   |
|                         |                                   |                                           |                                                                                                    |               |                |                 |                    |                |                   |
|                         |                                   |                                           | (Ningerson and sights)                                                                                       | 20 12 - J-14  |                |                 |                    |                |                   |
|                         |                                   |                                           | <nincsen megleier<="" td=""><td>iltheto adat&gt;</td><td></td><td></td><td></td><td></td><td></td></nincsen> | iltheto adat> |                |                 |                    |                |                   |
|                         |                                   |                                           |                                                                                                    |               |                |                 |                    |                |                   |
|                         |                                   |                                           |                                                                                                    |               |                |                 |                    |                |                   |
|                         |                                   |                                           |                                                                                                    |               |                |                 |                    |                |                   |
|                         | <u></u>                           |                                           |                                                                                                    |               |                |                 |                    |                | <u> </u>          |
| Munkalap osszert        | ek   Kampanyinformaciok   Szervi: | z marketing kampanyok Bizi                | C Kiloloví                                                                                                   |               |                |                 |                    |                |                   |
| Biztosító               |                                   |                                           | C Casco                                                                                                    |               |                |                 |                    |                |                   |
|                         |                                   |                                           | Ata visszaigényelhető<br>Nem                                                                                 |               |                |                 |                    |                |                   |
| Överfere                | 0.00 Övrfra men                   | tu (uu 0.00                               | C Részben                                                                                                    |               |                |                 |                    |                |                   |
| Unresz                  | 0,00 Unresz enge                  | dmeny U,UU                                | C Teljesen                                                                                                   |               |                |                 |                    |                |                   |
| Avuias                  | 0,00                              |                                           |                                                                                                    | Ugyfél        | altal fizetend | OAFA            | U,                 | .00            |                   |
|                         | Másik munkalapra                  | A munkalapra <mark>k</mark> ivett anyagok | Rendelés átvét                                                                                               | el            |                |                 |                    |                |                   |
| Kiadás munka            | lapra Csoportos norma vála        | asztás Csoportos dolgoz                   | ó választás                                                                                                  | 1             |                |                 | Bevásárló lista i  | mport          |                   |
| FCJ Menü                | Uj Módosít Törö                   | Néz                                       | Árajánlat                                                                                                    | Javít         |                | Stornó          | Aj.nyomtat         | MI.nyomtat     | Bezár             |

15. Ábra: Munkalap-biztosító kiválasztása

Ha itt van kiválasztott biztosító, akkor azon job-okon, amelyeknél a végbizonylat típusa "Biztosító", a kedvezményeket a biztosító ügyfélre keresi a program, és nem a jármű üzembentartójára. Ha a jármű biztosító adatai meg vannak adva, és a munkalap prefixe alapértelmezésben biztosítós, akkor a biztosító partnert munkalap nyitáskor megajánlja. A munkalap tételeinek magadásakor az önrész és avulás adatok újraszámolódnak, de ez felülírható.

Az avulás értéket az alkatrész munkalap tételeken megadható "Avulás %" érték megadása alapján számolja a program.

| 🌬 Munka tétel - DO                                                                                                    | A53 Dev Server - Miklos (d3serverdev:miklos-dev0)   Példány: 1                                                                                                    |
|----------------------------------------------------------------------------------------------------|----------------------------------------------------------------------------------------------------|
| Tétel típus                                                                                                    | Alkatrész Tételszám 0                                                                                                    |
| Cikk<br>Rend. megjegyzés<br>Avulás<br>Mennyiség<br>Nettó egységár<br>Nettó érték<br>Engedmény csop.<br>Engedmény ért. | Szállítói Rendelés tipus         Gyors         0,00 %         0         Foglalt me.         0,00         0,00         0,00         0,00         0,00         0,00         0,00         0,00         0,00         0,00         0,00         0,00         8         0,00         8         0,00         8         0,00         100,00 |
| KSH<br>ÁFA kód                                                                                                    | SZJ, 50.20, Jármű javítási munkadíj     AFA       ÁFA 27%     Z7,00 %       Rendben     Mégsem                                                                                                    |

## 3.1.3 "Önrész engedményt adhat" jog

Önrész engedmény megadásához egy elemi jog van felvéve: "Önrész engedményt adhat". Ehhez a "Munkalapot szerkeszt" jogokat másoltuk az új jogra.

Elérhető: Szerviz/Munkalap

| 14 📃  | Teljes név 🛆                                                                                                    | Bejelentkezési név                                        | E-mail cím                  |          |  |  |  |
|-------|----------------------------------------------------------------------------------------------------|-----------------------------------------------------------|-----------------------------|----------|--|--|--|
| 1     | Canada Webbar                                                                                                    | Tearco                                                    | Tearcol Bastolicard Fac     |          |  |  |  |
| 2     | Coldin Problem                                                                                                    |                                                           | collin Brakindro ha         |          |  |  |  |
| 3     | Dr. Proping Hains                                                                                                    | progeno -                                                 | progamp/Brautok onti has    |          |  |  |  |
| 4     | Filman Laurin                                                                                                    | 10                                                        | volver.comvit@autok.ord.hts |          |  |  |  |
| 5     | Lois Aspaint                                                                                                    | 1461                                                      | Intel@eastelcont.fea        |          |  |  |  |
| 6     | Life Coste                                                                                                    | Infect                                                    | Inter-Bautolcord Inc.       |          |  |  |  |
| 7     | Master Zokan                                                                                                    | matter                                                    | matter/Bastol ord ha        |          |  |  |  |
| 8 🕨   | Manager Hager                                                                                                    | hapi                                                      | hapilledarder ha            |          |  |  |  |
| 9     | Madalana Anakan                                                                                                    | reduction                                                 | resharce@eatch.ord.its      | <b>•</b> |  |  |  |
|       | Eablined Middles (Mid                                                                                                    | la aktiválás – Lakaá válkastatás – Inak                   | rivak is                    |          |  |  |  |
|       |                                                                                                    |                                                           |                             |          |  |  |  |
| ۵lar  | adatok Eelbaszpáló csoportok Szerepkörök Eunkciók                                                                                                    | Fredő jogosultság Fredő jogosultság apalitika (lassú lehe | et)                         |          |  |  |  |
| Enc.: |                                                                                                    |                                                           |                             |          |  |  |  |
| 326 : | Funkcio megnevezes                                                                                                    |                                                           |                             |          |  |  |  |
| 358   | Nyelvesithet                                                                                                    |                                                           |                             |          |  |  |  |
| 359   | Nyereseg megosztas parameterei                                                                                                    |                                                           |                             |          |  |  |  |
| 360   | Nyomtatasi sabionok karbantartasa                                                                                                    |                                                           |                             |          |  |  |  |
| 361   | Nyomtatasi sablonok megtekintése                                                                                                    |                                                           |                             |          |  |  |  |
| 362   | Uradijak karbantartasa                                                                                                    |                                                           |                             |          |  |  |  |
| 363 9 | Unrész engedményt adhat                                                                                                    |                                                           | <b></b>                     |          |  |  |  |
| 364   | Partner azonosító adatainak beállítása                                                                                                    |                                                           |                             |          |  |  |  |
| 365   | Partner exportâlăs                                                                                                    |                                                           |                             |          |  |  |  |
| 366   | Partner fizetési mód váltás                                                                                                    |                                                           |                             |          |  |  |  |
| 367   | Partner karbantartás                                                                                                    | ✓                                                         |                             |          |  |  |  |
| 368   | Partner keresés                                                                                                    | ✓                                                         |                             |          |  |  |  |
| 369   | Partner kód módosítás (automatikus partner kód generálá                                                                                                    |                                                           |                             |          |  |  |  |
| 370   | Partner összevonás                                                                                                    |                                                           |                             |          |  |  |  |
| 371   | Partner típus partnerhez rendelése                                                                                                    |                                                           |                             |          |  |  |  |
| 372   | Partnerek kistörzsei                                                                                                    | ✓                                                         |                             |          |  |  |  |
| 373   | Példány szövegek karbantartása                                                                                                    |                                                           | ✓                           | <b></b>  |  |  |  |
| 1074  | The A The Transformer and the American Street Street Stree |                                                           |                             |          |  |  |  |

## 4 Öreg autó kedvezmény márkánként megadhatósága

Az öreg autókra vonatkozó kedvezmények a "Karbantartás / Szerviz modul / Raktár/Szerviz engedmények / Akciós engedmények menüpontban adhatóak meg", itt a kedvezményt Jármű kor kategóriához határozzuk meg 16Ábra: Akciós engedmények.

| 🔄 Akciós engedmények - DOAS3 HUNGARIAN DEN | 10 (pubi:modul_demo_hu)   Példány: 1                | <u>_     ×</u> |
|--------------------------------------------|-----------------------------------------------------|----------------|
| Engedmény keresés Engedmény adatok         |                                                     |                |
| Engedmeny csoport                          |                                                     |                |
| Megnevezes Altalarius                      |                                                     |                |
| Kedvezményezett típus                      | Feltételek                                          |                |
| Mindeki                                    | Árréscsoport 🔽                                      |                |
| C Partnercsoport                           | Árrés tartomány                                     |                |
|                                            | Stat. kód típus                                     |                |
| Pathercsoport                              | Stat. kód                                           |                |
| Partner                                    | Cikk csoport                                        |                |
|                                            | Cikk                                                |                |
|                                            | Raktár                                              |                |
|                                            | Munkadíj ketegóriák                                 |                |
| Rendszám                                   |                                                     |                |
| Jármű kor kategória 1 · 2                  |                                                     |                |
|                                            |                                                     |                |
| Engedmény értékek                          | Öregautó kedvezmény                                 |                |
| Pulti engedmény                            | Szerviz engedmények megadásához jármű kör kategória |                |
| Cikk engedmény 0,00 %                      | Cikk engedmény kiválasztása                         |                |
| Saját árrés 🔲 0,00 %                       | Saját árrés 🗖 📕 U, UU 🗞                             |                |
| Fix ár(nettó) 0,00                         | Fix ár(nettó) 0,00                                  |                |
| Ár eltolás 0,00 %                          | Ár eltolás 0,00 %                                   |                |
| Max.engedmény 🗖 0,00 %                     | Max.engedmény 🔲 0,00 %                              |                |
|                                            | Szerv. munka eng. 0,00 %                            |                |
|                                            | Szerviz FCJ engedmény 0,00 %                        |                |
| Előző rekord Köv. rekord Módosít           | Rendben Mégsem                                      |                |
| ,                                          |                                                     |                |

16. Ábra: Akciós engedmények

#### 4.1 Jármű kor kategóriák meghatározása

A "Karbantartás / Szerviz modul / Jármű kor kategória" menüpontban határozhatók meg a jármű kor kategóriák17Ábra: Jármű kor kategória.

| P  | Jarmu kor kategoria - DOA53 HUNGARIAN DEM | 0 (pubi:modul_demo ) <b>=   L  ) ×</b> |
|----|-------------------------------------------|----------------------------------------|
| 3≣ | Érték-től(év) 🛆                           | Érték-ig(év)                           |
| 1  | 0                                         | 1                                      |
| 2▶ | 1                                         | 2                                      |
| 3  | 2                                         | 100                                    |
|    |                                           |                                        |
|    |                                           |                                        |
|    |                                           |                                        |
|    |                                           |                                        |
|    |                                           |                                        |
|    |                                           |                                        |
|    |                                           |                                        |
|    |                                           |                                        |
|    |                                           |                                        |
|    |                                           |                                        |
|    |                                           |                                        |
|    | Uj Módosít Töröl                          | Listáz Kilép                           |

17. Ábra: Jármű kor kategória

#### 4.1.1 Márka megadhatóság

A programban az év tartomány megadása mellett a márka is megadható.

A márkák közül csak a rendszermárkák választhatók ki. Rendszermárkájú jármű javításakor a program csak azokat a jármű kor kategóriákat veszi figyelembe, amelyek az adott rendszermárkához tartoznak.

A nem rendszermárkájú jármű javítása esetén a program csak a nem rendszermárkájú kor kategóriákat veszi figyelembe.

## 5 Ford FSA biztonsági visszahívások lekérdezése

#### FIGYELEM!!!

A szolg

áltatást márkakereskedői regisztráció után lehet csak igénybe venni, további információkhoz forduljon a Ford vezérképviselethez.

Fordos rendszerek esetében mostantól egy új funkció érhető el, az FSA biztonsági visszahívások lekérdezése. A program képes egy alvázszámra lekérni az érvényes FSA biztonsági visszahívások listáját egy központi Ford-os webszervertől. Amennyiben van érvényes FSA, visszaadja az FSA kódját és megnevezését, egy alvázszámra akár többet is. Kommunikációs hiba esetén visszaadja a szerver hibaüzenetét.

A funkciók a *Szerviz> - FSA>* menüpont alatt érhetők el, amennyiben a *Törzsadatok> - Rendszer kapcsolók>* menüpontban a "*Szerviz rendszer paraméterek'' - "Ford FSA szolgáltatás engedélyezése"* rendszerkapcsoló be van állítva.

Amennyiben a <Törzsadatok> - <Rendszer kapcsolók> menüpontban a "Szerviz rendszer paraméterek" - "Ford FSA szolgáltatás engedélyezése" rendszerkapcsoló be van állítva, akkor a Munkalap karbantartás - Alap adatok fülén megjelenik egy új gomb, "FSA" felirattal. Ezt meghívva a kiválasztott autó alvázszámára lekérdezget az FSA biztonsági visszahívások, vagy akár új lekérés is indítható innen.

| 😹 FSA lekérdezés (Ada                        | atbázis:I¥ANICSBP (d2                                                                     | kraft)   Példány:1) |                                                  |                                      | _ 🗆 🗙                                                         |
|----------------------------------------------|-------------------------------------------------------------------------------------------|---------------------|--------------------------------------------------|--------------------------------------|---------------------------------------------------------------|
| Alvázszám<br>Ügyintéző<br>Lekérés dátum 2008 | .02.14. 💌 - 2008.02.14<br>nása                                                            |                     | Lekérés dá<br>Lekérő ügy<br>Alvázszám<br>FSA db. | Mezők<br>itum<br>intéző<br>Kiválaszt | Feltétel mentése<br>Feltételek<br>Feltételek törlése<br>Keres |
| 0≣ Lekérés dátum                             | Lekérő ügyintéző                                                                          | Alvázszám           | FSA db.                                          |                                      |                                                               |
|                                              | <nincsen megjelen<="" td=""><td>ìthető adat&gt;</td><td></td><td></td><td></td></nincsen> | ìthető adat>        |                                                  |                                      |                                                               |
| Új lekérés Rés                               | zletek Nyomtatás                                                                          | Export              |                                                  |                                      | Kilép                                                         |

#### Új riport:

A bizonylatok/számla riport/alkatrész és munkalap számlák. Ebben tetszőleges időszakra ki lehet listázni az alkatrész és munkalap számlák néhány adatát, valamint havi lista esetén a hónap végi készlet értéket.

| 😹 Alkatrész és munk     | alap számlák (Ada                         | tbázis:IVANICSBP (d | i2kraft)   Pé    | ldány:1)                                                                                  |                                                 |            | _                                       |           |
|-------------------------|-------------------------------------------|---------------------|------------------|-------------------------------------------------------------------------------------------|-------------------------------------------------|------------|-----------------------------------------|-----------|
| Időszak<br>Dátumtól 200 | 18.01.01. 🛐<br>Márka Ford<br>Partnertípus | Dátumig 2008.01.31. | · <u>15</u> ···· | C Partnel<br>C Partnel<br>C Partnel<br>Ezek ne                                            | r név és címek nélkül<br>r név és címekkel<br>m |            | Feltételek<br>Feltétel mentése<br>Keres |           |
| Dolgozók száma          |                                           | 0                   | k                | lészlet érték                                                                             | 0,00                                            |            |                                         |           |
| Jelenléti idő           | Saámla Kouo 🔥                             | 0,00                | Flañ iiz bolu    | Keszlet érték lista áron                                                                  | 0,00                                            | Morbízánor | A Maabizia lazirii Czimlizatt Czim      | lázott mi |
|                         |                                           |                     |                  | <nincsen megjeleníthető<="" td=""><td>adat&gt;</td><td></td><td></td><td>-</td></nincsen> | adat>                                           |            |                                         | -         |
|                         |                                           |                     | Nyor             | ntat Export                                                                               | 1                                               | Bezár      |                                         |           |
|                         |                                           |                     |                  |                                                                                           | -                                               |            |                                         |           |

Bejövő számla rögzítés: (FORDÍTOTT ADÓZÁS)

Fordított adózású áfa és áfa visszaigényelhetőség rögzíthetősége:

A fordított adózású szállítói számlát a normál számla rögzítésnek megfelelően kell rögzíteni, azonban ilyen eseteben a számla tételeihez a "Fordított adózás ÁFA" kódot kell kiválasztani. Így minden számlatétel nulla ÁFÁ-t fog tartalmazni.

A magyar adatbázisokon létrehoztunk egy új ÁFA kódot, amely megnevezése: "Fordított adózású ÁFA", és ennek <u>programozott tulajdonsága, hogy "Fordított adózású ÁFA", és 0% az értéke</u>. Ezen beállított tulajdonságok nem módosíthatók.

| <u>Megnevezé</u>          | s Fordított adózású ÁFA                                             |  |
|---------------------------|---------------------------------------------------------------------|--|
| Érté                      | k 0,00 %                                                            |  |
| 1/áfa érté                | k 0,0                                                               |  |
| Megjegy <mark>z</mark> és |                                                                     |  |
|                           | 🗖 Vsszaigényelhető Áfa                                              |  |
|                           | <ul> <li>Áfakörön kívüli</li> <li>Fordított adózású ÁFA.</li> </ul> |  |
|                           |                                                                     |  |

Ezek után, ha olyan számla tételt kell rögzíteni, amelyet a fordított ÁFA szabályai szerint kell kezelni, akkor ezt a "Fordított adózású ÁFA" kódot kell kiválasztani. Célszerű létrehozni olyan jogcímet (ksh számot), amihez ezt kapcsolják hozzá, így egyszerűbb lesz a rögzítés. Ha a jogcímhez rendeljük hozzá a "Fordított adózású ÁFA" kódot, akkor a rögzítés során már nem kell "figyelni" a helyes ÁFA kód kiválasztására.

#### Figyelem!

Ha hasonló nevű ÁFA kódot vettek már fel a DOAS2 kliens/Törzsadatok/ÁFA kód menüpontban, az erre a célra nem használható, mert az így felvitt ÁFA kódnak az ügyintéző nem tudja beállítani a fordított adózású ÁFA kódra jellemző tulajdonságokat. <u>Csak a Rubin által definiált "Fordított adózású ÁFA" kód kezeli helyesen a fordított adózás alá tartozó számlákat.</u>

A fordított adózású számlatételek másik új választható tulajdonsága, hogy az adott tételhez tartozó fordított adózású ÁFA tartalom visszaigényelhető, avagy sem. Az ügyintézőnek a tétel rögzítése során el kell döntenie, hogy az adott szolgáltatást, vagy terméket áfa köteles tevékenységhez használják-e fel vagy sem. A programban alapként az "Áfa visszaigényelhető" került beállításra.

| 😹 Árjegyzéken kív            | vüli bejövő számla té    | el (Adat    | bázis:Rubin E    | les   Példá | ány:1)   |              |        |
|------------------------------|--------------------------|-------------|------------------|-------------|----------|--------------|--------|
| Rendelésao                   | latok:<br>delési szám    |             |                  |             |          | Foglalt.m.   | 0,00   |
| Tétel sorsz.                 | 1                        | Jogcím      | 030              | - Takarít   | ási költ | ség          |        |
|                              |                          | Költséghely | 1 Egyéb          |             |          |              | •      |
| Megnevezés                   | Takarítási költség       |             |                  |             |          |              |        |
| Mennyiség                    | 1,00                     |             | -                |             |          |              |        |
| ÁF <mark>A</mark> kód        | Fordított adózású ÁFA    |             |                  | -           |          | ÁFA 🗌        | 0,00 % |
| Nettó <mark>e</mark> gységár | 75 000,00                | Ft          |                  |             |          |              |        |
|                              | Nettó érték              |             | ÁFA érték        |             |          | Bruttó érték |        |
|                              | /5 000,00                |             |                  |             |          | 75           | 000,00 |
|                              | 0,00                     | M Afa       | visszaigényelhet | ö           |          |              |        |
| Megjegyzés                   | [                        |             |                  |             | -        |              | _      |
|                              |                          |             |                  |             |          |              |        |
| Projekt                      | Rubin Kalap              |             |                  |             |          |              |        |
| Saját rendelési szám         |                          |             |                  | <u> </u>    |          |              |        |
| Telephely                    | Rubin Informatikai Zrt.* |             |                  | <b>-</b>    |          |              |        |
|                              |                          |             |                  |             |          |              |        |
|                              |                          |             |                  |             |          |              |        |
|                              |                          |             | Tétel felo       | sztása      |          | Rendben      | Mégsem |

A program új tétel rögzítésekor a bekapcsolt (tehát visszaigényelhető") állapotot, illetve egy számlán belül az utoljára rögzített tétel értéket ajánlja fel. Az "Áfa visszaigényelhető" tulajdonság beállítása kezeli a könyvelési modulban az áfa szempontjából a számlákat.

## 6 A szerviz munkák egytételes számlázása funkció

Amennyiben a cég úgy dönt lehetőség van arra a DOAS rendszerben, hogy a szerviz javítás elvégzése után az elvégzett javítási tételekről egy részletező szállítólevelet készítsünk, majd a tényleges szerviz számla, csak egy egy sort tartalmazó – a szállítólevélre hivatkozó – formában készüljön el.

A funkció használatával az elkészült számla egyszerűbb lesz, és vásárló cég könnyebben tudja majd a saját vállalat irányítási, könyvelési rendszerébe berögzíteni.

A funkció hasonló működésű mint a szerviz gyűjtő számla, és lehetőség van jelen funkció használata esetén is gyűjtőszámlás számlázásra. Azaz több szállító levél is számlázható egy számlában, igény esetén.

Román rendszerekben alapértelmezetten, egyéb országokban opcionálisan használható a funkció.

### 6.1 A funkcióhoz szükséges beállítások

#### 6.1.1 Munkalap prefix beállítása

A funkció csak azon munkalap prefx esetén működik, ahol beállítottuk, az alábbiak szerint. A funkciót csak ügyfél vagy biztosító által fizetett végbizonylatban végződtethető munkalapok esetén kapcsoljuk be.

Szükséges beállítási lépések:

1. A Törzsadatok/Prefix szerkesztő menüpontba belépve a "Prefix csoport" mezőben válasszuk ki a "Munkalap" (piros - 1. ábra) értéket, és a "Keres" (kék) gombot megnyomva keressük le a munkalap prefixeket. Ezt követően álljunk rá a módosítani kívánt prefixre (sárga) és a "Módosít" gombot (zöld) nyomjuk meg.18ábra. Munkalap prefixek

| 🔄 Prefix szerkesztő 🛛 (Ad    | atbázis: DOAS3                                            |       |        |                 |  |  |  |  |  |  |
|------------------------------|-----------------------------------------------------------|-------|--------|-----------------|--|--|--|--|--|--|
| Prefix keresés Prefix adatok |                                                           |       |        |                 |  |  |  |  |  |  |
| Profiu ecoport               |                                                           |       |        |                 |  |  |  |  |  |  |
| Munkalap                     | <u> </u>                                                  |       |        |                 |  |  |  |  |  |  |
| Prefix                       |                                                           |       |        |                 |  |  |  |  |  |  |
| Megnevezés                   | Megnevezés (                                              |       |        |                 |  |  |  |  |  |  |
| Márka Ford                   | <ul> <li>Résznév szerint</li> <li>Töröltek is</li> </ul>  |       | Keres  |                 |  |  |  |  |  |  |
|                              |                                                           |       |        |                 |  |  |  |  |  |  |
| T1≣ Prefix △                 | Megnevezés                                                | Márka | Torolt | Bizonylatra NEM |  |  |  |  |  |  |
|                              | Munkalap Használt jármű                                   | Ford  |        |                 |  |  |  |  |  |  |
| 2 BFML                       | Munkalap                                                  | Ford  |        |                 |  |  |  |  |  |  |
| 3 BFMLB                      | Munkalap Szerelő Biztosító                                | Ford  |        |                 |  |  |  |  |  |  |
| 4 BFMLG                      | Munkalap Szerelo Garancialis                              | Ford  |        |                 |  |  |  |  |  |  |
| 5 BFMLGK                     | Munkalap Karosszeria Garancialis                          | Ford  |        |                 |  |  |  |  |  |  |
|                              | Munkalap Narosszeria<br>Munkalap Karosszéria Pistoriki    | Ford  |        |                 |  |  |  |  |  |  |
|                              | Munkalap Narosszeria Biztosito                            | Ford  |        |                 |  |  |  |  |  |  |
| 8 BFMLKS                     | Munkalap Narosszeria Sajar                                | Ford  |        |                 |  |  |  |  |  |  |
| 3 BEMLSB                     | Munkalap Szerelo Sajat<br>Munkalap Georgelii Georgelia és | Ford  |        |                 |  |  |  |  |  |  |
| 10 BFMLSZA                   | Munkalap Szerelo Szavatosag                               | Ford  |        |                 |  |  |  |  |  |  |
|                              | Munkalap oj jarmu                                         | Ford  |        |                 |  |  |  |  |  |  |
|                              |                                                           |       |        |                 |  |  |  |  |  |  |
|                              |                                                           |       |        |                 |  |  |  |  |  |  |
|                              |                                                           |       |        |                 |  |  |  |  |  |  |
|                              |                                                           |       |        |                 |  |  |  |  |  |  |
|                              |                                                           |       |        |                 |  |  |  |  |  |  |
|                              |                                                           |       |        |                 |  |  |  |  |  |  |
|                              |                                                           |       |        |                 |  |  |  |  |  |  |
|                              |                                                           |       |        |                 |  |  |  |  |  |  |
|                              |                                                           |       |        |                 |  |  |  |  |  |  |
|                              |                                                           |       |        |                 |  |  |  |  |  |  |
|                              |                                                           |       |        |                 |  |  |  |  |  |  |
|                              |                                                           |       |        |                 |  |  |  |  |  |  |
|                              |                                                           |       |        |                 |  |  |  |  |  |  |
|                              |                                                           |       |        |                 |  |  |  |  |  |  |
| Uj Módo                      | osít Töröl Másol Listáz                                   |       |        | Kilép           |  |  |  |  |  |  |
|                              |                                                           |       |        |                 |  |  |  |  |  |  |

18. ábra. Munkalap prefixek

- 2. Minden beállítani kívánt munkalap prefix esetében végezzük el az alábbi lépéseket:
- Kapcsoljuk be a "Szerviz számlához automata részletezőt készít" kapcsolót. (lila 2. ábra)
- Jelöljük a be a "Gyűjtő számlás" (piros) kapcsolót, a lehetséges végbizonylat típusok között.
- Válasszuk ki a megfelelő szállító levél prefixet (zöld), ha nincs kiválasztható érték akkor a 3. pont szerint kell eljárni, majd ide visszatérve, azt követően kell kiválasztani.19ábra. Munkalap prefix beállítása

| 🔄 Prefix szerkesz     | tő (Adatbázis:                                                                                                    |
|-----------------------|----------------------------------------------------------------------------------------------------|
| Prefix keresés Prefix | adatok                                                                                                    |
| Árajánlat Rendelés    | Számla   Szállítólevél   Raktárjegy   Munkalap   Belső bizonylat   Iktatás   Felszólítás   Jármű tárgyalási napló |
| Munkalap              |                                                                                                    |
| Prefix                | BFML Ugufál páldánus                                                                                              |
| Megnevezés            | Munkalap                                                                                                    |
| Prefix hossz          | 5 Le                                                                                                    |
| Szerviz kategória     | Szerelő Új                                                                                                    |
| Alap munkadíj kat.    | Alap munkadíj Töröl                                                                                               |
| Jármű eredet          | Egyéb 💌                                                                                                    |
| Megrend, munka típ.   | Javítás 🔽                                                                                                    |
| Alap végbiz, típus    | Ügyfél fizet                                                                                                    |
| Alapért, formátum     | Munkalap - Munkalap Ford                                                                                          |
| MI árajánlat form.    | Munkalap árajánlat - ML ÁRAJÁNLAT (2.245)                                                                         |
| Rezsi anyag           | 0,00 % Sajat koltseg                                                                                              |
|                       | ✓ Automatikus nyomtatás                                                                                           |
|                       | Automata engedményt nem alkalmaz                                                                                  |
|                       | Cikkszám titkosítása csillagokkat                                                                                 |
|                       | ⊖ igen                                                                                                    |
|                       | C Nem                                                                                                    |
|                       | Bizonylatok nyomtatás paraméterei szerint                                                                         |
|                       | ✓ Szerviz számlához automata részletezőt készít                                                                   |
|                       |                                                                                                    |
| A Munkalap típusú p   | refixek nyomtatás paraméterei                                                                                     |
|                       | Cikkszám titkosítása csillagokkal                                                                                 |
|                       |                                                                                                    |
| Előző rekord          | Köv. rekord Módosít Napló Rendben Mégsem                                                                          |

19. ábra. Munkalap prefix beállítása

3. A szükséges szállítólevél prefix létrehozása21ábra. Szállítólevél prefixek

Ez a lépés csak akkor szükséges ha korábban még nem hoztak létre a rendszerben olyan szállítólevelet, amely mozgásneme: "Szerviz gyűjtőszámla"

A Törzsadatok/Prefix szerkesztő menüpontba belépve a "Prefix csoport" mezőben válasszuk ki a "Szállítólevél" (piros – 4. ábra) értéket, és a "Keres" (kék) gombot megnyomva keressük le a szállítólevél prefixeket. Ezt követően álljunk rá sorban valamennyi prefixre (sárga) és a "Módosít" gombot (zöld) nyomjuk meg, és ellenőrizzük, hogy a "Mozgásnem" mezőben "Szerviz gyűjtőszámla" van-e beállítva.

| 🔄 Prefix szerkesztő 🛛 (A               | datbázis: DOAS3                   | -     |        |                 |  |  |  |  |
|----------------------------------------|-----------------------------------|-------|--------|-----------------|--|--|--|--|
| Prefix keresés Prefix adatok           |                                   |       |        |                 |  |  |  |  |
| Prefix csoport<br>Prefix<br>Megnevezés |                                   |       |        |                 |  |  |  |  |
| Márka Ford                             | 💌 🗖 Résznév szerint 🗖 Töröltek is | (-    | Keres  | $\mathcal{A}$   |  |  |  |  |
| 8 Prefix                               | Megnevezés                        | Márka | Törölt | Bizonylatra NE⊾ |  |  |  |  |
| 1 BFBBE                                | Bizományba vétel                  | Ford  |        |                 |  |  |  |  |
| 2 BFBIZO                               | Bizományi átvétel                 | Ford  |        |                 |  |  |  |  |
| 3 BFBKI                                | Bizományba kiadás                 | Ford  |        |                 |  |  |  |  |
| 4 BFRBE                                | Bevétel számla nélkül             | Ford  |        |                 |  |  |  |  |
| 5 BFSZBE                               | Telepközi bevétel                 | Ford  |        |                 |  |  |  |  |
| 6 BFSZKI                               | Telepközi kiadás                  | Ford  |        |                 |  |  |  |  |
| 7 BFTBE                                | Tárolásra átvétel                 | Ford  |        |                 |  |  |  |  |
| ଃ▶ୁତ୍ମଧ                                | Gyűjtőszámla                      | Ford  |        |                 |  |  |  |  |
|                                        |                                   |       |        |                 |  |  |  |  |
| Uj Mód                                 | losít Töröl Másol Listáz          |       |        | Kilép           |  |  |  |  |

21. ábra. Szállítólevél prefixek

Ha találtunk megfelelőt, akkor azt rendeljük a munkalaphoz a 2. pont szerint. Ha nem, akkor az alábbiak szerint fel kell venni egy újat.

Nyomjuk meg az "Új" gombot, és állítsuk be a következőket:

- "Prefix" (5. ábra piros) állítsunk be egy az adott típusra utaló rövidítést, pl "GYU" gyűjtőszámla, FONTOS – amennyiben a cég több telephelyes vagy több márkát forgalmaz, akkor a prefix beállításánál az eddig alkalmazott konvenciókat be kell tartani, pl Budapesti, Ford rendszer esetében a a megfelelő prefix "BFGYU"
- "Megnevezés" Írjuk be a gyűjtőszámla megnevezést
- "Prefix hossz" maradjon az alapértelmezett értéken
- "Kimenő" (sárga) típus legyen beállítva, "Mozgásnem" (narancssárga) legyen "Szerviz gyűjtőszámla"
- "Alapért. Formátum" (zöld) legyen "Szállítólevél SZÁLLÍTÓLEVÉL (2.363)" vagy ha van, akkor nagyobb verziószámú. "Raktárjegy formátum" legyen "Raktárjegy – RAKTÁRJEGY (2.363)" vagy ha van, akkor nagyobb verziószámú.

Példányszövegek esetében (kék) minimálisan "Ügyfél példánya" és "Raktár példánya" legyen kiválasztva.

| 🔁 Prefix szerkesztő (Adatbázis:                                                                                                    |                                                                                                    |
|----------------------------------------------------------------------------------------------------|----------------------------------------------------------------------------------------------------|
| Prefix keresés Prefix adatok                                                                                                    |                                                                                                    |
| Prefix keresés Prefix adatok<br>Arajánlat Rendelés Számla Szállítólevél Raktárjegy Munkalap Belső bi<br>Szállítólevél<br>Prefix<br>Megnevezés<br>Prefix hossz 6<br>Bejövő • Kimenő<br>Mozgásnem Szerviz gyűjtőszámlára<br>Raktárjegy prefixe<br>Alapért. formátum Szállítólevél - SZÁLLITÓLEVÉL (2:363)<br>Raktárjegy formátum Roktárjegy - RAKTÁRJEGY (2:363)<br>Automatikus nyomtatás<br>Cikkszám titkosítása csillagokkal<br>© igen<br>© Nem<br>© Bizonylatok nyomtatás paraméterei szerint | izonylat Iktatás Felszólítás Jármű tárgyalási napló<br>Példányszövegek<br>Ugyfél példánya<br>Raktár példánya<br>Fel<br>Le<br>Új<br>Töröl<br>Csomagoló lap<br>Nem kell nyomtatni<br>Cikkszám sorrendben<br>Lokátor sorrendben<br>Márka Ford |
| A Szállítólevél típusú prefixek nyomtatás paraméterei<br>Cikkszám titkosítása csillagokkal<br>Előző rekord Köv. rekord Módosít Na                                                                                                    | pló Rendben Mégsem                                                                                                    |

22. ábra. Szállítólevél prefix

#### 6.2 A funkció használata részletesen

#### 6.2.1 Egytételes munkalap számla elkészítése

A munkalap használata teljesen ugyanúgy történik mint egyéb esetben, a fizetés kezdeményezése a "Partner fizet" (24ábra. Munkalap számlázása - partner fizetés esetén) gomb megnyomásával lehetséges.

| 🚰 Munkalap 🛛 (     | Adatbázis: DOAS3 .               |                                  | and the second              |              |                |                |               |                       |                            |
|--------------------|----------------------------------|----------------------------------|-----------------------------|--------------|----------------|----------------|---------------|-----------------------|----------------------------|
| Munkalapszám       | BFML00014/2012                   | Szerelő 🔻 Ü                      | lgyfél fizet 👻              | Állapot      | Kész           |                | Zárás dátuma  | 2012.04.13.           |                            |
| Rendszám           | ,<br>FORD-99                     |                                  |                             | Gyártmány    | Ford           |                | Lezárta       | ,<br>Rubin supervisor |                            |
|                    | 1                                |                                  |                             |              | ,              |                |               | ESA 🏔                 | 2                          |
|                    |                                  | 1                                |                             |              |                |                |               | 138 🔵                 |                            |
| Alap adatok Meg    | rendelt munkák Számlázand        | ó munkák Számlák Egyéb a         | datok                       |              |                |                |               |                       |                            |
| Számlázandó mun    | <u>kák</u>                       |                                  |                             |              |                |                |               |                       |                            |
| Eleírás            |                                  | Mi                               | unka fiz.típus Eredet       |              |                |                |               |                       | Partner fizet              |
| <b>•</b> a         |                                  |                                  | greinzet Kezi               |              |                |                |               |                       | Garancia                   |
|                    |                                  |                                  |                             |              |                |                |               |                       | Saját elsz.belső bizonylat |
|                    |                                  |                                  |                             |              |                |                |               |                       | Méltányosság               |
|                    |                                  |                                  |                             |              |                |                |               |                       | Jármű előkészítés/tartozék |
|                    |                                  |                                  |                             |              |                |                |               |                       | Gyűjtőszámlára             |
| Partner fizet Bizt | osító fizet   Garancia   Saját e | lsz.belső bizonylat   Gyűjtőszám | lára   Jármű előkészítés/ta | artozék      |                |                |               |                       |                            |
| Fiz.móc            | i Bank                           | Telidátum                        | Áfa dátum Számli            | n kelte Fize | etési határidő | Prefix         |               |                       | 1                          |
| Készpénz           | ▼                                | - 2012.04.13 2                   | 012.04.13. 👻 2012.04        | 13. 🔻 201    | 12.04.13. 👻    |                | - e           | Számla 🔘 Nyugta       |                            |
| Megjegyzés         |                                  |                                  | Devizan                     | em Ft        | ▼ Árfolyam     | 1.             | 00000 Értél   | kesítés iránya        |                            |
| ,                  | Egységes engedme                 | ény                              |                             |              | Rezsi any      | yag 🗌          | 0,00 % Belf   | földi                 | •                          |
| I Tét ∆ Művele     | t Megnevezés                     | Mennyisé Sz.hánya E              | gység Nettó egys.ár E       | ingedm. N    | Nettó érték Á  | fa érték Brutt | ó érték Munka | megnevzése            |                            |
| Tétel összesítő    |                                  |                                  |                             | adat)<br>Nei | ttó            | Bruttó         |               |                       |                            |
| Számla cím         | ada.                             |                                  | – Alkatrész                 |              | 7 361,00       | 93             | 48,00         |                       |                            |
| Kovacs Kuhigu      | IUG                              |                                  | Munkadíj                    |              | 5 000,00       | 63             | 50,00         |                       |                            |
|                    |                                  |                                  | Egyéb                       |              | 9 000,00       | 11 4           | 30,00         |                       |                            |
|                    |                                  |                                  | Összesen                    |              | 21 361,00      | 27 12          | 3,00          |                       |                            |
|                    |                                  |                                  | Hatósági díja               | ak           | Γ              |                | 0,00          |                       |                            |
|                    |                                  |                                  |                             |              |                |                |               |                       |                            |
|                    |                                  |                                  |                             |              |                |                |               |                       |                            |
| Uj                 | lódosít Töröl Vi                 | sszanyitás                       | Biz.nélkül Lezár            | Számlá       | k elkészítése  | Proforma       | Bezár         |                       |                            |

24. ábra. Munkalap számlázása - partner fizetés esetén

A következő lépésben a "Számlák elkészítése" gomb megnyomását követően automatikusan elkészül a szállítólevél (piros) és a számla (zöld). 25ábra. Munkalap végbizonylatokA beállításoktól függően a bizonylatok vagy automatikusan vagy kézzel nyomtathatóak. Az automatikus nyomtatást az adott bizonylat prefixének "Automatikus nyomtatás" kapcsolója szabályozz. A jótállási jegy ennél a működésnél a szállítólevélhez kapcsolódik, annak nyomtatása után kerül kinyomtatásra.

| 🔄 Munkalap 🛛 (    | Adatbázis: DOAS3               |                      |                         |                 |                       |                  |                  |
|-------------------|--------------------------------|----------------------|-------------------------|-----------------|-----------------------|------------------|------------------|
| Munkalapszám      | BFML00014/2012                 | Szerelő              | Ügyfél fizet 👻          | Állapot         | Számlázva             | Zárás dátuma     | 2012.04.13.      |
| Rendszám          | FORD-99                        | Alvázszám            | WFORX/GCDR8578783       | Gyártmány       | Ford                  | Lezárta          | Rubin supervisor |
|                   | ,                              |                      | ,                       |                 | ,                     |                  | FSA 🚔 2          |
|                   |                                | ta e un le la        |                         |                 |                       |                  |                  |
| Alap adatok   Meg | rendelt munkak   Szamlazando n | nunkak Számlák Egyet | adatok                  |                 | 1                     | 1                |                  |
| Számla/Bizonyla   | △ Számla kelte △               | Nettó érték          | Bruttó érték            | Fizetett Deviza | i Sztornó sz.szám     | Gyűjtő számla sz | 2012             |
| BESME000032/2     | 2012.04.13. 9:39:08            | 21 361,00            | 27 128,00               | 0,00 Ft         |                       | BF5MF0000327     | 2012             |
|                   |                                |                      |                         |                 |                       |                  |                  |
| ≣ Té ∆ Megneve    | zés                            | Mennyisé Sz.hány     | ad Egység Nettó egys.ár | Engedm.         | Nettó érték Áfa érték | Bruttó érték     |                  |
| 1 Javítás a       | GYU000008/2012 száll.lev. alap | oján. M 0            | 0,00                    | 0,00            | 21 361,00 5 767,00    | 27 128,00        |                  |
| Télel összesítő   |                                |                      |                         |                 |                       |                  |                  |
| 18(6) 0552651(0   |                                |                      | Alkatrées               | Nettó           | Bruttó                | 8.00             |                  |
|                   |                                |                      | Munkadii                | F               |                       | 0.00             |                  |
|                   |                                |                      | Egyéb                   | 9               | 11 43                 | 10,00            |                  |
|                   |                                |                      | Összesen                | 21              | 361,00 27 128         | .00              |                  |
|                   | Stornó                         | Fejrész módosít      | Helyesbítés             |                 | Nyomtat               |                  | Bezár            |

<sup>25.</sup> ábra. Munkalap végbizonylatok

#### 6.2.2 Az elkészült szállítólevél

| A <u>szallito neve, am</u><br>DEMO Kit Budape<br>Budapest<br>Kossuth u.33.<br>1111                                                                    | le<br>st          |                      | <u>A vevő neve, cím</u><br>Kovács Kunigund | <u>e</u><br>la              |                      |
|----------------------------------------------------------------------------------------------------|-------------------|----------------------|--------------------------------------------|-----------------------------|----------------------|
| Adószám: 11111111                                                                                                    | -2-42             |                      |                                            | 1                           |                      |
| Szállítólevél dáturna                                                                                                    |                   |                      |                                            | Szá                         | lítólevél száma      |
| 2012.04.13.                                                                                                    | (2/1. pld)        | Ügyfél példánya      |                                            | GYL                         | 000008/2012          |
| Egyéb adatok :                                                                                                    |                   |                      |                                            |                             |                      |
| Megnevezés                                                                                                    | Mennyiség         | Nettó egységár       | Nettó számlaérték                          | ÁFA tartalom                | Bruttó számlaérté    |
| Y <b>lunkalap szama : t</b><br><u>Jármű adatai :</u><br>Típus : Ford Kuga<br><b>Rendszám : FORD</b><br>Kilométeróra állása<br><b>Elvégzett munkák</b> | 999<br>:0         | 2                    | Alvázszám: WFDRX<br>Motorszám: 857878      | K <b>GCDF6</b> 578783<br>3  |                      |
| a                                                                                                    |                   |                      |                                            |                             |                      |
| 1045737                                                                                                    |                   |                      |                                            |                             |                      |
| HAJIOMUQLAJ                                                                                                    | 2 darab           | 3680.25Ft            | ∨TSZ87<br>7361,00Ft                        | 08 (27 % AFA)<br>1 987,00Ft | 9 348.00Ft           |
| а                                                                                                    |                   |                      | SZJ 50.2                                   | 0 (27% ÁFA)                 |                      |
|                                                                                                    | 1 óra             | 5 000,00Ft           | 5 000,00 Pt                                | 1 350,00Pt                  | 6 3 <b>50,00</b> Pt  |
| Klíma töltés                                                                                                    |                   |                      | SZJ (27                                    | % ÁFA)                      |                      |
|                                                                                                    | 1                 | 9000,00Pt            | 9000,00Pt                                  | 2 430,00Pt                  | 11 430,00H           |
|                                                                                                    |                   | Összesen:            | 21 361,00Ft                                | 5 767,00Ft                  | 27 128,00Ft          |
| <u>ÁFA összesítés</u>                                                                                                    |                   | ÁFA alap             | ÁFA összeg                                 | Bruttó                      |                      |
|                                                                                                    | ÁFA 27%           | 2136100              | 5787.00                                    | 27 128 00                   |                      |
| Alkatrészek összes                                                                                                    | en                | 2                    | 7 361,00Ft                                 | 1 987,00Pt                  | 9 348,00Pt           |
| Munkadíj összesen                                                                                                    |                   |                      | 5 000,00Pt                                 | 1 350,00 Pt                 | 6 350,00Pt           |
|                                                                                                    |                   |                      | 9 000,00Pt                                 | 2 430,00Pt                  | 11 430,00 <b>P</b> t |
| Egyéb összesen                                                                                                    | menfelelő a felha | sznát alkatrész rend | leltetésszerű használa                     | tra alkamas.                |                      |
| Egyéb összesen<br>Az elvégzett munka i                                                                                                    | nogado, atalia    |                      |                                            |                             |                      |

#### 6.2.3 Az elkészült számla

Az elkészült számla egy tételes 27ábra. Egytételes számla, és hivatkozik a szállítólevélre.

|                                                                                                    |                                                                                                    | <u>szá</u>               |                               |                                           |                      |                 |
|----------------------------------------------------------------------------------------------------|----------------------------------------------------------------------------------------------------|--------------------------|-------------------------------|-------------------------------------------|----------------------|-----------------|
| <u>A szállító neve, c</u><br>DBMO Kit Buda                                                                | <u>áme</u><br>apest                                                                                                    |                          | <u>A vevi</u><br>Kovác        | <u>ő neve, címe</u><br>s Kunigunda        |                      |                 |
| Telephely: 2222 Pe<br>Budapest Kossuth<br>1111<br>Adőszám: 111111<br>Közösségi adőszá<br>Bank: 12345678-1 | écs Holegkúti út 14. lp<br>iu.33.<br>m HU 11111111<br>12346678                                                                               | artelep                  | Adósz                         | ám:                                       |                      | 1/1 oldal       |
| Megrendelés szám                                                                                          | Fizetés módja                                                                                                    | Teljesítés dátum         | Számla kelt                   | e Szánta esedékesség                      | , Számlas            | zám             |
|                                                                                                    | Készpénz                                                                                                    | 2012.04.13.              | 2012.04.13.                   | 2012.04.13.                               | BFSMF0000            | 32/2012         |
| Egyéb adatok :                                                                                            |                                                                                                    |                          |                               | EREDETIVEL I                              | VB3BGYEZŐHTELE:      | S MÁSOLAT       |
| Cikkszám Megn                                                                                             | ievezés                                                                                                    | Nettó                    | egységár Menn                 | Eng.<br>yiség % Nettóérté                 | ÁFA<br>ék % Áfaérték | Bruttó érték    |
| Tipus : Ford Kuga<br>Rendszám : FO<br>Kilométeróra állás                                                  | a<br>RD-99<br>sa :<br>s a GYU000008/2012 szál                                                                                                | l.lev. alapján. M.: EPMJ | Alvázszám: V<br>Motorszám: 83 | FDRXX.GCDF85578783<br>578783<br>21 361 ,0 | 0 0 5767,00          | 27 128,00       |
| azaz huszonhétezer-e                                                                                      | ayszázhuszonnyolc Mag                                                                                                    | yar Forint               | Összeser                      | ר: 21,361,0                               | ) 5 767,00           | 27 128,00<br>Ft |
| melyet kérünk pénztári                                                                                    | unkban befizetni szívesked                                                                                                    | djenek.                  |                               |                                           |                      |                 |
| <u>ÁFA összesít</u>                                                                                       | tés:                                                                                                    | ÁFA alap                 | ÁFA összeg                    | Bruttó                                    |                      |                 |
|                                                                                                    | ÁFA 279                                                                                                    | % 21361,00               | 5767,00                       | 27 128,00                                 |                      |                 |
|                                                                                                    |                                                                                                    | Alkat                    | részek összese                | n: 7361,0                                 | 0 1987,00            | 9348,00         |
|                                                                                                    |                                                                                                    | м                        | unkadíjösszese                | n: 5000,0                                 | 0 1350,00            | 6350,00         |
| <u>A számla köz</u>                                                                                       | Egyéb tételek összesen : 9 000,00 2 430,00 11 430,0<br>A számla közvetített szolgáltatásokat tartalmaz. A kiszámlázott netto érték: 9 000,00 |                          |                               |                                           |                      |                 |

Az elvégzett munka megfelelő, a felhasznált alkatrész rendeltetésszerű használatra alkamas.

\_\_\_\_\_

számlát kiállította: Rubin supervisor

számlát átvette

27. ábra. Egytételes számla

#### 6.2.4 Egytételes munkalap számla stornózása

A szállítólevél közvetlenül nem stornózható, erre a program hibajelzéssel figyelmeztet.28ábra. Szállítólevél közvetlenül nem stornózható

| 🚰 Munkalap 🏾 (A    | .datbázis: DOAS3 .         |                        |                                    |              |                     |                 |                  |                  |
|--------------------|----------------------------|------------------------|------------------------------------|--------------|---------------------|-----------------|------------------|------------------|
| Munkalapszám       | BFML00014/2012             | Szerelő                | <ul> <li>Ugyfél fizet ▼</li> </ul> | Állapot      | Számlázva           |                 | Zárás dátuma     | 2012.04.13.      |
| Rendszám           | ,<br>FORD-99               | /                      | WF0RXXGCDR8S78783                  | Gvártmány    | Ford                |                 | Lezárta          | Rubin supervisor |
|                    | )                          |                        | ]                                  |              | 1                   |                 |                  | ECA (2)          |
|                    |                            |                        |                                    |              |                     |                 |                  |                  |
| Alap adatok   Megn | endelt munkák   Számlázano | ló munkák Számlák Egye | éb adatok                          |              |                     |                 |                  |                  |
| ≣ Számla/Bizonyla  | ∆ Számla kelte             | △ Nettó érték          | Bruttó érték                       | Fizetett Der | vizal Sztornó sz.sz | ám              | Gyűjtő számla s: | zám              |
| GYU000008/201      | 2 2012.04.13. 9:39:07      | 21 361,00              | 27 128,00                          | 0,00 Ft      |                     |                 | BFSMF000032/     | 2012             |
|                    | 01, 2012.04.13. 9:39:08    | 21 361,00              | 27 128,00                          | 0,00 Ft      |                     |                 |                  |                  |
| IIITé △ Megneve    | rés                        | Mennvisél Sz hár       | vvad∐Eovséa Nettóeovsán/           | Engedm       | Nettó érték         | Áfa érték E     | nuttó érték      |                  |
| ▶ 1 a              |                            | 0                      | 0,00                               | 0,00         | 0,00                | 0,00            | 0,00             |                  |
| 2 HAJTÓMI          | ÍOLAJ                      | 2                      | 1 dereb 3.680.25                   | 0.00         | 7 361,00            | 1 987,00        | 9 348,00         |                  |
| 3 a                |                            | 1                      | Munkalap                           |              | 0,00                | 1 350,00        | 6 350,00         |                  |
| Télel összesítő    | 8                          |                        | Kiszámlázott gyűjtő szálltó        | nem stornóz  | nató.               | 2 430,00        | 11430,000        |                  |
|                    |                            |                        | <u>Alkatrész</u>                   | Ne           | 7 361 00            | Bruttó<br>9,348 | 00               |                  |
|                    |                            |                        | Munkadii                           |              | 5 000 00            | 6,350           | .00              |                  |
|                    |                            |                        | Equéb                              |              | 9 000,00            | 11 430          | .00              |                  |
|                    |                            |                        | Összesen                           |              | 21 361,00           | 27 128.         | DO               |                  |
|                    |                            | 1                      | 1                                  | ,            |                     |                 |                  |                  |
|                    | Stornó                     | Fejresz módosít        | Helyesbites                        |              | Nyom                | htat            |                  | Bezar            |

28. ábra. Szállítólevél közvetlenül nem stornózható

A számla stornózásához álljunk a számla sorára és nyomjuk meg alul a "Stornó" gombot. Ennek hatására a számla és a szállítólevél 29ábra. Számla és szállítólevél stornózása is automatikusan stornózásra kerül.

| 🔄 Munkalap 🛛 (                   | Adatbázis: DOAS3 .             | _                |                |               |                |                  |           |                  |                  |
|----------------------------------|--------------------------------|------------------|----------------|---------------|----------------|------------------|-----------|------------------|------------------|
| Munkalanszám                     | BFML00014/2012                 | Szerelő          | ▼ Ünvfél fizet | <b>.</b>      | állanot        | Kész             |           | Zárás dátuma     | 2012.04.13.      |
| Rendszám                         | FORD-99                        | Alvázszám        | WF0RXXGCI      | <br>DR8578783 | Gyártmány      | Ford             |           | Lezárta          | Rubin supervisor |
|                                  | ,                              |                  | ,              |               |                | ,                |           |                  | FSA A            |
|                                  |                                |                  | - 4 - 1 - 1 1  |               |                |                  |           |                  |                  |
| Alap adatok   Meg                | rendelt munkak   Szamlazando r | nunkak Számlák E | gyeb adatok    |               |                |                  |           | 1                |                  |
| Számla/Bizonyla<br>GYL000009/201 | △ Számla kelte △               | Nettó érték      | Bruttó ért     | ék            | Fizetett Devi: | zai Sztornó sz.s | zám       | Gyűjtő számla sz | zám              |
| BFSME000032/2                    | 2012 2012:04:13: 3:33:07       | 21 361,00        | 27 128,        | 00 2          | 7 128.00 Ft    | BFSMF0000        | 033/2012  |                  |                  |
| BFSMF000033/2                    | 201, 2012.04.13. 10:11:35      | -21 361,00       | -27 128,       | 00 -2         | 7 128,00 Ft    |                  |           |                  |                  |
| GYU000009/201                    | 12 2012.04.13. 10:11:35        | -21 361,00       | -27 128,       | 00            | 0,00 Ft        |                  |           |                  |                  |
|                                  |                                |                  |                |               |                |                  |           |                  |                  |
| ∃Té △ Meaneve                    | zés                            | Mennvisé Sz.ł    | nánvad Egység  | Nettó egys.ár | Engedm.        | Nettó érték      | Áfa érték | Bruttó érték     |                  |
| ▶ 1 a                            |                                | 0                | 0              | 0,00          | 0,00           | 0,00             | 0,00      | 0,00             |                  |
| 2 HAJTÓM                         | lőolaj                         | -2               | 1 darab        | 3 680,25      | 0,00           | -7 361,00        | -1 987,00 | -9 348,00        |                  |
| 3 a                              |                                | -1               | 1 óra          | 5 000,00      | 0,00           | -5 000,00        | -1 350,00 | -6 350,00        |                  |
|                                  |                                |                  |                |               |                |                  |           |                  |                  |
| Tétel összesítő                  |                                |                  |                |               | Nett           | ó                | Bruttó    |                  |                  |
|                                  |                                |                  |                | Alkatrész     |                | -7 361,00        | -9 34     | 8,00             |                  |
|                                  |                                |                  |                | Munkadíj      |                | -5 000,00        | -6 35     | 0,00             |                  |
|                                  |                                |                  |                | Egyéb         |                | 9 000,00         | -11 43    | 0,00             |                  |
|                                  |                                |                  |                | Usszesen      | -21            | 00,100           | -27 128   | ,00              |                  |
|                                  | Stornó                         | Fejrész módosi   | it Helyesbil   | és            |                | Nyo              | mtat      |                  | Bezár            |

29. ábra. Számla és szállítólevél stornózása

#### 6.3 Szerviz helyesbítő számla helyesbítése

A kiállított szerviz helyesbítő számla nem stornózható! Ennek oka, hogy a helyesbítéskor visszakerül(het)nek alkatrészek a dolgozóhoz, onnan a raktárba visszateszik, ezután már értelmezhetetlen a stornó.

Ugyanígy problémás a visszavett munkadíj is.

Ha egyszer egy számlát elkezdenek helyesbíteni, akkor

- Vagy további tételeket vesznek vissza másik helyesbítőn.
- Ha nem kell a helyesbítés, akkor
  - ha még nem vették vissza raktárra a visszavett cikket, akkor az ott van a

helyesbítéskor keletkezett job-on, az ismét kiszámlázható (ez

tulajdonképpen a helyesbítés stornója);

- ha visszavették, akkor egy új job-on kiadják, és kiszámlázzák.

Szerviz-felhasznaloi\_leiras\_v\_2.8.odt

## 7 Gyorsjavítás azaz egyszerűsített munkalap készítés

A funkció arra szolgál, ha egy egyszerű javítást (izzócsere, gumicsere, olajfeltöltés) kell végrehajtani egy autón, akkor gyorsan és egyszerűsített módon lehessen a munkalapot elkészíteni, és számlázni. A funkció a Gyorsjavítás menüpontból indítható és a részletek az automatikusan megnyíló pulti felületen adhatóak meg, amely felületen ebben az esetben munkatétel is felvehető, majd számlázható. A háttérben a program automatikusan létrehoz egy munkalapot a kompatibilitás érdekében. A gyorsjavítás esetén a gyors munkalapon csak egy JOB szerepelhet.

#### 7.1 A funkció elérése

A funkció elérhető a "Szerviz / Gyorsjavítás" menüpontból (korábbi nevén Gyorsjavítás – Munkalap felvétel)

#### 7.2 A gyorsjavítás képernyő leírása

A munkalaphoz normál esetben szükséges egy jármű kiválasztása, amihez kapcsolódik egy partner adat is. A gyorsjavítás az alábbi esetekben is készíthető:

- 1. A rendszerben meglévő és kikeresett járműre (ehhez tartozik természetesen partner adat is)
- 2. A rendszerben meglévő és kikeresett partnerre (nem határozzuk meg a járművet)
- 3. Új a rendszerben nem meglévő partnerre, ekkor fel kell venni a partnert és így a 2. ponthoz jutunk
- 4. A rendszerben meglévő és kikeresett partnerre, de a rendszerben nem megtalálható járműre. Ebben az esetben a jármű csak a rendszám megadásával felvihető.

#### 7.2.1 A képernyő a következőket tartalmazza

**Jármű szekció** – Rendszám, alvázszám, beírt modell mezők, ezek közül csak a rendszám mezőbe lehet írni és járművet választani a jármű keresés meghívásával. Ha nincs találat, azaz a jármű nincs a rendszerben, akkor vissza kell térni a képernyőre előtte megjelenik "A jármű nem található az adatbázisban" üzenet. Ekkor a mező mellett aktívvá válik a "Gyorsfelvétel" gomb, ennek megnyomásakor csak a rendszám megadásával létrejön a jármű karton. (Ha partner kiválasztva volt korábban, akkor természetesen a partnerhez kapcsolódóan.)

A jármű szekcióban megjelenik még a "Műszaki érvényesség" opcionális mező, amiben a jármű – ha volt ilyen korábban megadott – vizsga lejárati időpontja látható. A mező szerkeszthető, ha módosítjuk, az a jármű kartonon is módosul. Ennek az a szerepe, hogy a későbbiekben az ügyfelek kiértesíthetőek legyenek és ez többletbevételt hozzon a cégnek.

**Partner szekció** – Kötelező mező. Ha járművet választottunk akkor kitöltött és nem módosítható. Megjelenik a név, és a cím mező.

**Megrendelt munka** – Kötelező mező. Ez a JOB (megrendelt munka) neve, valamint az ügyfél panasza mezőbe is ez fog bekerülni.

Munkafelvevő – a munkafelvevő az aktuális felhasználó lesz, ha az aktuális felhasználó nem

tartozik a munkafelvevők közé, akkor a funkció megnyitásakor a "Figyelem! A funkciót csak munkafelvevő csoportba tartozó felhasználók használhatják. Mivel Ön nem tartozik a munkafelvevők közé, így a funkció nem használható!" üzenet jelenik meg.

Várható költség – opcionális adat, a munkalap várható költség mezőjébe fog bekerülni.

"Mégsem" gomb – a funkcióból kilép a program.

"Rendben" gomb – a program a megnyomására becsukja az ablakot, és megnyitja a pult képernyőt, kitölti a "Név" és ha van a "Rendszám" és az "Alvázszám" mezőket. A prefix MGY (Gyors munkalap) lesz.

#### 7.2.2 A gyors munkalap adatainak megadása a pulti képernyőn

A gyors munkalap típusú prefix esetében a pulton munkatétel is kiválasztható a tételtípusok közül. Itt a munkalapon használt, munkaválasztó képernyő használható. A munkatételen csak egy szerelő választható ki, ha több munkatétel van, akkor a második tétel felvételekor nem választható más szerelő. Ez azért van, mert a kivét-jegyen az adott szerelő fog szerepelni.

Gyors munkalap esetén a pulti felületen rendelés, árajánlat, elveszett ügylet nem rögzíthető, azaz csak olyan cikk választható ki, amely raktáron van.

#### 7.2.3 Gyors munkalap számlázása

A "Rendben" gomb megnyomására elkészül a gyors munkalap számlája.

#### A háttérfolyamat

A háttérben ehhez létrejön a munkalap a megfelelő járműre, és partnerre. A megrendelt munka beírásra kerül a JOB nevébe és a partner panasza mezőbe.

A várható költség és a munkafelvevő mezőket a program kitölti.

A munkalapra rákerülnek a pulton megadott tételek, a cikkek kivételre kerülnek, a kivét-jegy a kiválasztott szerelő nevére készül el. Ha nincs munkatétel, akkor a munkafelvevő nevére készül a kivét-jegy. A munkalap lezárásra kerül és a számla elkészül. A pénzügyi adatok a pulton megadottak lesznek.

A munkalap számlához kapcsolódó automatikus bizonylatok – pl. garancia jegy – automatikusan elkészül.

#### 7.3 Az automatikus munkalap utólagos kezelése

A létrejött munkalap az egyéb munkalapokhoz hasonlóan kezelhető, a keresésben megjelenik, helyesbíthető, sztornózható.

## 8 Engedmény kimutatás

A "Bizonylatok /Számla tétel keresés" menüpontba előre deffiniált szűrő feltétel csomag került: "Engedmény kimutatás"

| 👿 Számla tétel keresés (Adatbázis:_miklos_modul_m (izomagy | y)   Példány:1)                                                      |   |
|------------------------------------------------------------|----------------------------------------------------------------------|---|
| Keresési feltételek Számla adatok                          |                                                                      |   |
| Számla tétel adatok                                        |                                                                      |   |
| Alapadatok                                                 | Mannauazás                                                           |   |
|                                                            |                                                                      | - |
|                                                            |                                                                      | _ |
|                                                            |                                                                      | 끝 |
| Lserekodokat is keres J Helyettesitöket is keres J         | Resznev szerint j Likk nem keli j Van konkurens cikke j Kezi statkod |   |
| Keresés típus É                                            | Érték                                                                |   |
| Árjegyzéken kívüli tételek<br>Jogcím                       | Arjegyzéken kívüli nem kell                                          |   |
| Költséghely                                                | AFA kód Beszámított előleg nem kell                                  |   |
| Számla fej adatok                                          | Mezők                                                                |   |
|                                                            | Számla szám<br>Engedményi %                                          |   |
| Bejövő 🔽 Kimenő 🔽                                          | Rögzítette Alap nettó érték                                          |   |
| Számla típus <több tétel=""></több>                        | IV Eng. ettek<br>✓ Nettó összesen                                    |   |
| Telj. dátuma 📃 🔄 🗸 🚽 📜 🛄 🔽 Összes típus                    | Afa                                                                  |   |
| Áfa dátum 🚽 🚽 🚥                                            | 🗖 Bruttó                                                             |   |
| Számla kelte 🗸 👻                                           | Nettó.Besz.érték                                                     |   |
| Fizetési határidő                                          | AKL arres %                                                          |   |
| Partnercsoport                                             | Akt. arres %                                                         |   |
| Fizetési mód                                               |                                                                      |   |
| Partner                                                    | Kiválaszt                                                            |   |
|                                                            | Kiegvenlítés                                                         |   |
|                                                            | 🔽 Kiegyenlítettek 🔲 Bejövő/Kimenő számla bontás                      |   |
| Értékesítés iránya                                         | Kiegyenlitetlenek                                                    |   |
| Számlaszám                                                 | ✓ Túl envenitett                                                     |   |
| Iktatási szám                                              |                                                                      |   |
| Rendelés szám Rendszám                                     |                                                                      |   |
| Biztosító Saját biztosítós                                 |                                                                      |   |
|                                                            |                                                                      |   |
| Márka 🗾                                                    |                                                                      |   |
| Projekt                                                    |                                                                      |   |
|                                                            |                                                                      |   |
| Feltételek                                                 | Alap feltétel beállítás Keres Bezár                                  |   |

A "Számla típusok" szűrőben az alkatrész és szerviz számla van bekapcsolva.

Az időszakot célszerű még beállítani.

Az eredmény:

| 澎 Sza | 🛿 Számla tétel keresés (Adatbázis:_miklos_modul_m (izomagy)   Példány:1) 📃 🗖 🗙 |                         |                  |               |               |  |  |
|-------|--------------------------------------------------------------------------------|-------------------------|------------------|---------------|---------------|--|--|
| Keres | Keresési feltételek Számla adatok                                              |                         |                  |               |               |  |  |
| 375 📳 | Számla szám 👘 🛆                                                                | Engedmény % 🛛 🛆         | Rögzítette ∆     | Nettó érték   | Eng. érték    |  |  |
| 1 ≥   | JALK001385/2010                                                                | 10%% Szerződéses me     | Támba Zoltán     | 58 985,00     | 6 554,00      |  |  |
| 2     | JALK001387/2010                                                                | 10%% Szerződéses me     | Támba Zoltán     | 12 232,00     | 1 359,00      |  |  |
| 3     | JALK001388/2010                                                                | 13%% Szerződéses me     | Támba Zoltán     | 8 934,00      | 1 335,00      |  |  |
| 4     | JALK001389/2010                                                                | 10%% Szerződéses me     | Támba Zoltán     | 2 819,00      | 313,00        |  |  |
| 5     | JALK001390/2010                                                                | 10%% Kézi               | Támba Zoltán     | 2 196,00      | 244,00        |  |  |
| 6     | JALK001392/2010                                                                | 12%% Szerződéses me     | Treba Tamás      | 43 732,00     | 5 964,00      |  |  |
| 7     | JALK001393/2010                                                                | 12%% Kézi               | Treba Tamás      | 9 672,00      | 1 319,00      |  |  |
| 8     | JALK001394/2010                                                                | 0%% Kézi                | Treba Tamás      | 132 000,00    | 8 076,00      |  |  |
| 9     | JALK001396/2010                                                                | 10%% Szerződéses me     | Támba Zoltán     | 22 981,00     | 2 553,00      |  |  |
| 10    | JALK001399/2010                                                                | 12%% Szerződéses me     | Támba Zoltán     | 4 101,00      | 559,00        |  |  |
| 11    | JALK001400/2010                                                                | 10%% Szerződéses me     | Stella Krisztián | 18 770,00     | 2 086,00      |  |  |
| 12    | JALK001401/2010                                                                | 10%% Szerződéses me     | Stella Krisztián | 5 344,00      | 594,00        |  |  |
| 13    | JALK001402/2010                                                                | 5%% Kézi                | Stella Krisztián | 6 550,00      | 345,00        |  |  |
| 14    | JALK001402/2010                                                                | 8%% Kézi                | Stella Krisztián | 23 700,00     | 2 060,00      |  |  |
| 15    | JALK001403/2010                                                                | 0%% Kézi                | Treba Tamás      | 2 484,00      | 3 441,50      |  |  |
| 16    | JALK001404/2010                                                                | 8%% Kézi                | Treba Tamás      | 87 457,00     | 7 605,00      |  |  |
| 17    | JALK001405/2010                                                                | 0%% Kézi                | Stella Krisztián | 2 570,00      | 545,00        |  |  |
|       |                                                                                |                         |                  | 13 962 539,00 | 2 459 767,04  |  |  |
| <     | == Vissza Partr                                                                | ter csop, hozzárendelés | Nyomtat          | Export        | Minden tételt |  |  |
|       | Megtekint Feltétel mentése                                                     |                         |                  |               |               |  |  |

A "törzsadatok/raktár/raktár-szerviz engedmények/engedmény kimutatás" funkció automatikusan ezt a funkciót hívja meg.

## 9 Elveszett ügyletek kezelése a DOAS rendszerben

#### 9.1 Elveszett ügyletek rögzítése

A DOAS pulti eladás felületen (Alkatrész/Pult), alkatrész eladás és vevő megrendelés mellett úgynevezett "Elveszett ügylet" is rögzíthető.

| Pathel<br>Pathel<br>Telephysip International DOAS Demo                                                                                                    | Veril New Deco Debde Kit                                                                                                    |                                                                                                    |
|----------------------------------------------------------------------------------------------------|----------------------------------------------------------------------------------------------------|----------------------------------------------------------------------------------------------------|
| Dim 1111 Budapest<br>Blank [OTP Bank Rt                                                                                                    | Cim 6475 Parado                                                                                                    |                                                                                                    |
| Rendelési szám Fortési nód Tel, dátur<br>Készpéra 💌 [07/06/2010<br>Rendezée 👻 Alván                                                                                                    | Ale dilum         Számla Late         Fizetés hatádó         Számlaszán           07/06/2010         07/06/2010         07/06/2010         BFALK | -                                                                                                    |
| Megegade                                                                                                    | Providence Artowen<br>Providence Artowen<br>Providence Entry Berlink                                                                             | 3                                                                                                    |
| I T Hűvelet Cikkszán Edik negesvezés     I elveszet ügylet 1077027 COVER ASSY - RE/                                                                                                    | Cáck eladás tétel (Adatházis:International DOAS Demo (test)   Példány:1)     Tétel toriz, 1                                                      |                                                                                                    |
|                                                                                                    | CAR 1077027 COVER ASSY - REAR SEAT CUSHION<br>Reaktar Lookator Kdozdet<br>P Ford alog rahter 2                                                   | CRAddatok<br>Nettő lista<br>Engedminny csop Szesződéses megállapo<br>AF-h kidi (AFA 25% 2008 evr.l. *)<br>AFA<br>Mas engeda (25.00 %) |
| ✓<br>Telet lossewitik<br>Manelet<br>ckk. forgalom ▼ Számla 0.000                                                                                                    | Hernevels D South S Engedmény ét, 11<br>Nents regnégar 72.315.00 Engedmény ég<br>Bit elszt ár 91.645.00 Pt                                       | 00 2 2<br>ofglen F<br>Mövelet elvezett ugdet                                                                                          |
| Rendelitig         0.00           Ford diag related         Modelitiel         0.00           Ui         Modelitik         Toreit         Nykot rendelitis         Ridg bacrystat         Au           EPC Nvide         EPC Nvide | Mogenguota<br>Projekt                                                                                                    |                                                                                                    |

Ehhez mindössze annyit kell tenni, hogy a "Tétel típusa" mezőt át kell állatni "Elveszett ügylet" értékre. Természetesen ekkor papír alapú bizonylat nem készül, de a program tárolja az adatokat.

| Vanian ( T                                                                                                    |                     |                 |                       |                       |
|----------------------------------------------------------------------------------------------------|---------------------|-----------------|-----------------------|-----------------------|
| In COLUMN                                                                                                    | INCOMENTATIVE STATE | TRACT TRANSPORT | Nettó lista           | 73,316                |
| Contraction of the local division of the local division of the loc | 10100               |                 | Engedmény csop.       | Szerződéses megállapó |
| Etratal and                                                                                                    |                     |                 | ÁFA kód               | ÁFA 25% 2009 év-tí 💌  |
|                                                                                                    |                     |                 | ÁFA                   | 25.00 %               |
|                                                                                                    |                     |                 | Max.engedm.           | 0.00 %                |
| And and Address of the Owner, which the Owner, which the  |                     | Z Hasteria      | 2 Szabad készlet össz | 0.00                  |
| Hard I successful                                                                                                    | -Barnet             |                 | Szerviz minimum       | 0.00                  |
| Name of Column                                                                                                    | THE OWNER OF        |                 | Művelet elveszett üg  | ylet _                |
| *aut                                                                                                    |                     |                 |                       |                       |
|                                                                                                    |                     |                 |                       |                       |

#### 9.2 Elveszett ügyletek lekérdezése

Az elveszett ügyletek a "Alkatrész/Kiesett forgalom" menüpontban kérdezhető le.

| Kiesett forgalom (Adatbázi | is:International DO | AS Demo (test)   Példány:1)    |           |                                 | - 0                   |
|----------------------------|---------------------|--------------------------------|-----------|---------------------------------|-----------------------|
| elephely ccsoport Ckk      |                     | Dátum _/_/                     | 07/06/201 | 0 ▼]<br>□ Tételese<br>□ Résznév | n<br>szerint<br>Keres |
| Telep                      | Cikkszám            | Cikk megnevezés                | Mennyiség | Egység                          |                       |
| International DOAS Demo    | 1077027             | COVER ASSY - REAR SEAT CUSHION | 1         | darab                           |                       |
| International DOAS Demo    | 1088008             | WIRING ASSY - MAIN             | 1         | darab                           |                       |
|                            |                     |                                |           |                                 |                       |
|                            |                     |                                |           |                                 |                       |
|                            |                     |                                |           |                                 |                       |
|                            |                     |                                |           |                                 |                       |
|                            |                     |                                |           |                                 |                       |
|                            |                     |                                |           |                                 |                       |
|                            |                     |                                |           |                                 |                       |

Lehetőség van a dátumra, cikkre, cikkcsoportra, illetve időszakra szűrni, valamint az adatok lekérdezhetőek a fej adatok vagy tételesen a cikkek. A lekérdezés a DOAS programban megszokott módon táblázatkezelőbe exportálható, vagy nyomtatható.

## **10 DOAS LeasePlan export**

#### 10.1 Összefoglalás

A DOAS képes a LeasePlan Hungária Zrt. számára a szerviz számlák adatait tartalmazó elektronikus fájl formátumot elkészíteni, és ezt a fájlt a számítógép merevlemezére elmenteni. A szükséges fájlt e-mail formátumban kell eljuttatni a LeasePlan számára, evvel kapcsolatban további információkat a LeasePlan tud biztosítani.

#### 10.2 Szükséges beállítások

#### 10.2.1 A megfelelő partnerek beállítása

A program azoknak a partnereknek készít elektronikus számla fájlt, amelyek a "Lease Plan vevő" alapértelmezett partnercsoportban megtalálhatóak. Előfordulhat, hogy az adott DOAS rendszerben több LeasePlan Hungária Zrt. nevű cég található, ezért minden "LeasePlan céget" a "Partner/Partnercsoportok" menüpontban be kell sorolni a "LeasePlan vevő" csoportba, ahogy az 30 ábra A LeasePlan alapértelmezett partnercsoporthoz a megfelelő partnerek hozzárendelésemutatja.

| 阙   | Partnercsoport -                              | Partner összerei | ndelések (Adatb | ázis:modul_demo | _hu (demo)   Pé | ldány:1)       |            |
|-----|-----------------------------------------------|------------------|-----------------|-----------------|-----------------|----------------|------------|
|     | Partner csoportok Leaseplan vevő   Alap típus |                  |                 |                 |                 |                |            |
| 2:≣ | Név 🛆                                         | lr.szám          | Település       | Cím             | Telefon         | Partnercsoport | Kategória  |
| 1 🕨 | Leaseplan Hungári                             |                  | Csomád          |                 |                 | Leaseplan vevő | Alap típus |
| 2   | LeasePlan Hungári                             |                  | Budapest        |                 |                 | Leaseplan vevő | Alap típus |
|     |                                               |                  |                 |                 |                 |                |            |
|     |                                               |                  |                 |                 |                 |                |            |
|     |                                               |                  |                 |                 |                 |                |            |
|     |                                               |                  |                 |                 |                 |                |            |
|     |                                               |                  |                 |                 |                 |                |            |
|     |                                               |                  |                 |                 |                 |                |            |
|     |                                               |                  |                 |                 |                 |                |            |
|     |                                               |                  |                 |                 |                 |                |            |
|     |                                               |                  |                 |                 |                 |                |            |
|     |                                               |                  |                 |                 |                 |                |            |
|     |                                               |                  |                 |                 |                 |                |            |
|     |                                               |                  |                 |                 |                 |                |            |
|     |                                               |                  |                 |                 |                 |                |            |
|     |                                               |                  |                 |                 |                 |                |            |
|     |                                               |                  |                 |                 |                 |                |            |
|     | Új                                            | Töröl            | Megtekint       | Napló           | Listáz          |                | Bezárás    |

*ábra 30: A LeasePlan alapértelmezett partnercsoporthoz a megfelelő partnerek hozzárendelése* 

#### 10.2.2 "LeasePlan szállító kód" beállítása

A "Törzsadatok/Rendszerkapcsolók" menüpontban a "Pénzügyi rendszerparaméterek/Számlázás paraméterek/"LeasePlan szállító kód" kapcsolóhoz (31ábra LeasePlan szállítói kód beállítása, a rendszerkapcsoló menüpontban) a LeasePlan-től kapott kódot kell beírni, az éles rendszer használatakor (teszt időszakban a cég nevének rövidítését kell beírni).

| Megnevezés       Keresés név szeinit         Devicás izámára kítija az akuális árlójvanot       Keresés név szeinit         Előleg számár NEM stornóz végszámába beszámláskor       Előleg számár NEM stornóz végszámába beszámláskor         Előlegi számár NEM stornóz az előleg és végszámába patnere nem egyezők.       Előlegi számár kédigás         Előlegi számár kelesités dátuna mindji kitölött       Keresés név szeinit         Előlegi számár kelesités dátuna mindji kitölött       Leaseplan szállító kód         EU szenvis számárak kiták ködja       EU szenvis számárak ködja giperíne         Hasznák jámíd leszenzés alagi jogzím       Hasznák jámíd leszenzés alagi jogzím         Hasznák jámíd leszenzés alagi jogzím       Jóvárás meghetzésének ingejzésen kívilá jogrím         Jámíd takozék száma jogzíne       Jóvárás meghetzésének megerősítése levél szövege         Keektő tétel jogzíne       Jévárás meghetzésének megerősítése levél szövege         Keektő tétel jogzíne       Jóvárás meghetzésének megerősítése levél szövege         Keektő tétel jogzíme       Leáseplan szállító kód         Lesseplan szállító kód       Keresés         Lesseplan szállító kód       Megnevezés         Kéde lesseplan szállító kód       Megnevezés         Keresítő kéd lesseplan szállító kód       Megnevezés         Lesseplan szállító kód       Megnevezés         Kód       Messeplan szá | 🗱 Rendszer kapcsolók (Adatbázis:modul_demo_hu (demo)   Példány:1)                                                                                                    | _ 🗆 ×                                                     |
|----------------------------------------------------------------------------------------------------|----------------------------------------------------------------------------------------------------|-----------------------------------------------------------|
| □ Devicás számlás kílja az akluális árfolyanot       ■ Bay összegű engedmény iggelme         □ Előleg számlás kílja az akluális árfolyanot       ■ Base         □ Előleg számlás kílja az akluális árfolyanot       ■ Base         □ Előleg számlás kílja az akluális számláskor       ■ Biles számlás kílja az akluális számláskor         □ Előleg számlás kindok az előleg bek újszámla patere nem egyezik       ■ Base         □ Előleg számlás kindok ál kódja       ■ Előleg számlás kindok ál kódja         □ Előleg számlás kindok ál kódja       ■ Basenál gik vételi jegy ipgeline         − Használ gi kindi beszerős alag ipgerine       − Használ gimű beszerős alag ipgerine         − Használ jámű beszénik negerősítése level szövege       − Keektilő téel ipgy preline         − Jáváriás negérkezésenk megrősítése level szövege       − Keektilő téel ipgyipgerine         − Lészel kitozák számla jágiszéken kiváli jogrim       − Jáváriás negérkezésenk megrősítése level szövege         − Ketektilő téel ipgipgeré mezőjén typomtálás ulán is módosíthalja       ▼         − Lesseplan szálli kókd       ■         − Lesseplan szálli kókd       ■         − Lesseplan szálli kókd       ■         − Lesseplan szálli kókd       ■         − Lesseplan szálli kókd       ■         − Lesseplan szálli kókd       ■         − Lesseplan szálli kókd       ■         − Lessepl                            | Megnevezés 🛆 🔺                                                                                                    | Keresés név szerint                                       |
|                                                                                                    | Megnovezás         ▲           Povízás számlára kiñja az aktuális árfolyamot         Egy összegű engedmény jogcíne           Előleg számlát NEM stornóz végzámlába beszámláskor         Előleg számlát Nem áza előleg bekői tössekor           Előleg számlát Nem áza előleg bekői tössekor         Előleg számlát Nem áza előleg bekői tössekor           Előleg számlát Nem áza előleg bekői tössekor         Előleg számlát Nem áza előleg bekői tössekor           Előleg számlát Nem áza előleg bekői tössekor         Előleg számlát Nem áza előleg bekői tössekor           Előleg számlát Nem áza előleg bekői tössekor         Előleg számlát Nem áza előleg bekői tössekor           Előleg számlát Nem áza kisebb, mint a nyilvár, az aktuális nyilvárat alkalmazza         Hasznát gi, véleli egy jogcíme           Hasznát jús, véleli egy jogcím         Hasznát jús véladi számlá aljegyzéken kívűli jogcím           Importát hatozák: számla jogcíme         Jóvárás megárkezésének megriföstése levél szövege           Kerekli ő téel iggi jogi számla a jegzéken kívűli jogcím         Jávárás megárkezésének megriföstése levél szövege           Kerekli ő téel iggi jogi töronylat a engedményt ad         Kimenő zugáltásek or pénzátászonylat nyontalás           Kimenő szolgáltás a lap jogcím         Kimenő szolgáltása lap jogcím | Keresés név szeint<br>lesse<br>V<br>Lesseplan szálltó kód |
| I Éričk     Megnevezés     Leaseplan szállító kód       J demo_kit     Meglegyzés                                                                                                    | Leiárt tartozás: az adott nan szám felett automatikusan kn                                                                                                    |                                                           |
|                                                                                                    | Eciték<br>) demo_kít                                                                                                    | Megrevezés     Leaseplan szálltó kód       Megjegyzés     |

ábra 31: LeasePlan szállítói kód beállítása, a rendszerkapcsoló menüpontban

#### 10.2.3 Az elektronikus számlaformátum elkészítése

Ahhoz hogy a számla bekerüljön az elektronikus számlákat tartalmazó fájlba a következő feltételeknek kell teljesülnie:

- A számlának ügyfél fizető típusú szerviz számlának kell lennie.
- Az adott javított gépkocsi költségviselőjének, és így a számla vevőjének bele kell tartoznia "LeasePlan vevő" csoportba.

#### 10.2.4 Az elektronikus számlákat tartalmazó fájl elkészítésének lépései

- A szerviz számlák elkészítése (a fájl számlánként vagy akár naponta is elkészíthető, ez utóbbi esetben a fájlban több számla fog szerepelni).
- A "Bizonylatok/Számlák" menüpontban ki kell választani a "Lease Plan számlák" alapértelmezett feltételt (32 ábraLeasePlan feltétel betöltése a számlakeresés menüpontban)és a "Keres" gombbal meg kell keresni a még nem elküldött számlákat.

| 3≣     Megnevezés     Tulajdonos     Alapértel     Stand       1     Lease Plan számlák     □     □     ♥       2     Napi kimutatás a készpénzes kimenő számlákról     □     ●     ♥       3 ▶     ×     bzs     ■     ■ | ×   |
|----------------------------------------------------------------------------------------------------|-----|
| 1     Lease Plan számlák       2     Napi kimutatás a készpénzes kimenő számlákról       3 ▶     ×         bzs                                                                                                    | ard |
| 2 Napi kimutatás a készpénzes kimenő számlákról<br>3 ▼ x bzs ■ ■                                                                                                    |     |
| 3 x bze a a a a a a a a a a a a a a a a a a a                                                                                                    |     |
|                                                                                                    |     |
|                                                                                                    |     |
|                                                                                                    |     |
|                                                                                                    |     |
|                                                                                                    |     |
|                                                                                                    |     |
|                                                                                                    |     |
|                                                                                                    |     |
|                                                                                                    |     |
|                                                                                                    |     |
|                                                                                                    |     |
|                                                                                                    |     |
|                                                                                                    |     |
|                                                                                                    |     |
|                                                                                                    |     |
|                                                                                                    |     |
|                                                                                                    |     |
|                                                                                                    |     |
|                                                                                                    |     |
|                                                                                                    | 1   |
| Alaperteimezett I orol Dejet reitetei modosit Esak saját feltételek Hendben Mégsem                                                                                                    |     |

ábra 32: LeasePlan feltétel betöltése a számlakeresés menüpontban

 A találatok között alapestben nem jelennek meg a már elküldött számlák, ha az elküldötteket is szeretnénk lekérdezni, az "Az elküldött LeasePlan számlákat" kapcsolót (33 ábra Korábban elküldött LeasePlan számlák megjelenítésének szabályzása) ki kell kapcsolni.

| 😴 Ezámlafoj koro                                                                                                    | các (Adatháaicuma                                                             | dul domo hu             | (domo)   Dóldón                                                                                |                                                                                                    |                                                                                                    |                        |                                                             |   |
|----------------------------------------------------------------------------------------------------|-------------------------------------------------------------------------------|-------------------------|------------------------------------------------------------------------------------------------|----------------------------------------------------------------------------------------------------|----------------------------------------------------------------------------------------------------|------------------------|-------------------------------------------------------------|---|
| Számlafej kere<br>Alap típus<br>Bejövö<br>Számla típus<br>Ertékesítés iránya<br>Partnetípus<br>Fizetési mód<br>Partner<br>Számlaszám<br>Iktatási szám<br>Rendelés szám | sés (Adatbázis:moi<br>Szerviz kimenő számla<br>Összes típus<br>Leaseplan vevő | dul_demo_hu<br>Kimenö 🔽 | (demo)   Példány                                                                               | A1)  vállalkozói számlák  jagzolt  Jászolt  Association  Association | Telj, dátuma 2011.08.09.<br>Áľa dátum<br>Számla kelte<br>Fizetési határidő<br>Beírkezés dátuma<br>Mezők<br>Számla kelte<br>Rendešszám<br>Kette<br>Rendešszám<br>Megjegyzés<br>Nettő értek<br>Bruttó értek<br>Dev Fizetendő<br>Sztomá sz szám<br>Kiválazet |                        | 108. V<br>V V<br>tel mentése<br>ikételek<br>kétel beállítás |   |
| Rendszám<br>Márka<br>Belső megjegyzés                                                                                                    | Ford                                                                          | Eliküldöt<br>Visszaki   | t Lease Plan számlál<br>ildött számlák is<br>számlák is                                        | kat nem<br>Nincs kinyomtatva<br>Csak idegen számla                                                                                                    | Alvalaszt     Nyitott előlegszá                                                                                                    | mla <u></u> .<br>zámla | Keres                                                       | 1 |
| 01                                                                                                    |                                                                               |                         | <n< th=""><th>incsen megjelen(thető ad</th><th>ab</th><th></th><th><u></u></th><th>_</th></n<> | incsen megjelen(thető ad                                                                                                    | ab                                                                                                    |                        | <u></u>                                                     | _ |
| Uj Mód                                                                                                    | osít Sztornóz                                                                 | Helyesbítés             | Megtekint                                                                                      | Kiegyenlítések                                                                                                    | Listáz Export                                                                                                    |                        | Bezár                                                       |   |
|                                                                                                    | 🦳 Minden tételt                                                               |                         | Számla nyomtatása                                                                              | a Boríték                                                                                                    | Könyvelésre felad                                                                                                    | Lease Plar             | export                                                      |   |

ábra 33: Korábban elküldött LeasePlan számlák megjelenítésének szabályzása

 A DOAS rendszerben megszokott módon lehet kiválasztani a küldendő tételeket, vagy az alul található "Minden tételt" nyomógomb (34 ábra LeasePlan export funkció és a minden tétel kiválasztó gomb) használatával, vagy a CTRL és SHIFT gombokkal egy vagy több sort kiválasztva.

| Számlafej keres<br>Alap típus<br>Bejövő                                               | <mark>sés (Adatbázis:modul</mark><br>□ K                                                      | l_demo_hu (demo)   Péld<br>imenő  ☑                                              | lány:1)                                                                                                    | Telj. <mark>dá</mark> tuma 2011.<br>Áfa dátum                                                                                                    | 08.10. 🔽 - 2011.09.09                                             |                                                                                                    |
|---------------------------------------------------------------------------------------|-----------------------------------------------------------------------------------------------|----------------------------------------------------------------------------------|----------------------------------------------------------------------------------------------------|----------------------------------------------------------------------------------------------------|-------------------------------------------------------------------|----------------------------------------------------------------------------------------------------|
| Számla típus<br>Értékesítés iránya<br>Partnertípus<br>Fizetési mód<br>Partner         | Szerviz kimenő számla<br>Összes típus<br>Leaseplan vevő                                       | Nyugta                                                                           | Alvállalkozói számlák<br>✓ Igazolt<br>✓ Részben igazolt<br>✓ Igazolatlan<br>Kieqvenlítés<br>✓ Kieqvenlítettek<br>✓ Kieqvenlítettenek<br>✓ Részben kieqvenlitett<br>✓ Túl egyenlített | Számla kelte<br>Fizetési határidő<br>Beérkezés dátuma<br>Mezők<br>Számla szám<br>Patner<br>Számla kelte                                              | V<br>V<br>V<br>Feltétel                                           | mentése                                                                                                    |
| Számlaszám<br>Iktatási szám<br>Rendelés szám<br>Rendszám<br>Márka<br>Belső megjegyzés |                                                                                               | Elküldött Lesse Plan szé     Visszaküldött számlák is     Idegen számlák is      | Stornozottak<br>Stornok<br>Stornok<br>Stornozottak Nem<br>Stornok Nem                                                                                                    | Rendeléssán<br>Mejegyzés<br>Nető órték<br>Bruttó órték<br>Dev Fizeitend<br>Sztorní sz szi<br><u>Kivála</u><br>ra □ Nyitott elő<br>mlák Beszámított e | n Alap feltét<br>ám T Devizanen<br>szt<br>legszámla               |                                                                                                    |
|                                                                                       |                                                                                               |                                                                                  |                                                                                                    |                                                                                                    |                                                                   | Keres                                                                                                    |
| 2≣ Számla szám                                                                        | A Partner                                                                                     | ∆ Számla ∆                                                                       | Rendelésszái Megjeg                                                                                                    | yzés Nettó érték                                                                                                    | Bruttó érték Dev                                                  | Keres<br>V.Fizetendő Dev Sztorr                                                                                  |
| 2≣ Számla szám<br>1 ≥ BFSMF000005/20                                                  | <ul> <li>Partner</li> <li>011 Leaseplan Hungária</li> </ul>                                   | ▲ Számla ▲<br>a Zrt. 2011.09.08.                                                 | Rendelésszái Megjeg                                                                                                    | yzés Nettó érték<br>15 000,00                                                                                                    | Bruttó érték Dev<br>18 750,00                                     | Keres<br>Fizetendő Dev Sztorr<br>18 750,00 Ft                                                                    |
| 2≣ Számla szám<br>1 ▶ BFSMF000005/20<br>2 • BFSMF000006/20                            | <ul> <li>Partner</li> <li>011 Leaseplan Hungária</li> <li>011 Leaseplan Hungária</li> </ul>   | Számla           a Zrt.         2011.09.08.           a Zrt.         2011.09.08. | Rendelésszái Megjeg                                                                                                    | yzés Nettó érték<br>15 000,00<br>20 000,00                                                                                                    | Bruttó érték Dev<br>18 750,00<br>25 000,00                        | Refes           Fizetendő         Dev         Sztorr           18 750,00         Ft         25 000,00         Ft |
| 21 Számla szám<br>1 M BFSMF000005/20<br>2 • BFSMF000006/20                            | Partner<br>011 Leaseplan Hungária<br>011 Leaseplan Hungária                                   | Számla<br>sZrt. 2011.09.08.<br>sZrt. 2011.09.08.                                 | Rendelésszái Megjeg                                                                                                    | yzés Nettó értők<br>15 000,00<br>20 000,00                                                                                                    | Bruttó érték Dev<br>18 750.00<br>25 000.00                        | Keres<br>2.Fizetendő Dev Sztorr<br>18750.00 Ft<br>25 000.00 Ft                                                   |
| 2≣ Számla szám<br>1 ⊁ BFSMF000005/2<br>2 • BFSMF000006/20                             | Pattner<br>D11 Leaseplan Hungári<br>D11 Leaseplan Hungári                                     | Szómla<br>52rt. 2011.09.08<br>52rt. 2011.09.08.                                  | Rendelésszái Megjeg                                                                                                    | yzés Nettő érték<br>15 000.00<br>20 000.00<br>35 000.00                                                                                              | Bruttó érték Dev<br>18750,00<br>25000,00<br>43750,00              | Keres<br>Fizetendő Dev Sztorr<br>18 750.00 Ft<br>25 000,00 Ft                                                    |
| 2: Számla szám<br>1 ≥ BFSMF000005/2<br>2 • BFSMF000006/20                             | Partner<br>Leaseplan Hungári<br>011 Leaseplan Hungári                                         | Számla<br>a Zit. 2011.09.08.<br>a Zit. 2011.09.08.                               | Rendelésszár Megjeg                                                                                                    | yzés Nettő értők<br>15 000,00<br>20 000,00<br>35 000,00                                                                                              | Bruttó érték Dev<br>18750,00<br>25000,00<br>43750,00              | Keres<br>/ Fizetendiö Dev Sztorr<br>18750.00 Ft<br>25 000.00 Ft<br>                                              |
| 2: Számla szám<br>1 ≥ BFSMF000005/2<br>2 • BFSMF000006/2r                             | Pather<br>D11 Leaseplan Hungári<br>D11 Leaseplan Hungári<br>D11 Leaseplan Hungári<br>Sztornóz | Szómla<br>52rt. 2011.09.08<br>52rt. 2011.09.08<br>Helyesbitós Meg                | Rendelésszái Megjeg                                                                                                    | yzés Nettő értők<br>15 000,00<br>20 000,00<br>35 000,00                                                                                              | Bruttó érték Dev<br>18750,00<br>25 000,00<br>43 750,00<br>sport B | Keres<br>Fizetendő Dev Sztorr<br>18 750.00 Fr<br>25 000.00 Fr<br>Eszár                                           |

ábra 34: LeasePlan export funkció és a minden tétel kiválasztó gomb

 ""Lease Plan export" gomb megnyomását követően (35. ábra LeasePlan számla export képernyő) megjelenő ablakban ellenőrizhető – és ha szükséges módosítható – a cég LeasePlan szállítói kódja, illetve az "Export mappa" mezőben megadható az a hely ahova a program a fájlt menteni fogja.

| 💑 Lease Plan számla export (Adatbázis:modul_demo_hu (demo)   Példány:1) |        |
|-------------------------------------------------------------------------|--------|
| Leaseplan szállító kód demo_kít                                         |        |
| Export mappa C:\temp\LeasePLan                                          | Tallóz |
|                                                                         |        |
| Rendben Mégsem                                                          |        |
|                                                                         |        |

ábra 35: LeasePlan számla export képernyő

 A "Rendben" gomb megnyomására a fájl az adott mappába elkészül, és az adott mappában megtalálható, a LeasePlan által meghatározott formában, ahogy a 36. ábra Az elmentett fájl megtekintése a Windows fájlrendszerbenmutatja.

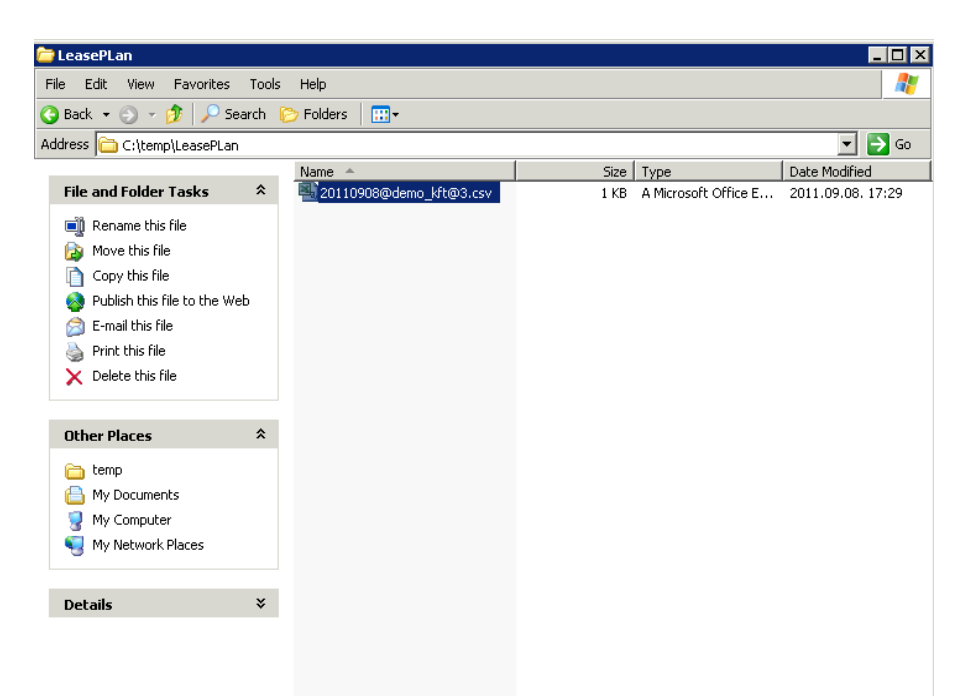

ábra 36: Az elmentett fájl megtekintése a Windows fájlrendszerben

- A program a szűrésen kívül nem ellenőrzi, hogy egy-egy számla mennyi alkalommal kerül feladásra, tehát ha valamilyen okból nem szükséges minden számlát csak egyszer szükséges exportálni.
- Az elkészült mappa tartalmát a LeasePlan számára e-mailben el kell küldeni.

## 11 VÁLTOZÁSLEÍRÁSOK

11.1 Programmódosítás és javítás a DOAS 3.552-3.560 verzióban nem történt.

- 11.2 Programmódosítás és javítás a DOAS 3.548-as verzióban nem történt.
- 11.3 Javítás a DOAS 3.546-os verzióban nem történt.
- 11.4 Javítás a DOAS 3.545-ös verzióban nem történt.
- 11.5 Programmódosítás a DOAS 3.544-es verzióban nem történt.
- 11.6 Programmódosítás a DOAS 3.543-as verzióban nem történt.
- 11.7 Programmódosítás és javítás a DOAS 3.542-es verzióban nem történt.
- 11.8 Programmódosítás és javítás a DOAS 3.541-es verzióban nem történt.
- 11.9 Programmódosítás és javítás a DOAS 3.537-es verzióban nem történt.

#### 11.10 Programmódosítás a DOAS 3.549.0 - 3.551.1-es verziókban

## 11.10.1 Munkalapon a "Csere jármű" gomb után megjelennek az ügyfélre előre foglalt kölcsönzések is

Munkalapon a "Csere jármű" gomb csak azokat a kölcsönzéseket jelenítette meg, amelyek az adott munkalapon voltak felvéve, vagy munkalapon számlázásra voltak beállítva. Most megjelenik minden nyitott kölcsönzés az adott ügyfélre. Automatikusan csak akkor nyílik meg a kölcsönzés ablak, ha csak egy nyitott kölcsönzés van és az az adott munkalapon volt felvéve. Elérhető: Szerviz - Munkalapok - Munkalap - Csere jármű

#### 11.10.2 Új autós munkalap nyitása előjegyzésből

Új járművek esetében a járműnek az előjegyzés rögzítésekor sok esetben nincs rendszáma – hiszen nincs üzembe helyezve, így a *jármű* nem megadható, sőt gyakran még az ügyfél sem, mert az előjegyzés berögzítésekor még nincs szerződés a járműre. Viszont új járműre is szükséges előjegyzés rögzítése a tervszerű működés érdekében. Ennek a problémának a megoldására született ez a fejlesztés.

Elérhető: Szerviz/időnaptárak/szerviz dolgozók időnaptára Bővebben: Előjegyzési naptárban új járművek kezelése

#### 11.11 Javítások a DOAS 3.549.0 - 3.551.1-es verziókban

#### 11.11.1 Munkalap készítés előjegyzésből

Minden, az előjegyzésben beállított munka típusú (karosszéria/szerelő) munkalap prefixéből lehet választani.

Elérhető: Szerviz/időnaptárak/szerviz dolgozók időnaptára

#### 11.11.2 Szerviz dolgozók időnaptára

Új autós munkalapon már lehet más telephelyi rendelés számot is kiválasztani.

#### 11.11.3 Job-hoz rendelt produktív idők törlése, felszabadítása

A törlés, illetve felszabadítás művelet végrehajtható többes kijelölés esetében is.

Elérhető: Szerviz/Munkalap/Job szerkesztés/Produktív idők

#### 11.12 Programmódosítás a DOAS 3.547-es verzióban

#### 11.12.1 Munkalap gyűjtőszámla szám megmutatása

A munkalap keresésnél a "Számlaszám" és a munkalap kimutatások "Végbizonylat száma" oszlopban, ha a végbizonylat gyűjtő szállítólevél és az ki van már számlázva, akkor a gyűjtő számla száma is megjelenik a szállítólevél száma mellett (nem külön oszlopban!) Elérhető: Szerviz/Munkalap, Szerviz/Munkalap kimutatások

Bővebben: Munkalap gyűjtőszámla szám megmutatása

#### 11.12.2 Munkalap szerviz példány nyomtatása

Új rendszerkapcsoló: "Reklamációs munkalap szerviz példány megnevezése".

Elérhető: Szerviz/Munkalap

Bővebben: Munkalap szerviz példány nyomtatása

## 11.13 Javítás a DOAS 3.547-es verzióban

#### 11.13.1 Munkalapon törölt munkafelvevő kezelése

Ha a munkalap munkafelvevője törölt állapotba kerül, és a munkalapot nem módosításra nyitották meg, a munkafelvevő neve nem volt látható. Ha módosításra nyitják meg, akkor a munkafelvevőt a program automatikusan átírja a bejelentkezett felhasználóra, ha az munkafelvevő (ha nem munkafelvevő, akkor törli munkafelvevő nevét, de ekkor felírás előtt munkafelvevőt kell majd választani).Ha a "*Munkalapot csak a rögzítő munkafelvevő módosíthatja*" rendszerkapcsoló be van kapcsolva, akkor a törölt munkafelvevőjű munkalapot nem lehetett megnyitni. Most meg lehet majd nyitni, és utána a fentiek szerint módosul a munkafelvevő.

Elérhető: Szerviz/Munkalap

#### 11.14 Programmódosítások DOAS 3.5456.0 verzióban

#### 11.14.1 Biztosítós munkalap számlázása

Önrész engedmény megadásához új elemi jog lett felvéve: "Önrész engedményt adhat". Ehhez a "Munkalapot szerkeszt" jogokat másoltuk az új jogra.

Elérhető: Szerviz/Munkalap

Bővebben: "Önrész engedményt adhat" jog

#### 11.15 Programmódosítások DOAS 3.545.1.0 verzióban

#### 11.15.1 Munkalapon rezsianyag és biztosító kezelés

A szerviz javításról is sok esetben szükséges árajánlat készítése az ügyfél számára. Abban az esetben ha a szerviz rezsi költséget számol fel a javítás után, akkor szükséges az, hogy ennek mértéke már az árajánlaton is szerepeljen.

Bővebben: Munkalapon rezsianyag és biztosító kezelés

#### 11.15.2 Öreg autó kedvezmény márkánként megadhatósága

Az öreg autókra vonatkozó kedvezmények a "Karbantartás / Szerviz modul / Raktár/Szerviz engedmények / Akciós engedmények menüpontban adhatóak meg", itt a kedvezményt Jármű kor kategóriához határozzuk meg.

Bővebben: Öreg autó kedvezmény márkánként megadhatósága

#### 11.16 Javítások DOAS 3.543.5 – 3.544.2-es verziókban

#### 11.16.1 Javítás történet megtekintési hiba javítása

A *javítás történet* gomb megnyomása után a megtalált javítás fej tételek helyesek voltak, de a kapcsolódó tételek nem az adott fejhez tartoztak (Csak akkor jelentkezett a hiba, ha a fej egy saját telephelyen készült munkalap. Más telephelyi, illetve induláskor betöltött régi munkalapoknál jól működött a program.)

Elérhető: Szerviz/ Munkalapok/ megtekint v. módosít/ Munkalap - alap adatok/ Jármű javításai

Jármű/ Jármű karbantartás/ megtekint/ Jármű javításai

#### 11.16.2 Munkalap megtekintése

Ha a felhasználónak csak munkalap megtekintési joga van (írás joga nincs), akkor a munkalap megtekintés funkciónál a program figyelmeztetésben kiírta, hogy nincs joga a módosításra, de hibásan továbbengedte. Ez javítva lett.

Elérhető: Szerviz/Munkalap

#### 11.17 Programmódosítások DOAS 3.540.2.0

#### 11.17.1 Gyors munkalap rögzítés

A funkció arra szolgál, ha egy egyszerű javítást (izzócsere, gumicsere, olajfeltöltés) kell végrehajtani egy autón, akkor gyorsan és egyszerűsített módon lehessen a munkalapot elkészíteni, és számlázni.

Bővebben: Gyorsjavítás azaz egyszerűsített munkalap készítés

#### 11.18 Javítások DOAS 3.540.2.0

#### 11.18.1 Munkalap számla nyomtatás

A munkalapon megadott "Kárszám" mező értéke nem jelent meg a számlán (a nyomtató eljárás kezelte, de a számla formátumból kimaradt). Ez javítva lett.

#### 11.19 Programmódosítások DOAS 3.539

#### 11.19.1 Munkalap készítése előjegyzésből

Új rendszer paraméter: "Előjegyzésből munkalap készítésekor az összes munkalap prefixet megajánlja.".

Bővebben: Munkalap készítése előjegyzésből

#### 11.19.2 Megrendelt munka keresés

A "Gyors keresés" szűrőben megadott értéket mostantól a járműtörzs "Beírt modell" mezőjében is keresi.(Eddig csak a járműtörzs rendszám, modell és szín mezőiben keresett.)

Bővebben: Megrendelt munka keresés

#### 11.19.3 Produktív és nem produktív idők felvitele vonalkóddal

A nem produktív időkhöz megjegyzést lehet rögzíteni a "Módosít" funkcióval, de ez eddig nem volt látható a tétel táblázatban.

Bővebben: Error: Reference source not found

#### 11.20 Javítások DOAS 3.539

#### 11.20.1 Munkalapon az "első üzembe helyezés dátuma" mező engedélyezése

Ha a munkalap "új autó" típusú, az "első üzembe helyezés dátuma" mezőt nem kötelező kitölteni (mert új autó esetében ilyen nincs). Nem új autó esetében, ha garanciális a munkalap (akár egyetlen JOB-ja garanciális) a mező kötelező, a többi esetben a "Munkalap kötelező mezői/Első üzembe helyezés dátuma" rendszer paraméterben megadott érték szerint lehet kötelező/ ajánlott/ opcionális.

Elérhető: Szerviz/Munkalap

#### 11.20.2 Dolgozók munkaidőnaptára

Ha van már munkalap, és módosításkor nem adtak meg javítási határidőt, a program leállt. Ez javítva lett.

Elérhető: Szerviz/Időnaptárak/Szerviz dolgozók időnaptára

#### 11.20.3 Job-hoz tartozó produktív idők megtekintése

Az ablakon lévő "Esemény napló" funkcióban a teljes produktív idő napló megjelent. Ez javítva lett, így csak a táblázatban kiválasztott esemény naplója jelenik meg.

Elérhető: Szerviz/Munkalap

#### 11.20.4 Alkatrész tétel áthelyezése másik munkalapra

Ha az alkatrész rendelésen nincs foglalás és az új munkalap állapota "Árajánlat", akkor a foglalás felszabadítás hibásan futott meg, ez javítva lett.

Elérhető: Szerviz/Munkalap

## 11.20.5 Munkalap beolvasásakor figyelmeztetés a tervezett javítási határidő túllépésére

Új rendszerkapcsoló lett felvéve a rendszerbe: "Tervezett határidő túllépésre figyelmeztet" Bővebben: Munkalap beolvasásakor figyelmeztetés a tervezett javítási határidő túllépésére

#### 11.21 Javítások DOAS 3.538

#### 11.21.1 Munkalap kimutatások szűrési hiba javítása

Ha a *Gyártmány* szűrőfeltételben bármit kiválasztanak, nem volt keresési eredmény. Ez javítva lett. Elérhető: Szerviz / Munkalap kimutatások